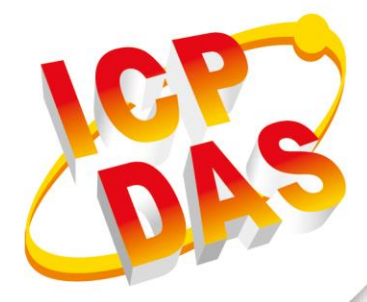

## **User Manual**

Version 1.4.0 June 2024

# **GRP-2841M**

4G / 5G / Ethernet Gateway

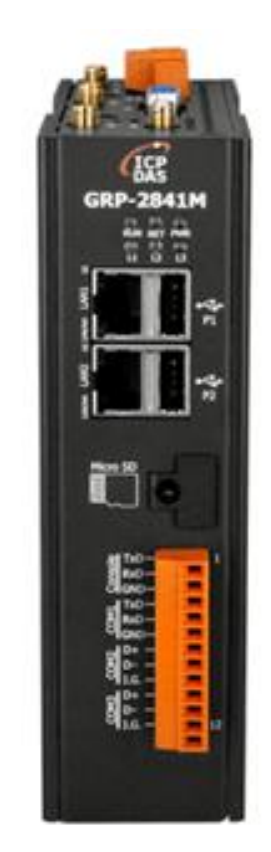

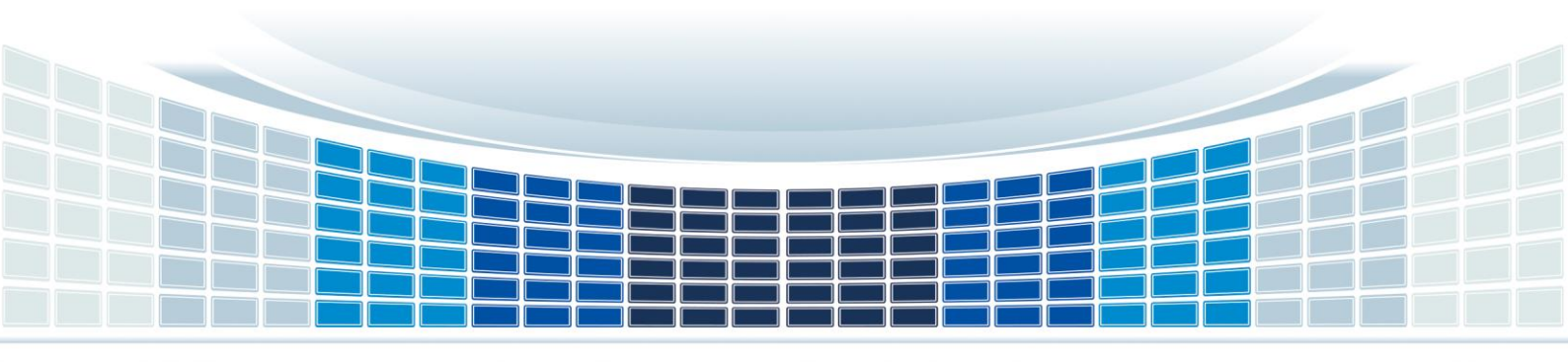

## **Table of Contents**

| 1. | Int                       | rodu  | uction                            | .5 |
|----|---------------------------|-------|-----------------------------------|----|
| 2. | 2. Hardware Specification |       |                                   | .6 |
|    | 2.1                       | GR    | P-2841M Specifications            | .6 |
|    | 2.2                       | Acc   | cessories Specifications          | .7 |
| 3. | Ар                        | plica | ation Architecture                | 10 |
|    | 3.1                       | 4G    | / 5G Wireless Router              | 10 |
|    | 3.2                       | Rei   | mote Video Monitor                | 10 |
|    | 3.3                       | Ser   | rial Port Gateway Application     | 11 |
|    | 3.4                       | No    | de-RED Application                | 11 |
| 4. | На                        | rdwa  | are                               | 12 |
|    | 4.1                       | Арр   | pearances                         | 12 |
|    | 4.2                       | Din   | nension                           | 13 |
|    | 4.3                       | LE    | D Indicators                      | 14 |
|    | 4.4                       | Rot   | tary Switch                       | 15 |
|    | 4.5                       | Мо    | unting the Expansion Components   | 15 |
|    | 4.                        | .5.1  | Mounting the communication module | 16 |
|    | 4.6                       | Inst  | tall the SIM card                 | 22 |
|    | 4.7                       | Inst  | talling the antenna               | 23 |
| 5. | We                        | eb Ut | tility                            | 25 |
|    | 5.1                       | Log   | gin the Utility                   | 25 |
|    | 5.2                       | Info  | ormation                          | 26 |
|    | 5.                        | .2.1  | Device Information                | 26 |
|    | 5.                        | 2.2   | Network Information               | 27 |
|    | 5.                        | .2.3  | Storage Information               | 29 |
|    | 5.3                       | Net   | twork                             | 29 |
|    | 5.                        | .3.1  | Ethernet                          | 29 |
|    | 5.                        | 3.2   | WLAN                              | 30 |
|    | 5.                        | 3.3   | PIN / APN Configure               | 31 |

| 5.3.4 Network Reconnection                                        | 32  |
|-------------------------------------------------------------------|-----|
| 5.3.5 DNS                                                         | 32  |
| 5.3.6 DDNS Client                                                 | 33  |
| 5.3.7 VPN                                                         | 33  |
| 5.3.8 DHCP Server                                                 | 35  |
| 5.3.9 Routing & Port Mapping & White list                         | 36  |
| 5.3.10 Diagnostic                                                 | 38  |
| 5.3.11 Reset Network                                              | 39  |
| 5.4 System                                                        | 40  |
| 5.4.1 Password                                                    | 40  |
| 5.4.2 Reboot                                                      | 40  |
| 5.4.3 Reboot Timer                                                | 40  |
| 5.4.4 Backup & Restore                                            | 41  |
| 5.4.5 Update                                                      | 41  |
| 5.4.6 Restore Factory                                             | 42  |
| 5.4.7 Lime                                                        | 42  |
| 5.5 VxServer                                                      | 43  |
| 5.5.1 VxServer                                                    | 43  |
| 5.6 RTU Client                                                    | 45  |
| 5.6.1 RTU Client                                                  | 45  |
| 5.6.2 FTP Test                                                    | 49  |
| 5.6.3 Email Test                                                  | 49  |
| 5.6.4 Modbus Test                                                 | 50  |
| 6. Example                                                        | 52  |
| 6.1 4G / 5G Router Application                                    | .52 |
| 6.2 Web Server and IP Camera Application                          | 55  |
| 6.3 Remote I/O Control / Temperature Monitor                      | .59 |
| 6.4 Modbus TCP to Modbus RTU over 4G / 5G                         | 65  |
| 6.5 RTU Client for Remote Control Application with RTU API        | .69 |
| 6.6 RTU Client for Remote Control Application with OPC DA Server. | .80 |
| 6.7 RTU Client for Remote Control Application with InduSoft.      | .82 |
| 6.8 Email or FTP report I/O logger file                           | 84  |
| Appendix A. Revision History                                      | .87 |

## **Important Information**

#### Warranty

All products manufactured by ICP DAS are under warranty regarding defective materials for a period of one year, beginning from the date of delivery to the original purchaser.

#### Warning

ICP DAS assumes no liability for any damage resulting from the use of this product.ICP DAS reserves the right to change this manual at any time without notice. The information furnished by ICP DAS is believed to be accurate and reliable. However, no responsibility is assumed by ICP DAS for its use, not for any infringements of patents or other rights of third parties resulting from its use.

#### Copyright

Copyright @ 2024 by ICP DAS Co., Ltd. All rights are reserved.

#### Trademark

Names are used for identification purpose only and may be registered trademarks of their respective companies.

#### Contact us

If you have any problem, please feel free to contact us. You can count on us for quick response.

Email: service@icpdas.com

GRP-2841M User Manual

Version 1.4.0

## 1. Introduction

The GRP-2841M provided by ICP DAS is a gateway for Ethernet and serial port. The GRP-2841M can be used for wireless data transmission and other functions through its optional 4G / 5G / Wi-Fi communication module. With the optional GPS function, the GRP-2841M can also be used as a GPS tracking system for vehicle management or maritime system. It can be used in M2M application to transmit remote I/O, Modbus data or camera video. Within the high-performance CPU, the GRP-2841M can process large amounts of data and is suitable for harsh industrial environments.

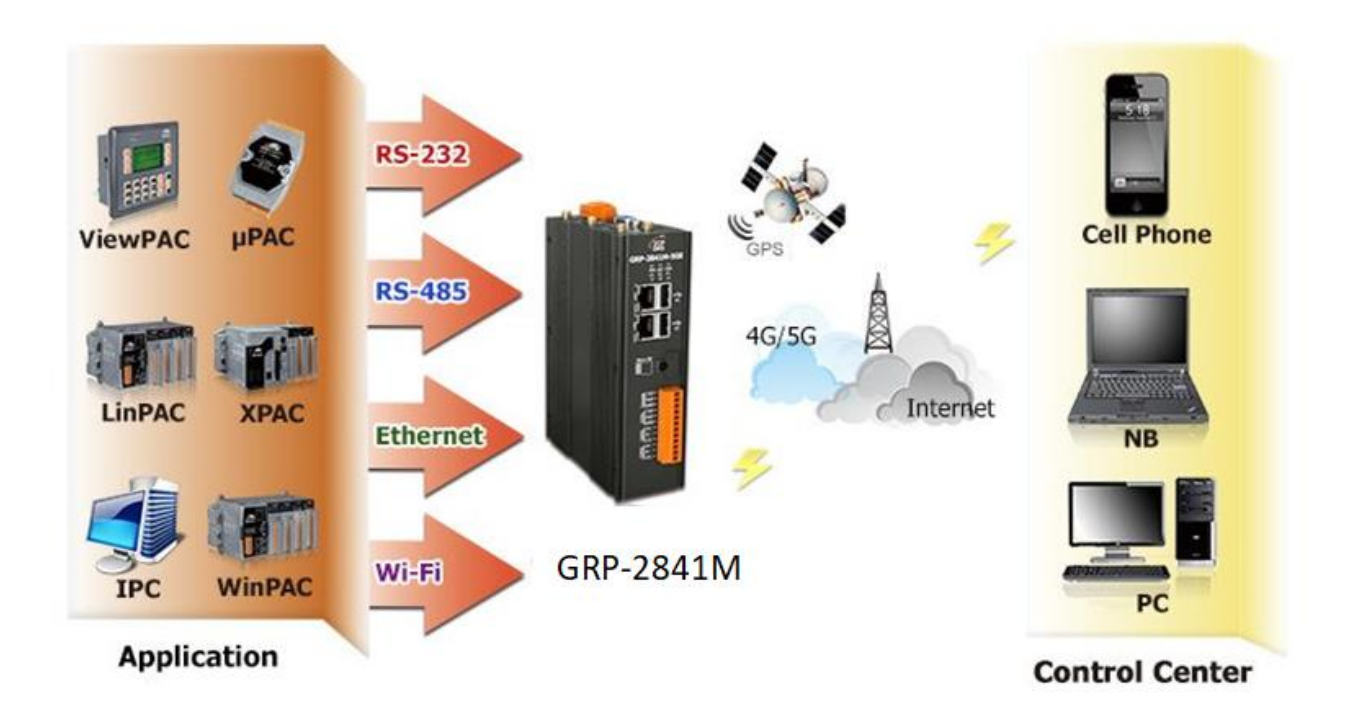

GRP-2841M User Manual

Version 1.4.0

## 2. Hardware Specification

## 2.1 GRP-2841M Specifications

| Software           OS         Linux Kernel 4.14.98           Service         SSH, FTP, Web Server, SMTP, SNMP, DDNS           Function         NAT and port forwarding function<br>Remote Terminal Unit (RTU)<br>Multiport serial gateway<br>4G / 5G wireless router (option)           CPU         Cortex-A53 CPU, 1.6 GHz, quad-core           System Memory         1 GB LPDDR4 SDRAM           Storage         8 GB eMMC Flash, 4 GB microSD card (up to 32 GB)           Non-Volatile Memory         64 KB FRAM;<br>128 KB MRAM           RTC (Real Time Clock)         Provide seconds, minutes, hours, dates, day of week, month, year           Watchdog Timer         Yes           64-bit Hardware Serial<br>Number         for software copy protection           LED Indicators         6 LEDs (PWR, NET, RUN, L1, L2, L3)           Rotary Switch         1 x 10 Position (0 ~ 9)           USB 2.0 (host)         2           Console         RS-232 (RxD, TxD and GND); Non-isolated           COM 1         RS-232 (RxD, TxD and GND); Non-isolated           COM 2         RS-485 (Data+, Data-); 2500 VDC isolated           COM 3         Re-485 (Data+, Data-); 2500 VDC isolated           Casing         Metal                          |  |
|----------------------------------------------------------------------------------------------------|--|
| OS       Linux Kernel 4.14.98         Service       SSH, FTP, Web Server, SMTP, SNMP, DDNS         Function       Remote Terminal Unit (RTU)<br>Multiport serial gateway<br>4G / 5G wireless router (option)         Main Unit         Cortex-A53 CPU, 1.6 GHz, quad-core         System Memory       1 GB LPDDR4 SDRAM         Storage       8 GB eMMC Flash, 4 GB microSD card (up to 32 GB)         Non-Volatile Memory       64 KB FRAM;<br>128 KB MRAM         RTC (Real Time Clock)       Provide seconds, minutes, hours, dates, day of week, month, year         Watchdog Timer       Yes         64-bit Hardware Serial<br>Number       64 LEDs (PWR, NET, RUN, L1, L2, L3)         Rotary Switch       1 x 10 Position (0 ~ 9)         Communication Ports         Ethernet       2 x RJ-45, 10/100/1000 Based-TX (Auto-negotiating, Auto MDI/MDI-X, LED indicators)         USB 2.0 (host)       2         Console       R5-232 (RxD, TxD and GND); Non-isolated         COM 1       R5-232 (RxD, TxD and GND); Non-isolated         COM 2       R5-485 (Data+, Data-); 2500 VDC isolated         COM 3       R5-485 (Data+, Data-); 2500 VDC isolated         Casing       Metal                                                                  |  |
| Service       SSH, FTP, Web Server, SMTP, SNMP, DDNS         NAT and port forwarding function<br>Remote Terminal Unit (RTU)<br>Multiport serial gateway<br>4G / 5G wireless router (option)         Main Unit         CPU       Cortex-A53 CPU, 1.6 GHz, quad-core         System Memory       1 GB LPDDR4 SDRAM         Storage       8 GB eMMC Flash, 4 GB microSD card (up to 32 GB)         Non-Volatile Memory       64 KB FRAM;<br>128 KB MRAM         RTC (Real Time Clock)       Provide seconds, minutes, hours, dates, day of week, month, year         Watchdog Timer       Yes         64-bit Hardware Serial<br>Number       Yes, for software copy protection         LED Indicators       6 LEDs (PWR, NET, RUN, L1, L2, L3)         Rotary Switch       1 x 10 Position (0 ~ 9)         Communication Ports         Ethernet       2 x RJ-45, 10/100/1000 Based-TX (Auto-negotiating, Auto MDI/MDI-X, LED indicators)         USB 2.0 (host)       2         Console       RS-232 (RxD, TxD and GND); Non-isolated         COM 1       RS-232 (RxD, TxD and GND); Non-isolated         COM 2       RS-485 (Data+, Data-); 2500 VDC isolated         COM 3       RS-485 (Data+, Data-); 2500 VDC isolated         Coma 4E       Parame 4E0 mme |  |
| FunctionNAT and port forwarding function<br>Remote Terminal Unit (RTU)<br>Multiport serial gateway<br>4G / 5G wireless router (option)Main UnitCortex-A53 CPU, 1.6 GHz, quad-coreSystem Memory1 GB LPDDR4 SDRAMStorage8 GB eMMC Flash, 4 GB microSD card (up to 32 GB)Non-Volatile Memory64 KB FRAM;<br>128 KB MRAMRTC (Real Time Clock)Provide seconds, minutes, hours, dates, day of week, month, yearWatchdog TimerYes64-bit Hardware Serial<br>NumberYes, for software copy protectionLED Indicators6 LEDs (PWR, NET, RUN, L1, L2, L3)Rotary Switch1 x 10 Position (0 ~ 9)Communication PortsEthernet2 x RJ-45, 10/100/1000 Based-TX (Auto-negotiating, Auto MDI/MDI-X, LED indicators)USB 2.0 (host)2ConsoleRS-232 (RxD, TxD and GND); Non-isolatedCOM 1RS-232 (RxD, TxD and GND); Non-isolatedCOM 2RS-485 (Data+, Data-); 2500 VDC isolatedCOM 3RS-485 (Data+, Data-); 2500 VDC isolatedCasingMetal                                                                                                    |  |
| Function       Remote Terminal Unit (RTU)<br>Multiport serial gateway<br>4G / 5G wireless router (option)         Main Unit         CPU       Cortex-A53 CPU, 1.6 GHz, quad-core         System Memory       1 GB LPDDR4 SDRAM         Storage       8 GB eMMC Flash, 4 GB microSD card (up to 32 GB)         Non-Volatile Memory       64 KB FRAM;<br>128 KB MRAM         RTC (Real Time Clock)       Provide seconds, minutes, hours, dates, day of week, month, year         Watchdog Timer       Yes         64-bit Hardware Serial<br>Number       Yes, for software copy protection         LED Indicators       6 LEDs (PWR, NET, RUN, L1, L2, L3)         Rotary Switch       1 x 10 Position (0 ~ 9)         Communication Ports         Ethernet       2 x R1-45, 10/100/1000 Based-TX (Auto-negotiating, Auto MDI/MDI-X, LED indicators)         USB 2.0 (host)       2         Console       RS-232 (RxD, TxD and GND); Non-isolated         COM 1       RS-232 (RxD, TxD and GND); Non-isolated         COM 2       RS-485 (Data+, Data-); 2500 VDC isolated         COM 3       RS-485 (Data+, Data-); 2500 VDC isolated         COM 3       RS-485 (Data+, Data-); 2500 VDC isolated         Comsoling       Metal                             |  |
| Main point serial gateway         AG / SG wireless router (option)         Main Unit         CPU       Cortex-A53 CPU, 1.6 GHz, quad-core         System Memory       1 GB LPDDR4 SDRAM         Storage       8 GB eMMC Flash, 4 GB microSD card (up to 32 GB)         Non-Volatile Memory       64 KB FRAM;<br>128 KB MRAM         RTC (Real Time Clock)       Provide seconds, minutes, hours, dates, day of week, month, year         Watchdog Timer       Yes         64-bit Hardware Serial<br>Number       Yes, for software copy protection         LED Indicators       6 LEDs (PWR, NET, RUN, L1, L2, L3)         Rotary Switch       1 x 10 Position (0 ~ 9)         Communication Ports         Ethernet       2 x RJ-45, 10/100/1000 Based-TX (Auto-negotiating, Auto MDI/MDI-X, LED indicators)         USB 2.0 (host)       2         Console       RS-232 (RxD, TxD and GND); Non-isolated         COM 1       RS-232 (RxD, TxD and GND); Non-isolated         COM 2       RS-485 (Data+, Data-); 2500 VDC isolated         COM 3       RS-485 (Data+, Data-); 2500 VDC isolated         Casing       Metal                                                                                                    |  |
| Main Unit         Main Unit         Cortex-A53 CPU, 1.6 GHz, quad-core         System Memory       1 GB LPDDR4 SDRAM         Storage       8 GB eMMC Flash, 4 GB microSD card (up to 32 GB)         64 KB FRAM;<br>128 KB MRAM       64 KB FRAM;<br>128 KB MRAM         RTC (Real Time Clock)       Provide seconds, minutes, hours, dates, day of week, month, year         Watchdog Timer       Yes         64-bit Hardware Serial<br>Number       Yes, for software copy protection         LED Indicators       6 LEDs (PWR, NET, RUN, L1, L2, L3)         Rotary Switch       1 x 10 Position (0 ~ 9)         Communication Ports         Ethernet       2 x RJ-45, 10/100/1000 Based-TX (Auto-negotiating, Auto MDI/MDI-X, LED indicators)         USB 2.0 (host)       2         Console       RS-232 (RxD, TxD and GND); Non-isolated         COM 1       RS-232 (RxD, TxD and GND); Non-isolated         COM 2       RS-485 (Data+, Data-); 2500 VDC isolated         COM 3       RS-485 (Data+, Data-); 2500 VDC isolated         COM 3       RS-485 (Data+, Data-); 2500 VDC isolated         Casing       Metal                                                                                                    |  |
| CPU       Cortex-A53 CPU, 1.6 GHz, quad-core         System Memory       1 GB LPDDR4 SDRAM         Storage       8 GB eMMC Flash, 4 GB microSD card (up to 32 GB)         Non-Volatile Memory       64 KB FRAM;<br>128 KB MRAM         RTC (Real Time Clock)       Provide seconds, minutes, hours, dates, day of week, month, year         Watchdog Timer       Yes         64-bit Hardware Serial<br>Number       Yes, for software copy protection         LED Indicators       6 LEDs (PWR, NET, RUN, L1, L2, L3)         Rotary Switch       1 x 10 Position (0 ~ 9)         Communication Ports         Ethernet       2 x RJ-45, 10/100/1000 Based-TX (Auto-negotiating, Auto MDI/MDI-X, LED indicators)         USB 2.0 (host)       2         Console       RS-232 (RxD, TxD and GND); Non-isolated         COM 1       RS-232 (RxD, TxD and GND); Non-isolated         COM 2       RS-485 (Data+, Data-); 2500 VDC isolated         COM 3       RS-485 (Data+, Data-); 2500 VDC isolated         Comsole       RS-485 (Data+, Data-); 2500 VDC isolated         Com       Mechanical         Casing       Metal         Dimensioner (Metal       25 mmen de2 mmen de2 mmen de2 mmen                                                                 |  |
| System Memory       1 GB LPDDR4 SDRAM         Storage       8 GB eMMC Flash, 4 GB microSD card (up to 32 GB)         Non-Volatile Memory       64 KB FRAM;<br>128 KB MRAM         RTC (Real Time Clock)       Provide seconds, minutes, hours, dates, day of week, month, year         Watchdog Timer       Yes         64-bit Hardware Serial<br>Number       Yes, for software copy protection         LED Indicators       6 LEDs (PWR, NET, RUN, L1, L2, L3)         Rotary Switch       1 x 10 Position (0 ~ 9)         Communication Ports         Ethernet       2 x RJ-45, 10/100/1000 Based-TX (Auto-negotiating, Auto MDI/MDI-X, LED indicators)         USB 2.0 (host)       2         Console       RS-232 (RxD, TxD and GND); Non-isolated         COM 1       RS-232 (RxD, TxD and GND); Non-isolated         COM 2       RS-485 (Data+, Data-); 2500 VDC isolated         COM 3       RS-485 (Data+, Data-); 2500 VDC isolated         COM 3       RS-485 (Data+, Data-); 2500 VDC isolated         Comsole       RS-485 (Data+, Data-); 2500 VDC isolated                                                                                                    |  |
| Storage       8 GB eMMC Flash, 4 GB microSD card (up to 32 GB)         Non-Volatile Memory       64 KB FRAM;<br>128 KB MRAM         RTC (Real Time Clock)       Provide seconds, minutes, hours, dates, day of week, month, year         Watchdog Timer       Yes         64-bit Hardware Serial<br>Number       Yes, for software copy protection         LED Indicators       6 LEDs (PWR, NET, RUN, L1, L2, L3)         Rotary Switch       1 x 10 Position (0 ~ 9)         Communication Ports         Ethernet       2 x RJ-45, 10/100/1000 Based-TX (Auto-negotiating, Auto MDI/MDI-X, LED indicators)         USB 2.0 (host)       2         Console       RS-232 (RxD, TxD and GND); Non-isolated         COM 1       RS-232 (RxD, TxD and GND); Non-isolated         COM 2       RS-485 (Data+, Data-); 2500 VDC isolated         COM 3       RS-485 (Data+, Data-); 2500 VDC isolated         Com 3       RS-485 (Data+, Data-); 2500 VDC isolated         Com 4       CM 3         Casing       Metal         Dimensione (Michaell)       25 mere 467 mere                                                                                                    |  |
| Non-Volatile Memory       64 KB FRAM;<br>128 KB MRAM         RTC (Real Time Clock)       Provide seconds, minutes, hours, dates, day of week, month, year         Watchdog Timer       Yes         64-bit Hardware Serial<br>Number       Yes, for software copy protection         LED Indicators       6 LEDs (PWR, NET, RUN, L1, L2, L3)         Rotary Switch       1 x 10 Position (0 ~ 9)         Communication Ports         Ethernet       2 x RJ-45, 10/100/1000 Based-TX (Auto-negotiating, Auto MDI/MDI-X, LED indicators)         USB 2.0 (host)       2         Console       RS-232 (RxD, TxD and GND); Non-isolated         COM 1       RS-232 (RxD, TxD and GND); Non-isolated         COM 2       RS-485 (Data+, Data-); 2500 VDC isolated         COM 3       RS-485 (Data+, Data-); 2500 VDC isolated         Casing       Metal                                                                                                    |  |
| Non-Volatile Methol128 KB MRAMRTC (Real Time Clock)Provide seconds, minutes, hours, dates, day of week, month, yearWatchdog TimerYes64-bit Hardware Serial<br>NumberYes, for software copy protectionLED Indicators6 LEDs (PWR, NET, RUN, L1, L2, L3)Rotary Switch1 x 10 Position (0 ~ 9)Communication PortsEthernet2 x RJ-45, 10/100/1000 Based-TX (Auto-negotiating, Auto MDI/MDI-X, LED indicators)USB 2.0 (host)2ConsoleRS-232 (RxD, TxD and GND); Non-isolatedCOM 1RS-232 (RxD, TxD and GND); Non-isolatedCOM 2RS-485 (Data+, Data-); 2500 VDC isolatedCOM 3RS-485 (Data+, Data-); 2500 VDC isolatedCasingMetal                                                                                                    |  |
| RTC (Real Time Clock)Provide seconds, minutes, hours, dates, day of week, month, yearWatchdog TimerYes64-bit Hardware Serial<br>NumberYes, for software copy protectionLED Indicators6 LEDs (PWR, NET, RUN, L1, L2, L3)Rotary Switch1 x 10 Position (0 ~ 9)Communication PortsEthernet2 x RJ-45, 10/100/1000 Based-TX (Auto-negotiating, Auto MDI/MDI-X, LED indicators)USB 2.0 (host)2ConsoleRS-232 (RxD, TxD and GND); Non-isolatedCOM 1RS-232 (RxD, TxD and GND); Non-isolatedCOM 2RS-485 (Data+, Data-); 2500 VDC isolatedCOM 3RS-485 (Data+, Data-); 2500 VDC isolatedCasingMetal                                                                                                    |  |
| Watchdog TimerYes64-bit Hardware Serial<br>NumberYes, for software copy protectionLED Indicators6 LEDs (PWR, NET, RUN, L1, L2, L3)Rotary Switch1 x 10 Position (0 ~ 9)Communication PortsEthernet2 x RJ-45, 10/100/1000 Based-TX (Auto-negotiating, Auto MDI/MDI-X, LED indicators)USB 2.0 (host)2ConsoleRS-232 (RxD, TxD and GND); Non-isolatedCOM 1RS-232 (RxD, TxD and GND); Non-isolatedCOM 2RS-485 (Data+, Data-); 2500 VDC isolatedCOM 3RS-485 (Data+, Data-); 2500 VDC isolatedCasingMetal                                                                                                    |  |
| 64-bit Hardware Serial<br>NumberYes, for software copy protectionLED Indicators6 LEDs (PWR, NET, RUN, L1, L2, L3)Rotary Switch1 x 10 Position (0 ~ 9)Communication PortsEthernet2 x RJ-45, 10/100/1000 Based-TX (Auto-negotiating, Auto MDI/MDI-X, LED indicators)USB 2.0 (host)2ConsoleRS-232 (RxD, TxD and GND); Non-isolatedCOM 1RS-232 (RxD, TxD and GND); Non-isolatedCOM 2RS-485 (Data+, Data-); 2500 VDC isolatedCOM 3RS-485 (Data+, Data-); 2500 VDC isolatedCasingMetal                                                                                                    |  |
| Number       Friend (1)         LED Indicators       6 LEDs (PWR, NET, RUN, L1, L2, L3)         Rotary Switch       1 x 10 Position (0 ~ 9)         Communication Ports         Ethernet       2 x RJ-45, 10/100/1000 Based-TX (Auto-negotiating, Auto MDI/MDI-X, LED indicators)         USB 2.0 (host)       2         Console       RS-232 (RxD, TxD and GND); Non-isolated         COM 1       RS-232 (RxD, TxD and GND); Non-isolated         COM 2       RS-485 (Data+, Data-); 2500 VDC isolated         COM 3       RS-485 (Data+, Data-); 2500 VDC isolated         Mechanical         Casing       Metal                                                                                                    |  |
| LED Indicators       6 LEDS (PWR, NET, RON, L1, L2, L3)         Rotary Switch       1 x 10 Position (0 ~ 9)         Communication Ports         Ethernet       2 x RJ-45, 10/100/1000 Based-TX (Auto-negotiating, Auto MDI/MDI-X, LED indicators)         USB 2.0 (host)       2         Console       RS-232 (RxD, TxD and GND); Non-isolated         COM 1       RS-232 (RxD, TxD and GND); Non-isolated         COM 2       RS-485 (Data+, Data-); 2500 VDC isolated         COM 3       RS-485 (Data+, Data-); 2500 VDC isolated         Mechanical         Casing       Metal                                                                                                    |  |
| If x 10 Position (0 ~ 9)         Communication Ports         Ethernet       2 x RJ-45, 10/100/1000 Based-TX (Auto-negotiating, Auto MDI/MDI-X, LED indicators)         USB 2.0 (host)       2         Console       RS-232 (RxD, TxD and GND); Non-isolated         COM 1       RS-232 (RxD, TxD and GND); Non-isolated         COM 2       RS-485 (Data+, Data-); 2500 VDC isolated         Mechanical         Casing         Metal         Dimensional (Meal well)       25 arms of 10 mm                                                                                                    |  |
| Communication Ports         Ethernet       2 x RJ-45, 10/100/1000 Based-TX (Auto-negotiating, Auto MDI/MDI-X, LED indicators)         USB 2.0 (host)       2         Console       RS-232 (RxD, TxD and GND); Non-isolated         COM 1       RS-232 (RxD, TxD and GND); Non-isolated         COM 2       RS-485 (Data+, Data-); 2500 VDC isolated         COM 3       RS-485 (Data+, Data-); 2500 VDC isolated         Mechanical         Casing         Metal         Dimensional (Must length)       25 remove 167 remove 110 rem                                                                                                    |  |
| Ethernet       2 x R3-45, 10/100/1000 Based-1X (Adto-negotiating, Adto MDI/MDI-X, LED indicators)         USB 2.0 (host)       2         Console       RS-232 (RxD, TxD and GND); Non-isolated         COM 1       RS-232 (RxD, TxD and GND); Non-isolated         COM 2       RS-485 (Data+, Data-); 2500 VDC isolated         COM 3       RS-485 (Data+, Data-); 2500 VDC isolated         Mechanical         Casing       Metal                                                                                                    |  |
| Console       RS-232 (RxD, TxD and GND); Non-isolated         COM 1       RS-232 (RxD, TxD and GND); Non-isolated         COM 2       RS-485 (Data+, Data-); 2500 VDC isolated         COM 3       RS-485 (Data+, Data-); 2500 VDC isolated         Mechanical         Casing       Metal         Dimensional (Musclewell)       25 remove 167 remove 110 remove                                                                                                    |  |
| CONSOLE       RS-232 (RxD, TxD and GND); Non-Isolated         COM 1       RS-232 (RxD, TxD and GND); Non-Isolated         COM 2       RS-485 (Data+, Data-); 2500 VDC isolated         COM 3       RS-485 (Data+, Data-); 2500 VDC isolated         Mechanical         Casing         Metal         Dimensional (Max Log LD)         Provide (Max Log LD)                                                                                                    |  |
| COM 1         RS-232 (RxD, 1xD and GND); Non-Isolated           COM 2         RS-485 (Data+, Data-); 2500 VDC isolated           COM 3         RS-485 (Data+, Data-); 2500 VDC isolated           Mechanical           Casing           Metal           Dimensional (Must length)           25 remove 167 remove 110 remove                                                                                                    |  |
| COM 2         RS-485 (Data+, Data-); 2500 VDC isolated           COM 3         RS-485 (Data+, Data-); 2500 VDC isolated           Mechanical           Casing         Metal           Dimensions (Must hard)         25 rame of 167 rame of 110 rame                                                                                                    |  |
| Casing Metal                                                                                                    |  |
| Casing Metal                                                                                                    |  |
|                                                                                                    |  |
|                                                                                                    |  |
| Ingress Protection Rating IP30 (Aluminum)                                                                                                    |  |
| Installation DIN-Rail Mounting                                                                                                    |  |
| Fnvironment                                                                                                    |  |
| Operating Temperature $-25 \sim +70^{\circ}$ C                                                                                                    |  |
| Storage Temperature -30 ~ +80°C                                                                                                    |  |
| Ambient Relative Humidity 10 ~ 90% RH, Non-condensing                                                                                                    |  |
| Power                                                                                                    |  |
| Input Range +12 ~ 48 VDC                                                                                                    |  |
| Consumption 9.6 W (0.4 A @ 24 VDC)                                                                                                    |  |

GRP-2841M User Manual

Version 1.4.0

## 2.2 Accessories Specifications

## 4G Modem

| Module<br>(Optional) | EC25-E                                                                                                    | EC20-CE                             | LE910C4-WWX                                                         |  |
|----------------------|----------------------------------------------------------------------------------------------------|-------------------------------------|---------------------------------------------------------------------|--|
| Category             | LTE category 4                                                                                                    | LTE category 4                      | LTE category 4                                                      |  |
|                      |                                                                                                    | Frequency Ban                       | ds                                                                  |  |
| LTE-FDD              | B1/B3/B5/B7/B8/B20                                                                                                    | B1/B3/B5/B8                         | B1/ B2/ B3/ B4/ B5/ B7/<br>B8/ B12/ B13/ B14/<br>B19/ B20/ B26/ B28 |  |
| LTE-TDD              | B38/B40/B41                                                                                                    | B34/B38/B39/B40/B41                 |                                                                     |  |
| WCDMA                | B1/B5/B8                                                                                                    | B1/B8                               | B1/ B2/ B4/<br>B5/ B8/ B19                                          |  |
| GSM/EGPRS            | 900/1800Mhz                                                                                                    | 900/1800Mhz                         | 850/900/1800/1900Mhz                                                |  |
|                      |                                                                                                    | Area                                |                                                                     |  |
| Region               | EMEA, Korea,<br>Thailand, India                                                                                                    | China                               | EMEA,<br>North America,<br>APAC,<br>LATAM                           |  |
| Certification        | Carrier:<br>Vodafone,<br>Deutsche Telekom,<br>SKT,<br>Telefónica,<br>T-Mobile,<br>KT / LGU+<br>Regulatory:<br>GCF,<br>CE,<br>KC,<br>NCC,<br>RCM,<br>FAC,<br>NBTC,<br>ICASA | Regulatory:<br>SRRC,<br>NAL,<br>CCC | Regulatory:<br>CE,<br>FCC,<br>UKCA,<br>NCC                          |  |
| Environment          |                                                                                                    |                                     | ·                                                                   |  |
| Temperature<br>Range | -40°C ~ +85°C                                                                                                    | -40°C ~ +80°C                       | -40°C ~ +85°C                                                       |  |
| Dimensions           | 51.0mm × 30.0mm ×<br>4.9mm                                                                                                    | 51.0mm × 30.0mm ×<br>4.9mm          | 51.0mm × 30.0mm ×<br>2.2mm                                          |  |

GRP-2841M User Manual

Version 1.4.0

Page : 7

#### 5G Modem

| Module<br>(Optional) | RM500Q-AE                                                                                                    | RM500Q-GL                                                                                                    | FN990A28                                                                              |  |
|----------------------|----------------------------------------------------------------------------------------------------|----------------------------------------------------------------------------------------------------|---------------------------------------------------------------------------------------|--|
| Category             | LTE category 18, 5G<br>NR Sub-6 GHz                                                                                                    | LTE category 18, 5G<br>NR Sub-6 GHz                                                                                                    | LTE category 19, 5G<br>NR Sub-6 GHz                                                   |  |
|                      |                                                                                                    | Frequency Bane                                                                                                    | ds                                                                                    |  |
| 5G                   | n1/n2/n3/n5/n7/n8/n12/<br>n20/n25/n28/n38/n40/n<br>41/n48*/n66/n71/n77/n<br>78/n79                                                                    | n1/n2/n3/n5/n7/n8/n12/<br>n20/n25/n28/n38/n40/n<br>41/n48*/n66/n71/n77/n<br>78/n79                                                               | n1/n2/n3/n5/n7/n8/n20/<br>n25/n28/n30/n38/n40/n<br>41/n48/n66/n71/n75/n7<br>7/n78/n79 |  |
| LTE-FDD              | B1/B2/B3/B4/B5/B7/B8<br>/B12(B17)/B13/B14/B1<br>8/B19/B20/B25/B26/B2<br>8/B29/B30/B32/B66/B7<br>1                                                     | B1/B2/B3/B4/B5/B7/B8<br>/B12/B13/B14/B17/B18<br>/B19/B20/B25/B26/B28<br>/B29/B30/B32/B66/B71                                                     | B1/B2/B3/B4/B5/B7/B8/<br>B12/B13/B14/B17/B18/<br>B19/B20/B25/B26/B28<br>/B30/B66/B71  |  |
| LTE-TDD              | B34/B38/B39/B40/B41/<br>B42/B43/B48                                                                                                    | B34/B38/B39/B40/B41/<br>B42/B43/B48                                                                                                    | B34/B38/B39/B40/B41/<br>B42/B43 /B48                                                  |  |
| WCDMA                | B1/B2/B3/B4/B5/B6/B8<br>/B19                                                                                                    | B1/B2/B3/B4/B5/B8/B1<br>9                                                                                                    | B1/B2/B4/B5/B6//B8/B1<br>9                                                            |  |
|                      |                                                                                                    | Area                                                                                                    |                                                                                       |  |
| Region               | Global (Except for<br>China)                                                                                                    | Global (Except for<br>United States)                                                                                                    | EMEA,<br>North America,<br>APAC                                                       |  |
| Certification        | Carrier:<br>AT&T*<br>T-Mobile*<br>Verizon*<br>NTT DOCOMO*<br>Telstra*<br>Regulatory:<br>GCF*<br>PTCRB*<br>CE<br>RCM<br>IC*<br>FCC*<br>JATE*<br>TELEC* | Carrier:<br>China Telecom<br>China Mobile<br>China Unicom<br>KT*<br>SKT*<br>LGU+*<br>Regulatory:<br>GCF<br>CE<br>SRRC<br>NAL<br>CCC<br>KC<br>RCM | Regulatory:<br>CE,<br>FCC,<br>UKCA,<br>NCC                                            |  |
|                      | ·                                                                                                    | Environment                                                                                                    | ·                                                                                     |  |
| Temperature<br>Range | -40°C ~ +90°C                                                                                                    | -40°C ~ +90°C                                                                                                    | -40°C ~ +85°C                                                                         |  |
| Dimensions           | 30.0mm × 52.0mm ×<br>2.3mm                                                                                                    | 30.0mm × 52.0mm ×<br>2.3mm                                                                                                    | 30.0mm × 52.0mm ×<br>2.25mm                                                           |  |

#### For further information, please refer to

https://www.icpdas.com/en/product/guide+Wireless\_Communication+3G\_4G\_5G\_Products +Module

GRP-2841M User Manual

Version 1.4.0

#### Wi-Fi Module

| Module (Optional)              | RYWDB00                                                                                              | M2-JODY-W377-00C                                                                                                    |
|--------------------------------|----------------------------------------------------------------------------------------------------|----------------------------------------------------------------------------------------------------|
|                                | Wi-Fi                                                                                                |                                                                                                    |
| Standard                       | IEEE 802.11a/b/g/n                                                                                   | IEEE 802.11a/b/g/n/ac/ax                                                                                                    |
| Mode                           | Wi-Fi Access Point                                                                                   | Wi-Fi Access Point                                                                                                    |
|                                | Wi-Fi Client                                                                                         | Wi-Fi Client                                                                                                    |
| Data Transmission Rate         | 802.11b: 1, 2, 5.5, 11 Mbps<br>802.11g/a: 6, 9, 12, 18, 24, 36, 48, 54 Mbps<br>802.11n: MCS0 to MCS7 | 802.11b: 1, 2, 5.5, 11 Mbps<br>802.11g/a: 6, 9, 12, 18, 24, 36, 48, 54 Mbps<br>802.11n: MCS0 to MCS15 and MCS32<br>802.11ac: MCS0~MCS9<br>802.11ax: MCS0~MCS11 |
| Frequency Range                | 2412 MHz – 2484 MHz<br>4.900 GHz – 5.975 GHz                                                         | 2.400 GHz – 2.500 GHz<br>4.900 GHz – 5.925 GHz                                                                                                    |
| Transmit Power                 | 2.4 GHz: 18 dBm, 5 GHz: 13.5 dBm                                                                     | 2.4 GHz: 19 dBm, 5 GHz: 16 dBm                                                                                                    |
| Receive Sensitivity            | 2.4 GHz: -96.5 dBm, 5 GHz: -89 dBm                                                                   | 2.4 GHz: -97 dBm, 5 GHz: -90 dBm                                                                                                    |
| Encryption                     | Open / WPA / WPA2                                                                                    | Open / WPA / WPA2 / WPA3                                                                                                    |
| Client for AP mode             | Max. 16 Clients                                                                                      | Max. 64 Clients                                                                                                    |
|                                | Environment                                                                                          |                                                                                                    |
| Operating Temperature<br>Range | -40°C ~ +85°C                                                                                        | -40°C ~ +85°C                                                                                                    |
| Dimensions                     | 30.0mm × 26.8mm × 3.0mm                                                                              | 22.0mm × 30.0mm × 4.2mm                                                                                                    |

#### For further information, please refer to

https://www.icpdas.com/en/product/guide+Wireless\_Communication+Wi-Fi+Wi-Fi\_Module

GRP-2841M User Manual

Version 1.4.0

## 3. Application Architecture

## 3.1 4G / 5G Wireless Router

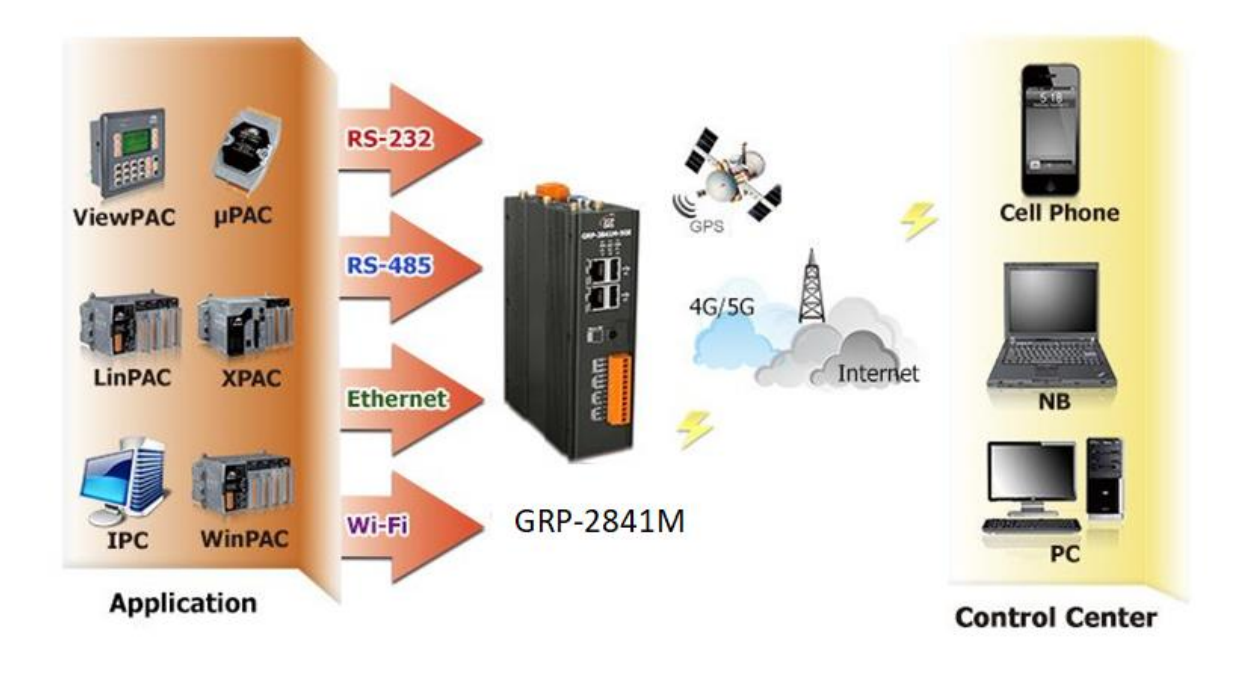

## 3.2 Remote Video Monitor

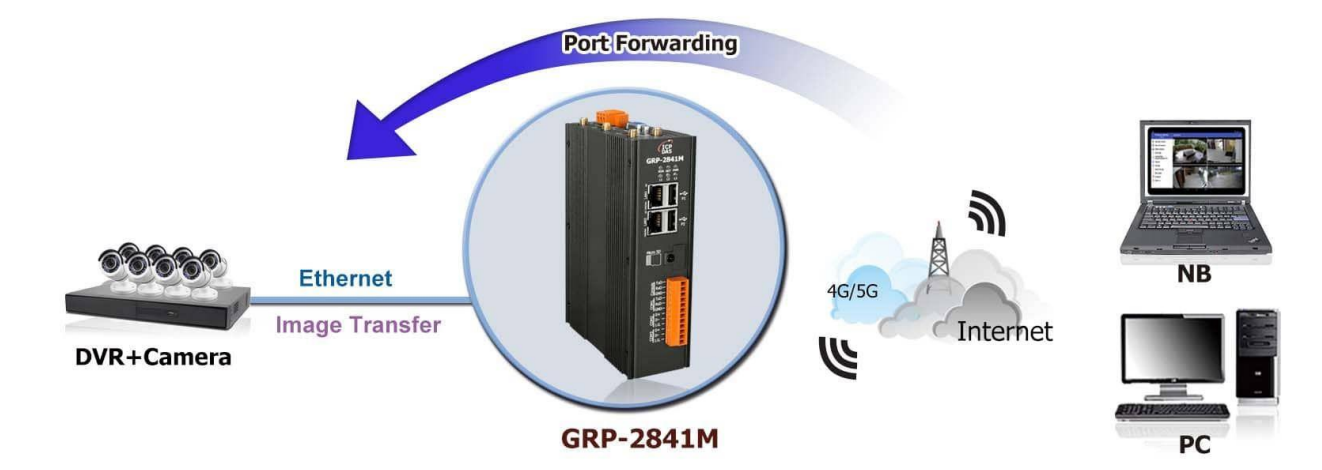

GRP-2841M User Manual

Version 1.4.0 Page : 10

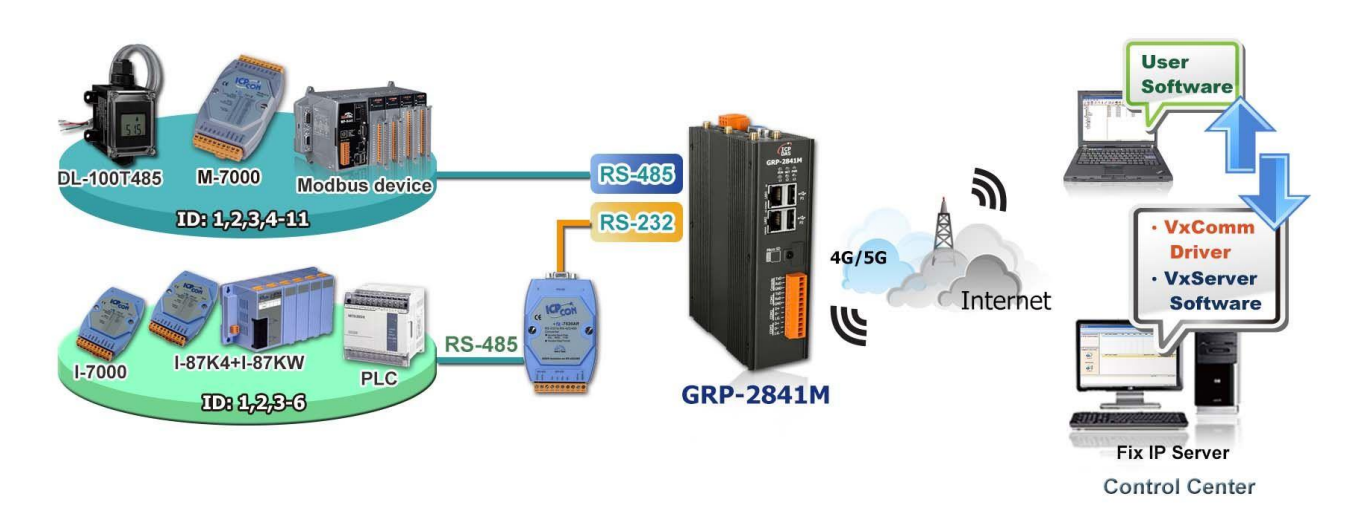

## 3.3 Serial Port Gateway Application

## 3.4 Node-RED Application

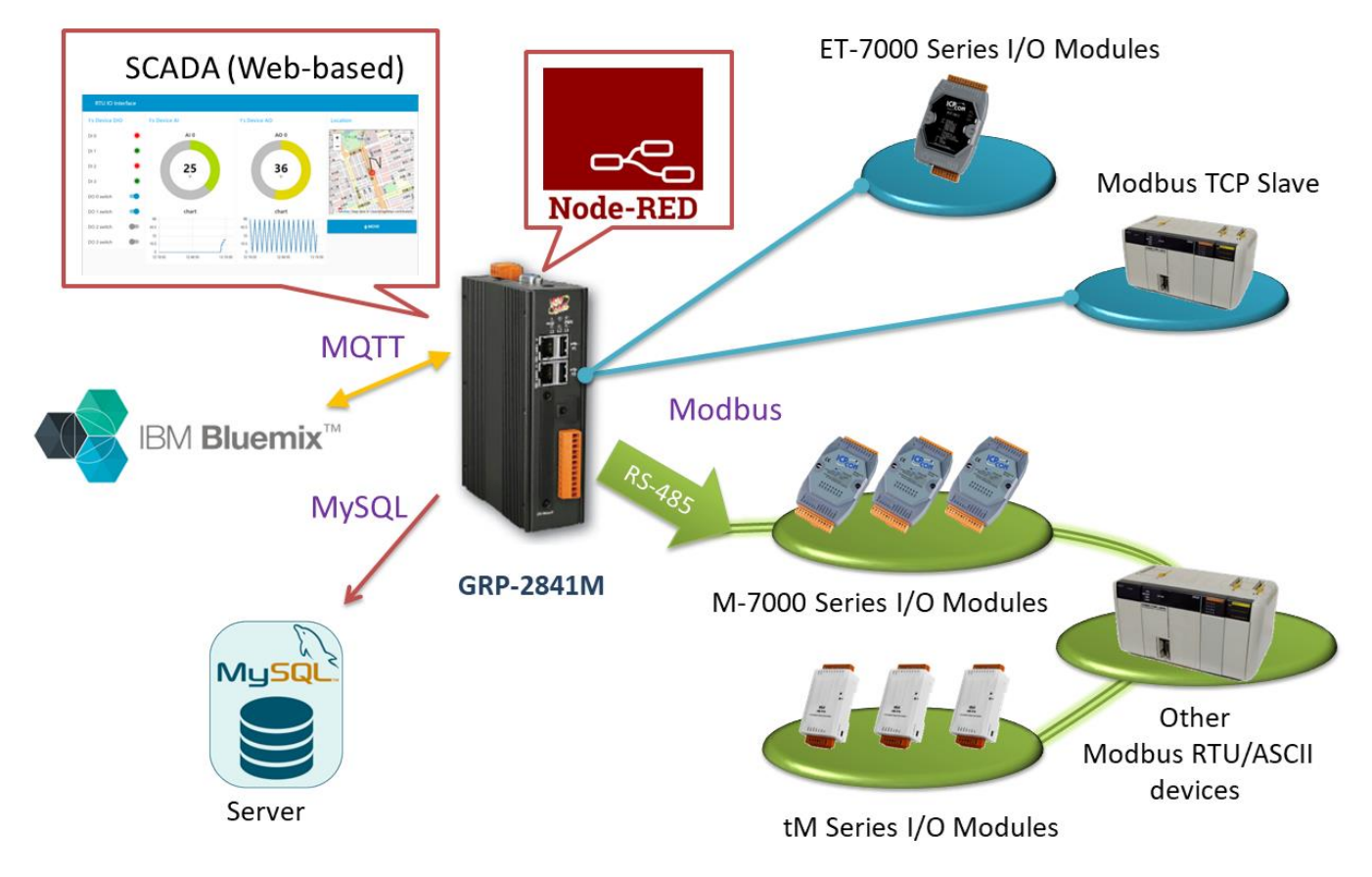

\*About Node-RED, please download Node-RED package from <u>https://www.icpdas.com/en/download/index.php?model=GRP-2841M</u> for detail. The Node-RED package includes demos, manuals, and patch file.

GRP-2841M User Manual

Version 1.4.0 Page : 11

## 4. Hardware

## 4.1 Appearances

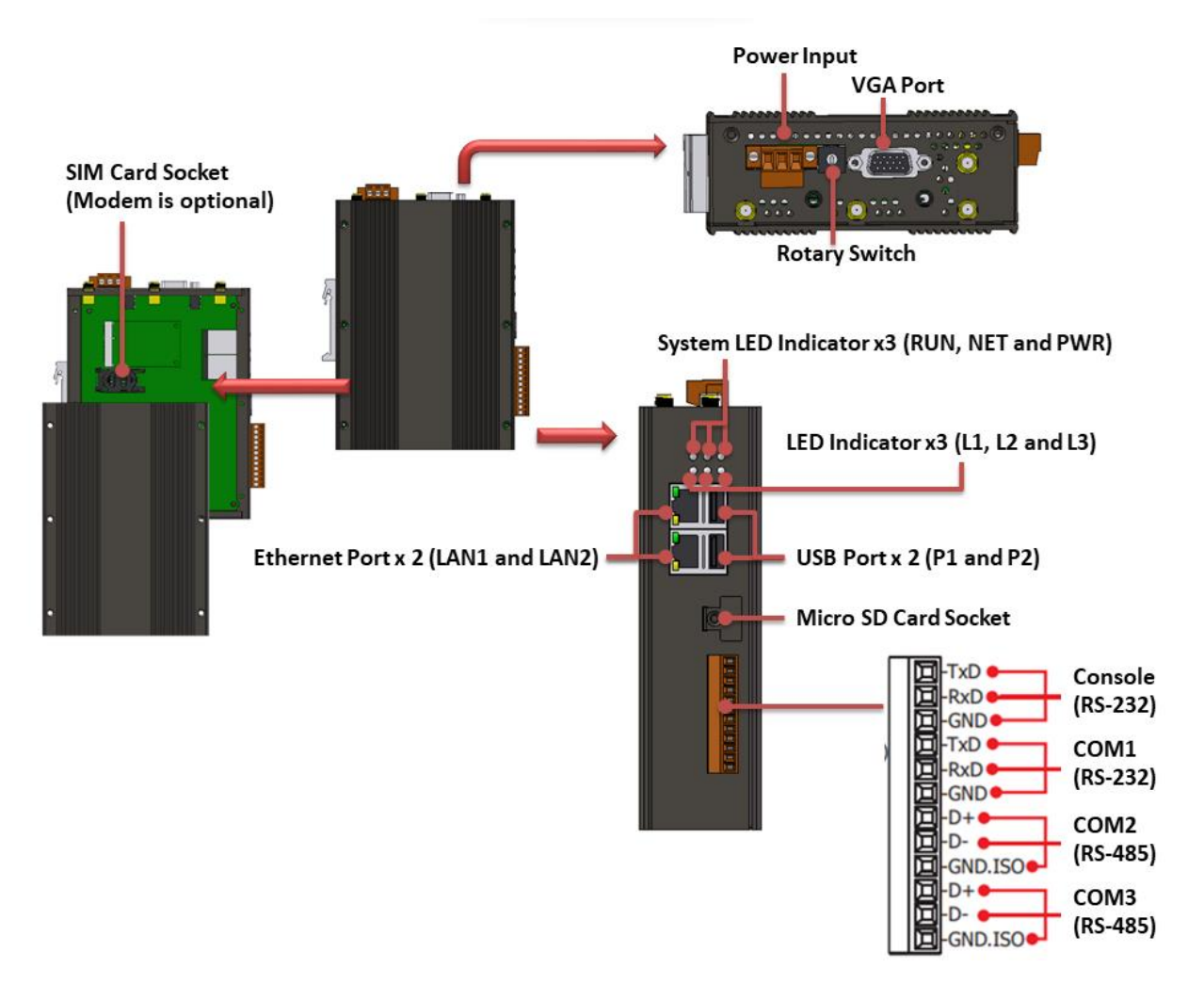

GRP-2841M User Manual

Version 1.4.0

Page : 12

## 4.2 Dimension

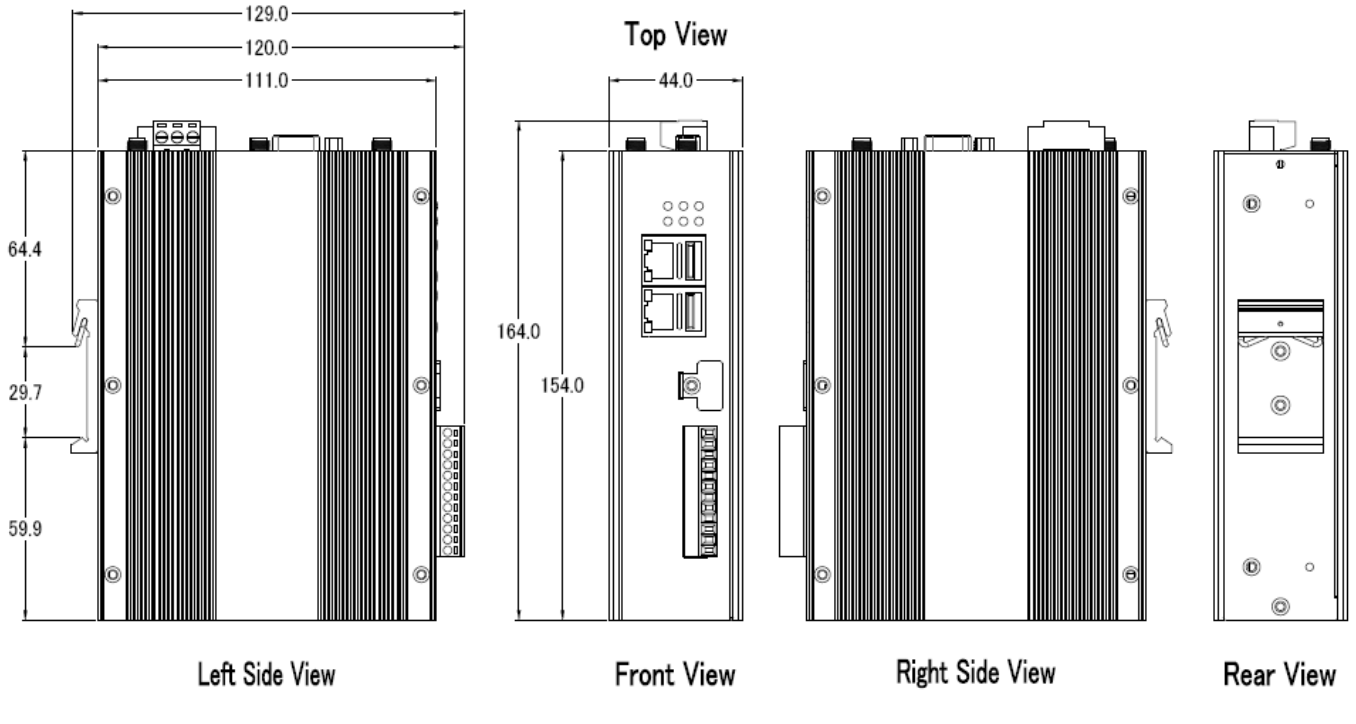

(Units: mm)

GRP-2841M User Manual

Version 1.4.0 F

## 4.3 LED Indicators

| CDAS<br>GRP-2841M<br>RAN NET PAR<br>U 2 10<br>NUM | O O O O O O O O O O O O O O O O O O O | WR<br>3 |                                                    |
|---------------------------------------------------|---------------------------------------|---------|----------------------------------------------------|
| ENGLAND STATE                                     | LED Indicator                         | Color   | Meaning                                            |
| Micro SD                                          | RUN                                   | Green   | Power on and OS is running<br>(Normal is blinking) |
| 41 TxD-1                                          | NET                                   | Orange  | 4G/5G status indicator                             |
| ë RoD –<br>Ol GND–<br>≓ TXD–                      | PWR                                   | Red     | Power is on                                        |
|                                                   | L1                                    | Green   | The status of RTU Client<br>(Normal is blinking)   |
| 8  <u>1.6.</u> -                                  | L2                                    | Orange  | Reserve                                            |
|                                                   | L3                                    | Red     | Reserve                                            |

#### • NET LED

Net led is status of 4G Modem (option).

| Modem | LED         | Status            |
|-------|-------------|-------------------|
|       | 1800 ms ON  | Desidented        |
|       | 200 ms OFF  | Registered        |
| FCOV  | 200 ms ON   |                   |
| EC2X  | 1800 ms OFF | Network Searching |
|       | 125 ms ON   |                   |
|       | 125 ms OFF  | Data transfer     |
|       |             |                   |

GRP-2841M User Manual

Version 1.4.0 Page : 14

|             | ON         | Unregistered |
|-------------|------------|--------------|
| LE910C4-WWX | 1 sec. ON  | Registered   |
|             | 2 sec. OFF | Negistered   |

Net led is status of 5G Modem (option).

| Modem    | LED | Status |
|----------|-----|--------|
|          | ON  | ОК     |
| RM500Q   | OFF | Failed |
|          | ON  | ОК     |
| FN990A28 | OFF | Failed |

## 4.4 Rotary Switch

There are some functions of rotary switch. The description is as follows :

- (1) **0** : Normal mode, default position.
- (2) 9 : If the user sets the rotary switch to 9 and then restarts the device, the Ethernet IP will be set to "192.168.255.1". It is useful when users forget the Ethernet IP.

## 4.5 Mounting the Expansion Components

GRP-2841M has two MiniPCIe sockets and one M.2 socket to expand the wireless communication function. Please refer to the following installation steps for installation requirements.

GRP-2841M User Manual

Version 1.4.0 Page : 15

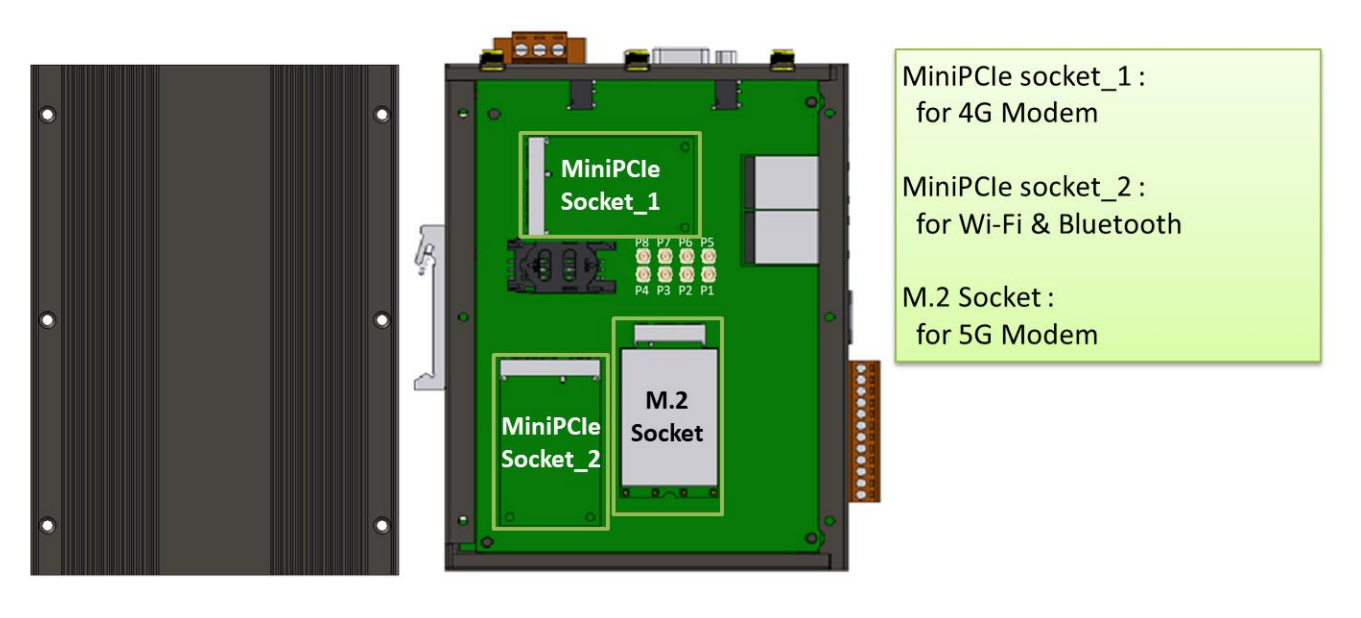

Cover

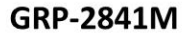

## 4.5.1 Mounting the communication module

(1) Remove stripped screws and then remove the cover

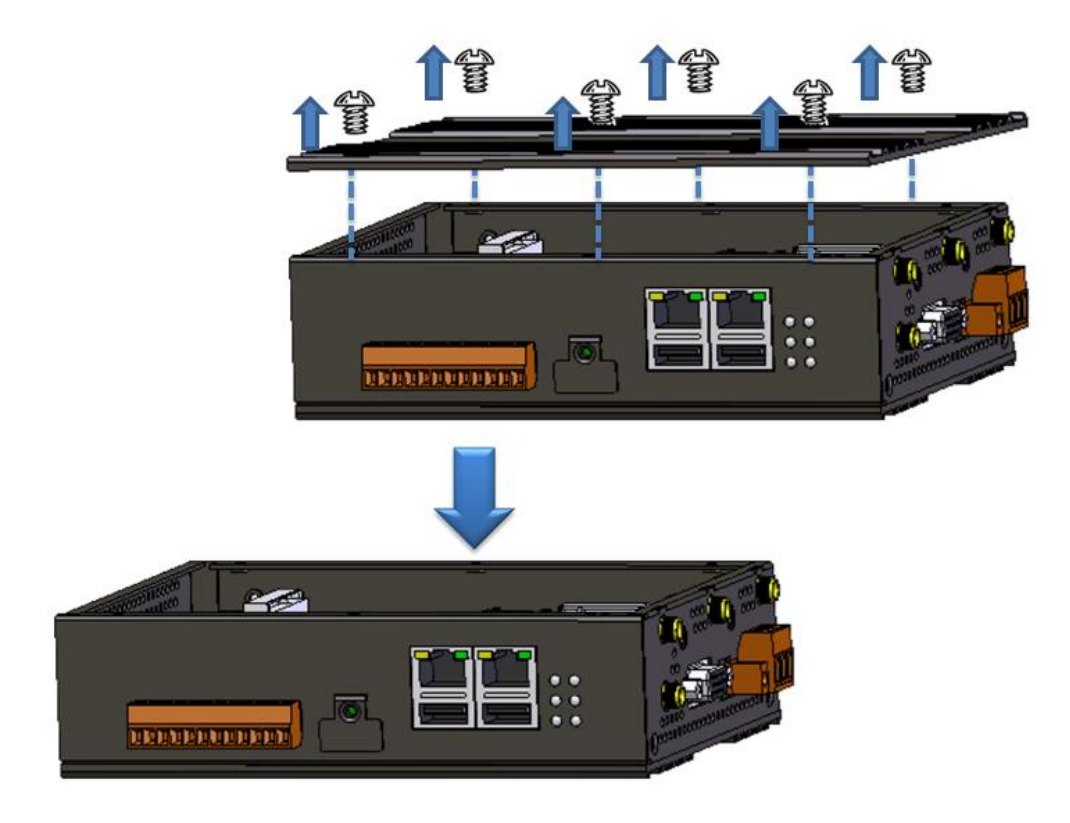

(2) Hold the communication module , and then carefully insert it into the socket.

GRP-2841M User Manual

Version 1.4.0 Page : 16

 $\label{eq:copyright} \ \textcircled{\ } \text{ opyright } \textcircled{\ } \texttt{Copyright } \textcircled{\ } \texttt{Copyright } \textcircled{\ } \texttt{ } \texttt{Copyright } \textcircled{\ } \texttt{Copyright } \textcircled{\ } \texttt{Copyright } \textcircled{\ } \texttt{Copyright } \textcircled{\ } \texttt{Copyright } \textcircled{\ } \texttt{Copyright } \textcircled{\ } \texttt{Copyright } \textcircled{\ } \texttt{Copyright } \textcircled{\ } \texttt{Copyright } \textcircled{\ } \texttt{Copyright } \textcircled{\ } \texttt{Copyright } \textcircled{\ } \texttt{Copyright } \textcircled{\ } \texttt{Copyright } \textcircled{\ } \texttt{Copyright } \texttt{Copyright } \textcircled{\ } \texttt{Copyright } \textcircled{\ } \texttt{Copyright } \textcircled{\ } \texttt{Copyright } \textcircled{\ } \texttt{Copyright } \texttt{Copyright } \texttt{Copyright } \texttt{Copyright } \texttt{Copyright } \texttt{Copyright } \texttt{Copyright } \texttt{Copyright } \texttt{Copyright } \texttt{Copyright } \texttt{Copyright } \texttt{$ 

- If the communication module is RM500Q (5G modem), please plug it into the M.2 socket.
- If the communication module is EC2X (4G modem), please plug it into the MiniPCle socket\_1.
- If the communication module is RYWDB00 (Wi-Fi module), please plug it into the MiniPCIe socket\_2.
- (3) Fasten the communication module using the screws supplied.

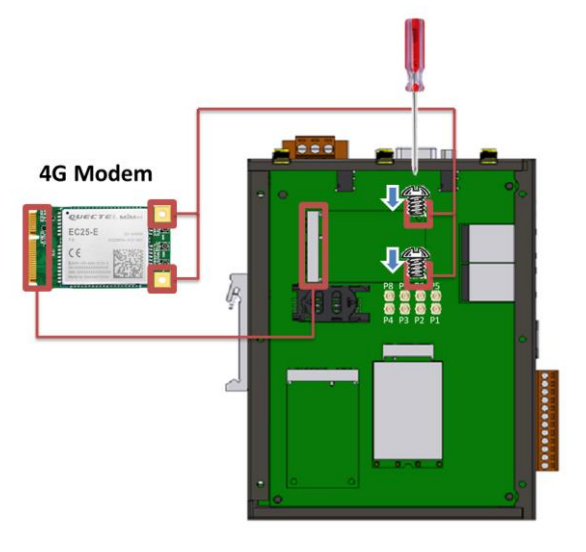

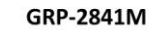

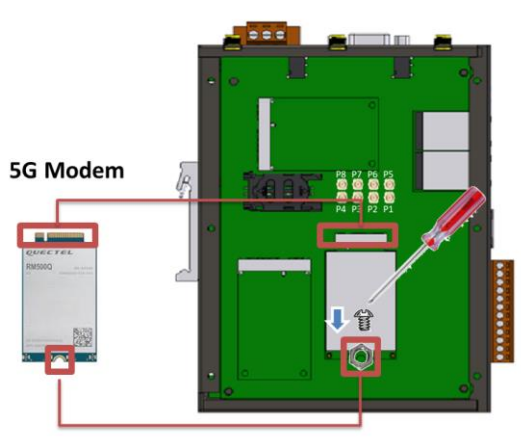

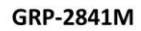

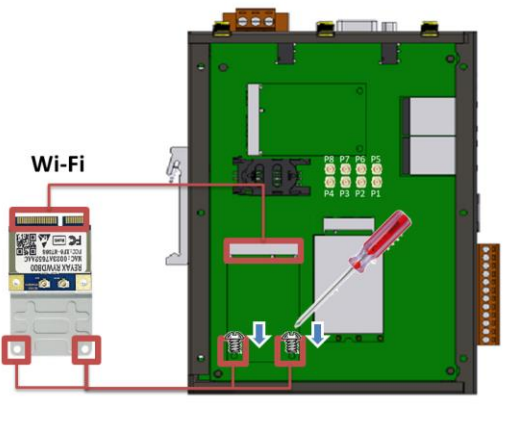

or

GRP-2841M

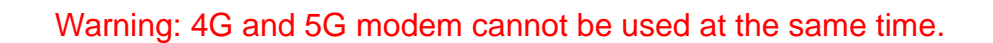

or

GRP-2841M User Manual

Version 1.4.0

Page : 17

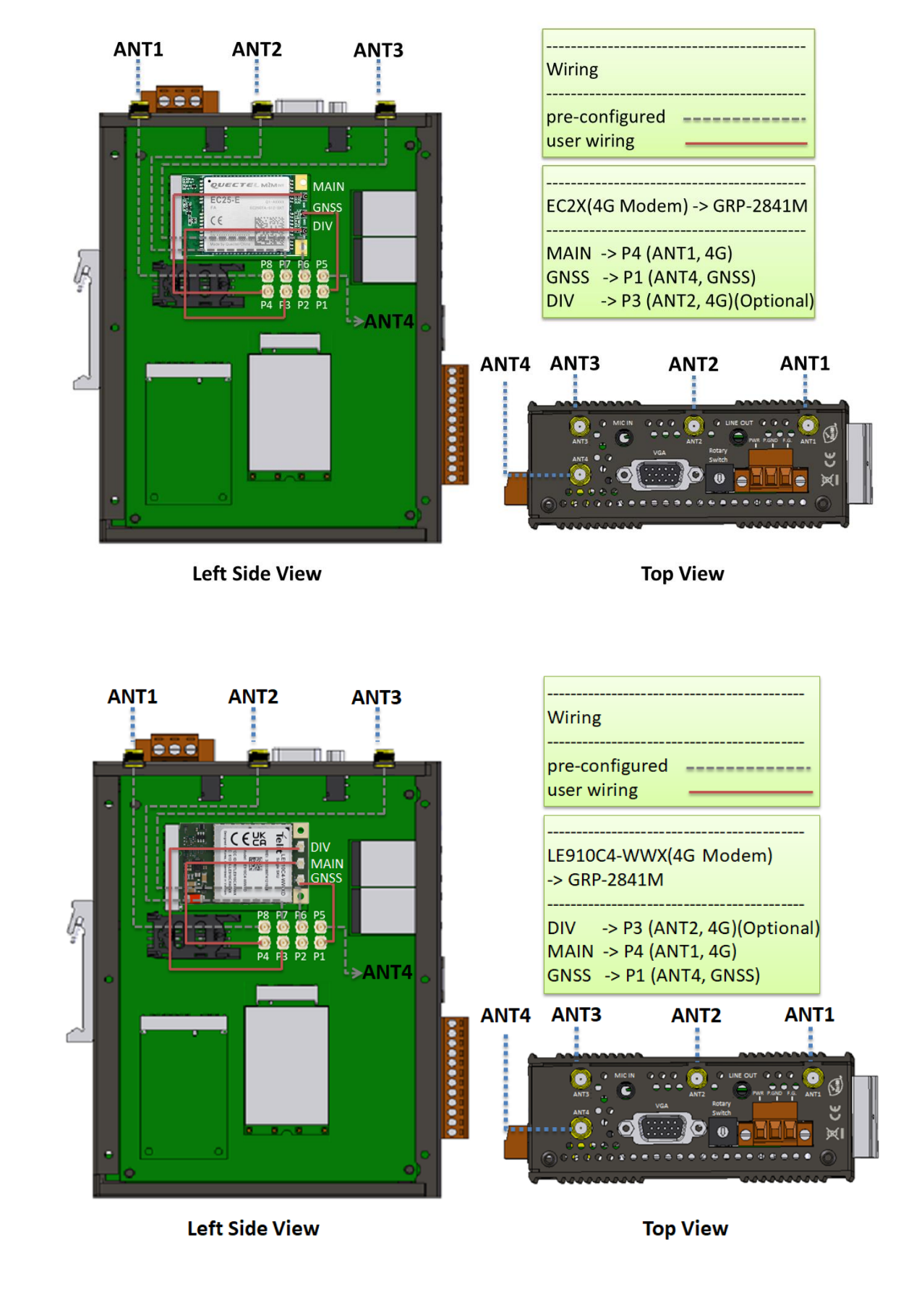

(4) Connect the communication module using the ipex cable supplied

GRP-2841M User Manual

Version 1.4.0 Page : 18

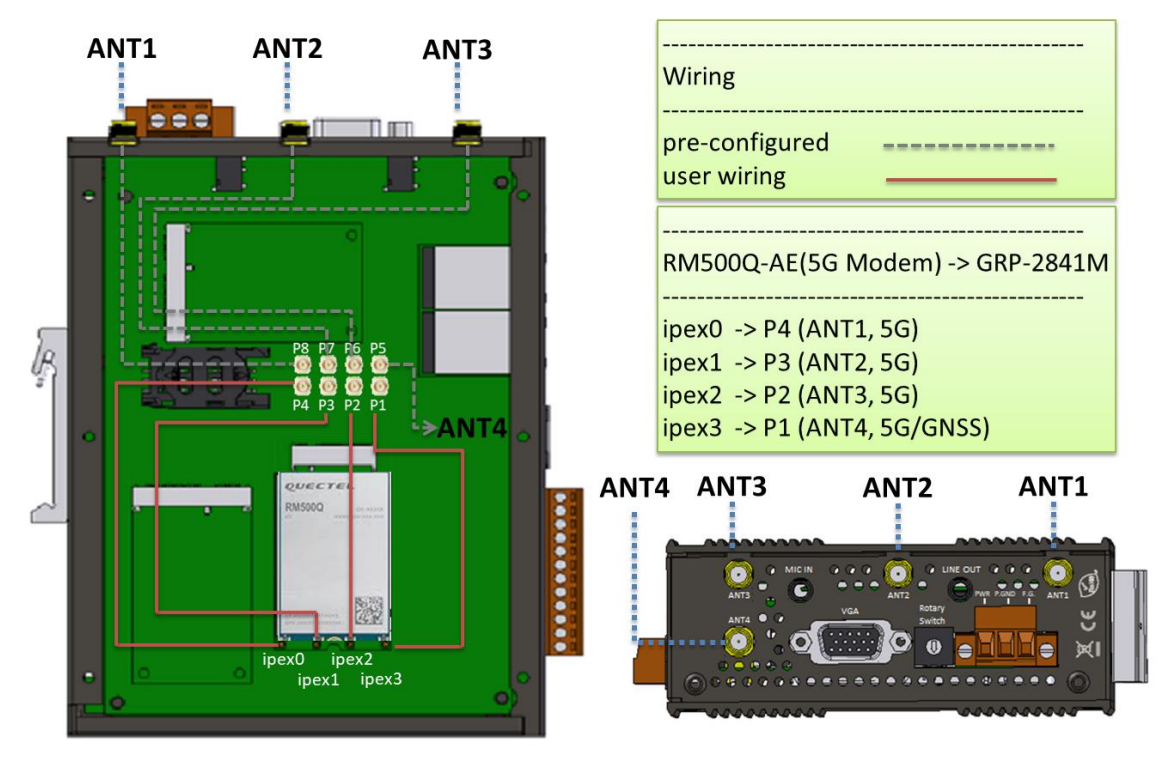

**Left Side View** 

**Top View** 

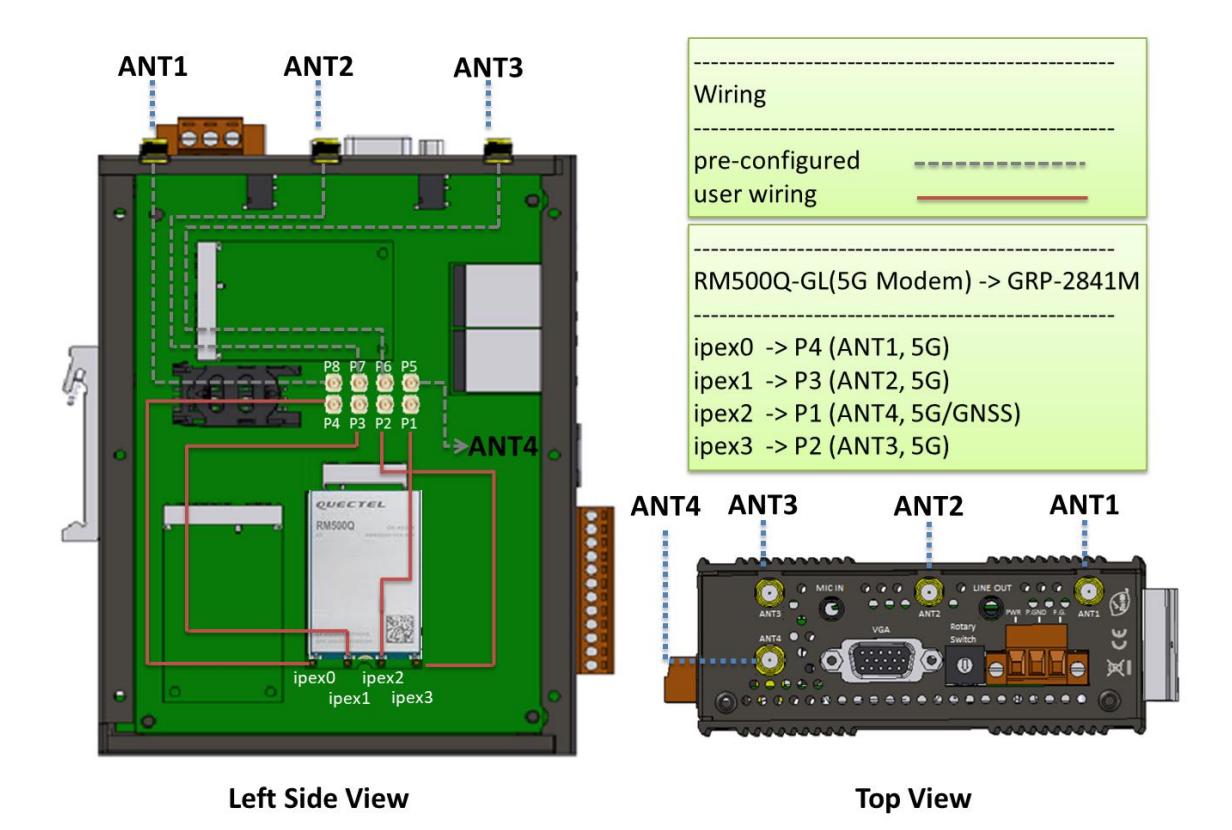

GRP-2841M User Manual

Version 1.4.0 Page : 19

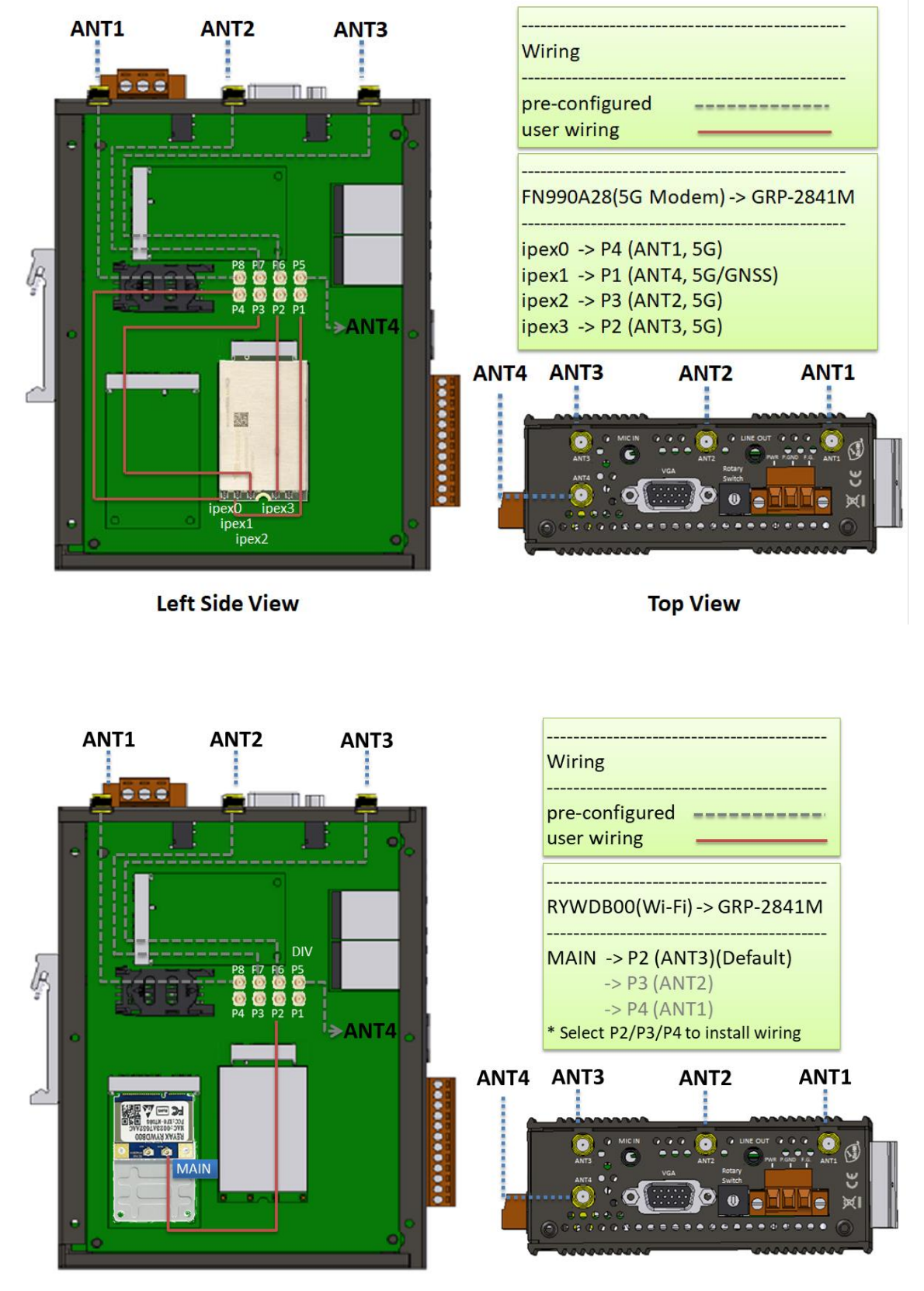

**Left Side View** 

**Top View** 

GRP-2841M User Manual

Version 1.4.0 Page : 20

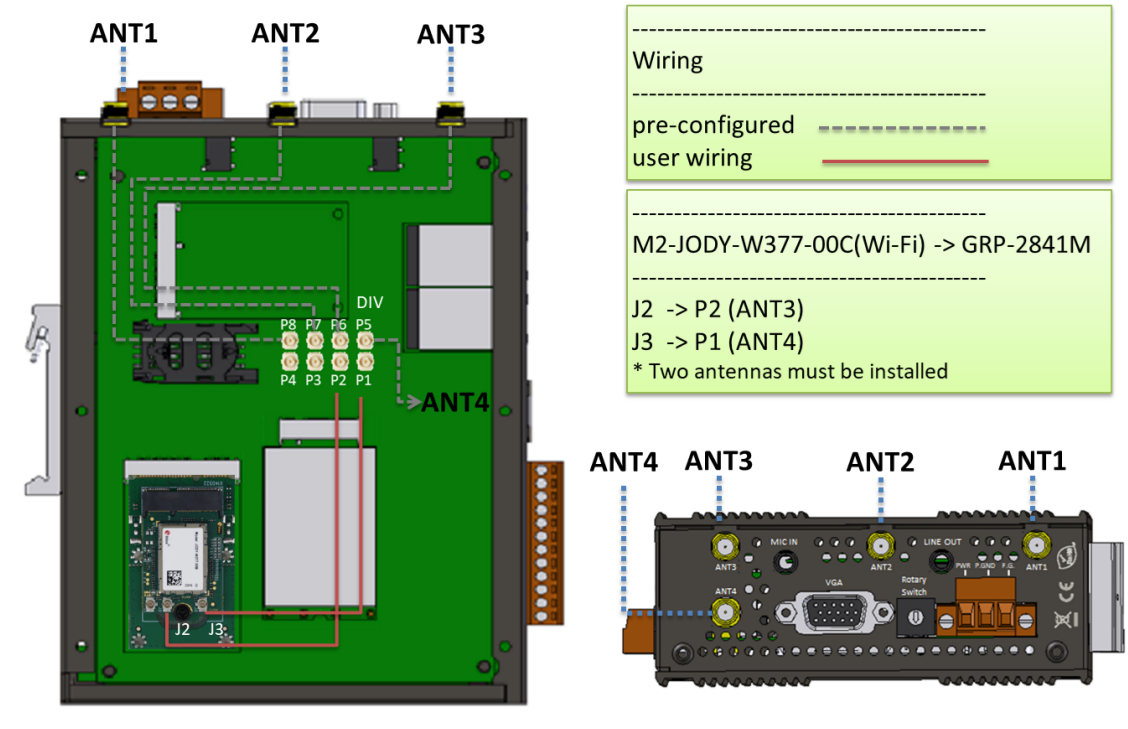

**Left Side View** 

**Top View** 

(5) Install Thermal Silicone Sheet.

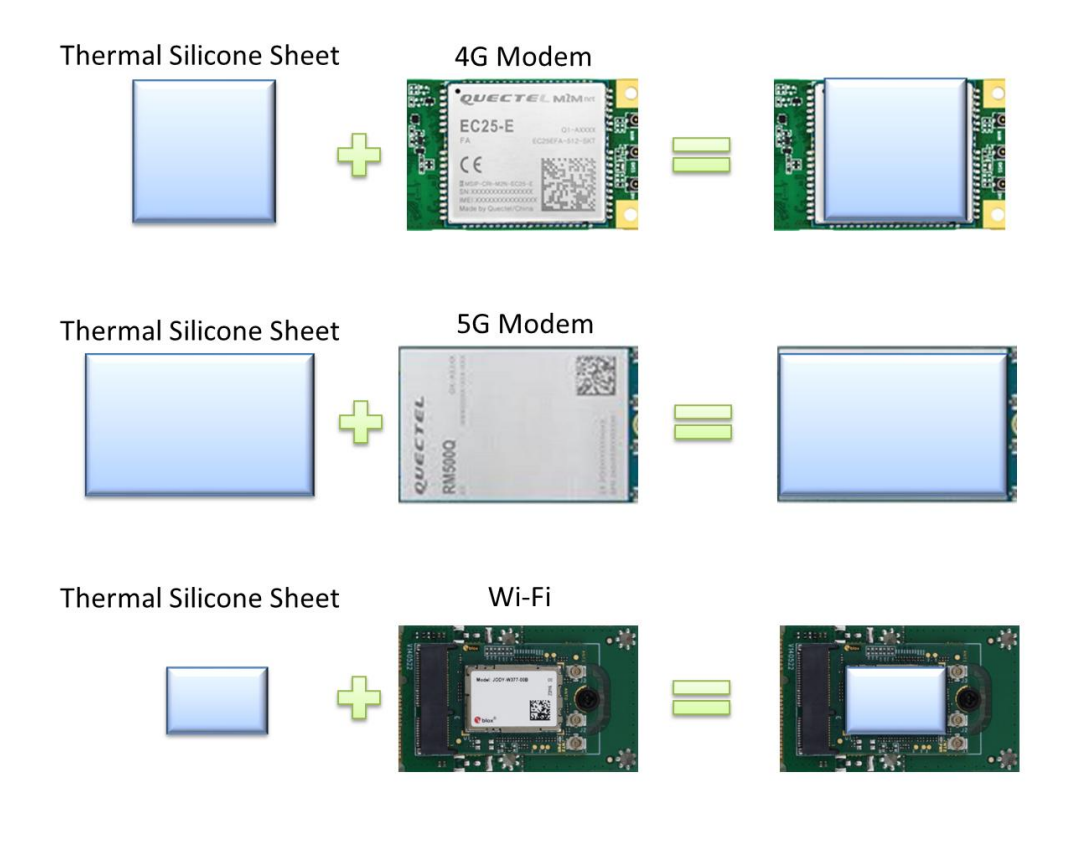

GRP-2841M User Manual

Version 1.4.0 Page : 21

(6) Close the cover and then fasten the screws.

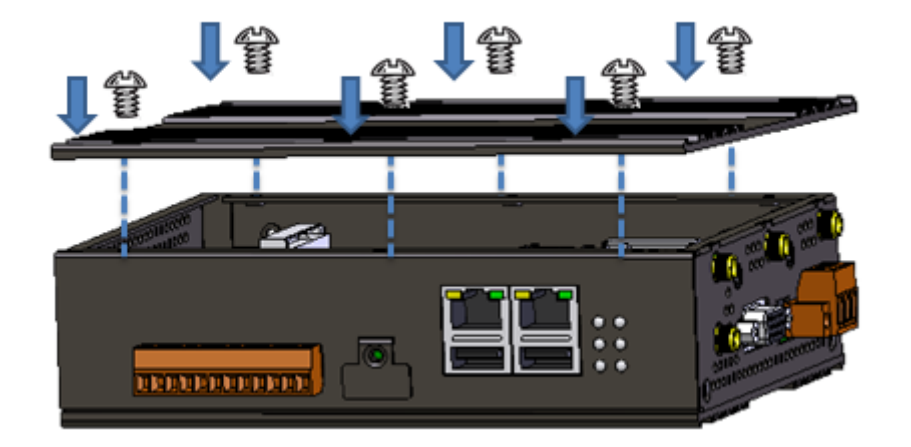

## 4.6 Install the SIM card

Before using mobile communication, users need to install a SIM card. Please follow the steps.

(1) Remove stripped screws and then remove the cover

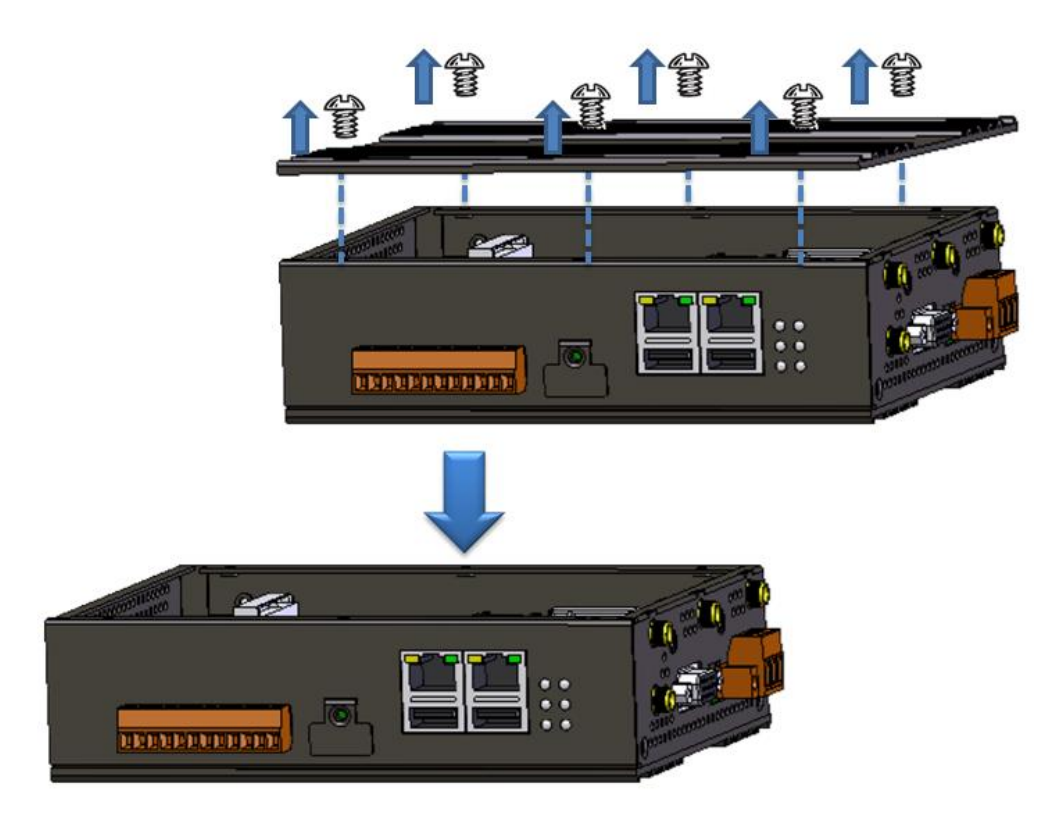

GRP-2841M User Manual

Version 1.4.0 Pag

(2) Insert the SIM card

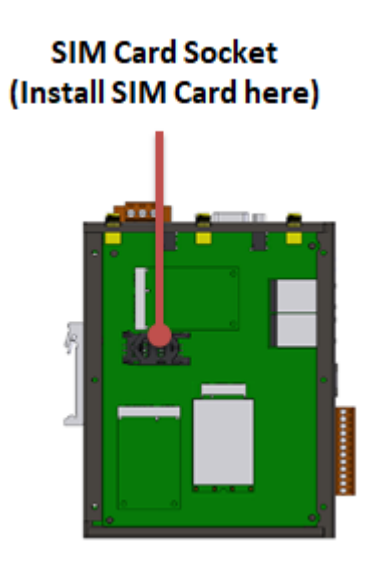

(3) Close the cover and then fasten the screws.

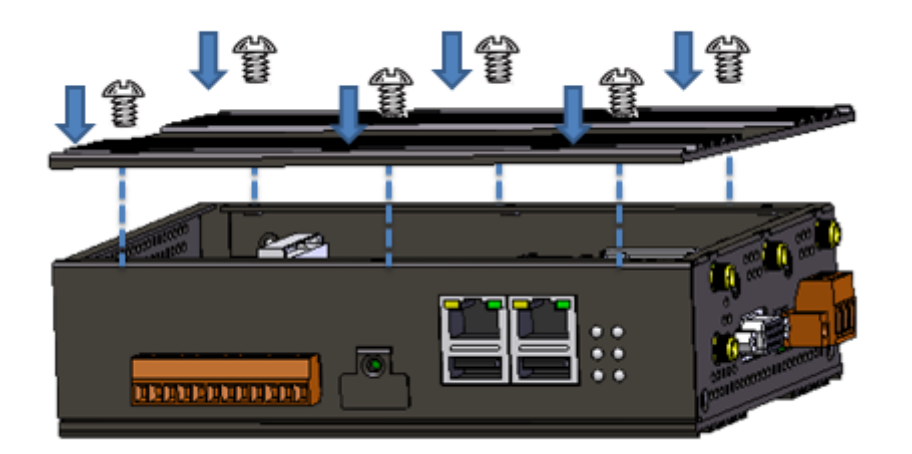

## 4.7 Installing the antenna

GRP-2841M has four antenna ports, which can be used to connect 4G/5G and GPS antennas. To install the antenna, simply screw the antenna into the connector and place the antenna in the designated position.

Regarding 4G or 5G antennas, there are the following options

| Model                 | Employment | Band          | ł                |
|-----------------------|------------|---------------|------------------|
|                       |            |               |                  |
| GRP-2841M User Manual |            | Version 1.4.0 | Page : <b>23</b> |

|            |                       | 704~960MHz   |
|------------|-----------------------|--------------|
| ANT-421-04 | 4G Modem              | 1710~2170MHz |
|            |                       | 2500-2690MHz |
|            |                       | 698~960MHz   |
| ANT-421-05 | 4G Modem              | 1710~2110MHz |
|            |                       | 2310~2690MHz |
|            |                       | 617~798MHz   |
|            |                       | 803~960MHz   |
|            |                       | 1166-1610MHz |
| ANT 950 01 | 4G/5G Modem and Wi-Fi | 1710-2200MHz |
| ANT-039-01 | Module                | 2300-2690MHz |
|            |                       | 3300-3800MHz |
|            |                       | 4200-5000MHz |
|            |                       | 5150-5925MHz |

#### Regarding GPS antennas, there are the following options

| Model        | Ant. Type                | Employment | Band         |
|--------------|--------------------------|------------|--------------|
| ANT-115-03-1 | active antenna<br>(GPS)  | 4G Modem   | 1575.42±5MHz |
| ANT 115 02 2 | active antenna           | AC Modom   | 1575.42±5MHz |
| ANT-115-05-2 | (GPS/Glonass)            |            | 1610±8MHz    |
| ANT-115-P1   | passive antenna<br>(GPS) | 5G Modem   | 1575.42±5MHz |

#### For further information, please refer to

https://www.icpdas.com/en/product/guide+Accessories+Antennas+Antenna#1232

GRP-2841M User Manual

Version 1.4.0

Page : 24

 $Copyright @ {\tt 2024 \ ICP \ DAS \ Co., \ Ltd. \ All \ Rights \ Reserved} \qquad {\tt E-mail: \ service @ icpdas.com} \\$ 

## 5. Web Utility

## 5.1 Login the Utility

Please login before using the web utility:

- Default IP is "192.168.255.1".
- Default Mask is "255.255.0.0".
- · Default username is "admin".
- · Default password is "admin\_GRP".

The web page after login is as follows.

| Ethernet0   |                   |
|-------------|-------------------|
| Mode        | static            |
| MAC address | 00:0d:e0:c0:00:08 |
| IP Address  | 192.168.255.1     |
| Mask        | 255.255.0.0       |
|             | Ethernet1         |
| Mode static |                   |
| MAC address | 00:0d:e0:c0:00:02 |
| IP Address  | 10.0.255.1        |
| Mask        | 255.255.255.0     |

| WLAN information |        |
|------------------|--------|
| Mode             | Closed |

| Mobile Network information |             |
|----------------------------|-------------|
| Status                     | connected   |
| IP Address                 | 10.60.65.17 |

| Modem information |                 |
|-------------------|-----------------|
| IMEI              | 861107030276449 |
| PIN Code          | +CPIN: READY    |
| Register Status   | Registered      |
| Signal Quality    | 62%             |

|               | GPS information                                                        |
|---------------|------------------------------------------------------------------------|
| GPS<br>Status | GPS is ready, @(22.6202772833, 120.30106635)> <u>show map</u>          |
| GPS<br>Data   | \$GPRMC,012958.0,A,2237.216637,N,12018.063981,E,0.0,84.8,150917,,,A*5A |

GRP-2841M User Manual

Version 1.4.0

## 5.2 Information

## 5.2.1 Device Information

The "Device Information" page provides basic device information.

| Device Information                         |                                       |
|--------------------------------------------|---------------------------------------|
| Serial Number CCA4B6B10000                 |                                       |
| Kernel Version                             | 4.14.98-imx_4.14.98_2.0.0_ga+g5d6cbea |
| Firmware Version GRP-2841M_V1.0.0_20210927 |                                       |

· Serial Number: Serial number of ICPDAS product.

· Kernel Version: Linux kernel version.

• Firmware Version: Firmware version.

GRP-2841M User Manual

Version 1.4.0

## 5.2.2 Network Information

The "Network Information" page provides basic network information.

| Ethernet0   |                   |
|-------------|-------------------|
| Mode        | static            |
| MAC address | 00:0d:e0:c0:00:08 |
| IP Address  | 192.168.255.1     |
| Mask        | 255.255.0.0       |
|             | Ethernet1         |
| Mode static |                   |
| MAC address | 00:0d:e0:c0:00:02 |
| IP Address  | 10.0.255.1        |
| Mask        | 255.255.255.0     |

| WLAN information |        |
|------------------|--------|
| Mode             | Closed |

| Mobile Network information |             |
|----------------------------|-------------|
| Status                     | connected   |
| IP Address                 | 10.60.65.17 |

| Modem information    |              |
|----------------------|--------------|
| IMEI 861107030276449 |              |
| PIN Code             | +CPIN: READY |
| Register Status      | Registered   |
| Signal Quality       | 62%          |

|               | GPS information                                                       |
|---------------|-----------------------------------------------------------------------|
| GPS<br>Status | GPS is ready, @(22.6202772833, 120.30106635)> <u>show map</u>         |
| GPS<br>Data   | \$GPRMC,012958.0,A,2237.216637,N,12018.063981,E,0.0,84.8,150917,,A*5A |

#### · Ethernet0/Ethernet1: Ethernet information

- Mode: Only support static IP.
- MAC Address: Unique identifier assigned to the network interface.
- IP Address: Computer address under Internet protocol.
- Mask: The mask will be provided by the gateway provider.

GRP-2841M User Manual

Version 1.4.0 Page : 27

#### ·WLAN information (for Wi-Fi module(option) only)

- Mode: AP / Station / Closed
- · Mobile Network information<sup>[1]</sup>
  - Status: "connected" means the modem dialed successfully.
  - IP Address: IP address provided by ISP provider.
  - IP Address for VPN: IP address provided by VPN Server.

· Modem information<sup>[2]</sup>

- IMEI: IMEI number of communication module.
- PIN Code: The status of the PIN code.
  - ◆READY: PIN code is ready.
  - ♦ SIM PIN: Need PIN code.
  - SIM PUK: Need PUK code.
  - ♦ SIM failure: Access to SIM card failure.
- Register Status: Indicates whether the machine is successfully connected to the mobile network.
- Signal Quality: 4G / 5G signal quality.
- \* [1] Display information after 4G/5G connection.
- \* [2] Display information after installing the communication module.

 $\cdot$  GPS information

- GPS Status: The status of the GPS.
  - ♦ GPS is ready: Click "Show Map" to show the location of the GRP device
  - ♦ No GPS data: Unable to locate.
- GPS Data: Display GPS raw data.

GRP-2841M User Manual

Version 1.4.0

## 5.2.3 Storage Information

The "Storage Information" page provides information about "Micro SD Card".

| /dev/mmcblk1p1     |                  |  |
|--------------------|------------------|--|
| Size               | 3.7G             |  |
| used               | 32K              |  |
| Available          | 3.7G             |  |
| Path (Mount Point) | /media/mmcblk1p1 |  |

· Micro SD card

- Size: Total storage size
- used: Used size
- Available: Free space in the storage
- Path: The mount point in the file system.

## 5.3 Network

#### 5.3.1 Ethernet

The "Ethernet" page provides basic settings for Ethernet0 (LAN1) and Ethernet1 (LAN2)

| Ethernet0  |               |  |
|------------|---------------|--|
| IP Address | 192.168.255.1 |  |
| Mask       | 255.255.0.0   |  |
| Gateway    |               |  |
| Ethernet1  |               |  |
| IP Address | 10.0.255.1    |  |
| Mask       | 255.255.255.0 |  |
| Gateway    |               |  |
| Modify     |               |  |

- (1) IP Address: Ethernet IP.
- (2) Mask: Ethernet mask.
- (3) Gateway: Gateway IP.

GRP-2841M User Manual

Version 1.4.0

#### 5.3.2 WLAN

This page provides basic settings for Wi-Fi AP mode or Station mode:

#### AP Mode:

| AP Mo                                                                          | de                                                      | Station Mode      |
|--------------------------------------------------------------------------------|---------------------------------------------------------|-------------------|
| IP Address                                                                     | 10.10.0.1                                               |                   |
| Mask                                                                           | 255.255.255.0                                           |                   |
| Network                                                                        | 10.10.0.0                                               |                   |
| SSID                                                                           | icpdas-ap                                               |                   |
| Channel                                                                        | 6                                                       | (Channel 1~14)    |
| Security                                                                       | WPA2-PSK                                                |                   |
| Password                                                                       | 1234567890                                              | (8~64 characters) |
| Enable Function                                                                | Enable                                                  |                   |
|                                                                                | Mo                                                      | dify              |
| (1):The Wi-Fi will reboo<br>(2):Remember to check r<br>(2):Make sure Wi-Fi dev | t immediately.<br>outing rule.<br>ice can search the ch | annel.            |

(1) IP Address: IP of this Wi-Fi AP.

- (2) Mask: the Mask of this Wi-Fi AP.
- (3) Network: the Network of this Wi-Fi AP.
- (4) SSID: the name of this Wi-Fi AP.
- (5) Channel: the channel of this Wi-Fi AP.
- (6) Security: set no security or WPA2-PSK security mode.
- (7) Password: if use WPA2-PSK, need to set password for 8~64 characters.

#### Station Mode:

GRP-2841M User Manual

Version 1.4.0

| AP M                                              | ode                       | Station Mode |
|---------------------------------------------------|---------------------------|--------------|
| AP's SSID                                         | None                      |              |
| AP's Password                                     | None                      |              |
| IP Configure                                      | Static 🔻                  |              |
| IP Address                                        |                           |              |
| Mask                                              |                           |              |
| Gateway                                           |                           |              |
| Enable Funcion                                    | Enable                    |              |
|                                                   | Modify                    |              |
| (1):Need to wait for con<br>(2):Remember to check | nection.<br>routing rule. |              |

- (1) AP's SSID: the name of remote Wi-Fi AP.
- (2) AP's Password: the password of remote Wi-Fi AP.
- (3) IP Configure: use Static or DHCP method to get IP address
- (4) IP Address: if use Static mode, set IP of this Wi-Fi station.
- (5) Mask: if use Static mode, set Mask of this Wi-Fi station.
- (6) Gateway: if use Static mode, set Gateway of this Wi-Fi station. (if already have default gateway for 3G/4G, the default gateway for Wi-Fi station will be deleted)

## 5.3.3 PIN / APN Configure

The "PIN / APN Configure" page provides the basic settings of 4G / 5G network:

| PIN / APN Configure                                                       |          |     |
|---------------------------------------------------------------------------|----------|-----|
| PIN Code                                                                  | 0000     |     |
| Phone Number                                                              | *99***1# | (1) |
| APN                                                                       | internet | (2) |
| User Name                                                                 |          | (2) |
| Password                                                                  |          | (2) |
| Modify                                                                    |          |     |
| (1):usually use *99# or *99***1#<br>(2):please ask your SIM Card provider |          |     |

- PIN Code: The PIN code is a 4-character number provided by the SIM card provider.
- · Phone Number: It is generally filled in as "\*99\*\*\*1#" or "\*99#", depending on the

GRP-2841M User Manual

Version 1.4.0 Page : 31

SIM card provider.

| · APN:       | Access point name. | Please consult the | SIM card provider. |
|--------------|--------------------|--------------------|--------------------|
| • User Name: | Dial-up user name. | Please consult the | SIM card provider. |

Password: Dial-up password. Please consult the SIM card provider.

#### 5.3.4 Network Reconnection

The "Network Reconnect" page provides a function to keep the device on the mobile network at all times, but it will send an ICMP signal to check the mobile network.

| Network Reconnection                                                                                                    |        |  |
|----------------------------------------------------------------------------------------------------|--------|--|
| Server IP                                                                                                    | 8.8.8  |  |
| Max. Retry                                                                                                    | 5      |  |
| Retry Interval Time                                                                                                    | 30     |  |
| Enable Function                                                                                                    | Enable |  |
| Modify                                                                                                    |        |  |
| <ul> <li>(1):This function will run immediately after you press "Modify" button</li> <li>(2):GSM module will be reset after Max. retry</li> <li>(3):System will reboot after GSM module reset 100 times</li> </ul> |        |  |

• Server IP: The destination IP or URL of the ICMP signal.

Max. Retry: If the number of system retries exceeds this number, the 4G / 5G module will be reset and dialed again.

· Interval Time: System retry interval.

• Enable Function: Whether to enable this function. This setting will run immediately.

## 5.3.5 DNS

The "DNS" page provides the settings of the DNS server IP.

| DNS Server           |            |  |
|----------------------|------------|--|
| Primary DNS Server   | 168.95.1.1 |  |
| Alternate DNS Server | 8.8.8.8    |  |
| Modify               |            |  |

GRP-2841M User Manual

Version 1.4.0 Page : 32

 $Copyright @ \ 2024 \ ICP \ DAS \ Co., \ Ltd. \ All \ Rights \ Reserved \\ E-mail: \ service @ icpdas.com \\$ 

• Primary DNS Server: The device will first use it to obtain DNS service.

Alternate DNS Server: If the "primary DNS server" is invalid, the device will use it to obtain DNS service

#### 5.3.6 DDNS Client

The "DDNS Client" page provides a real-time update of the dynamic domain name server to point to the changing IP address on the Internet

| DDNS Configure |                                  |  |
|----------------|----------------------------------|--|
| Server         | default@no-ip.com                |  |
| Domain Name    | yourDomain.no-ip.org             |  |
| Username       | yourUserName                     |  |
| Password       | yourPassword                     |  |
| Period         | 0 seconds, 0 to disable function |  |
| Modify         |                                  |  |

• Server: The domain name of the DDNS service provider.

• Domain Name: The domain name registered by the user.

· Username: The username of DDNS service.

Password: The password of DDNS service.

Period: The time period (in seconds) to update the address; fill in 0 to disable this function.

## 5.3.7 VPN

The "VPN" page provides the function of creating a VPN connection (in PPTP protocol).

GRP-2841M User Manual

Version 1.4.0 Page : 33

| VPN Configure                                                                                                    |                       |  |
|----------------------------------------------------------------------------------------------------|-----------------------|--|
| VPN Server                                                                                                    | vpnServerIP           |  |
| VPN Username                                                                                                    | yourUserName          |  |
| VPN Password                                                                                                    | yourPassword          |  |
| DDNS                                                                                                    | Enable T              |  |
| DDNS Server                                                                                                    | dynupdate.no-ip.com V |  |
| DDNS Domain Name                                                                                                    | yourDomain.no-ip.org  |  |
| DDNS Username                                                                                                    | yourUserName          |  |
| DDNS Password                                                                                                    | yourPassword          |  |
| DDNS Period                                                                                                    | 60                    |  |
| FTP                                                                                                    | Enable T              |  |
| FTP Server                                                                                                    | ftpServerIP           |  |
| FTP Port                                                                                                    | ftpServerPort         |  |
| FTP Username                                                                                                    | yourUserName          |  |
| FTP Password                                                                                                    | yourPassword          |  |
| FTP File Name                                                                                                    | vpn_ip.txt            |  |
| FTP Period                                                                                                    | 60                    |  |
| FTP Passive Mode                                                                                                    | Enable                |  |
| VPN Enable                                                                                                    | Enable                |  |
|                                                                                                    | Modify                |  |
| <ul> <li>(1):The VPN of GRP uses PPTP protocol.</li> <li>(2):The DDNS and FTP in this page is used to let user get the VPN IP</li> </ul> |                       |  |

· VPN:

- VPN Server: The IP of the VPN service provider
- VPN Username: The username of the VPN service.
- VPN Password: The username of the VPN service.

· DDNS:

- DDNS Server: The IP of the DDNS service provider.
- DDNS Domain Name: The domain name registered by the user.
- DDNS Username: The username of the DDNS service.
- DDNS Password: The password of the DDNS service.

GRP-2841M User Manual

Version 1.4.0 Page : 34

■ DDNS Period: The time period (in seconds) to update the address.

· FTP:

- FTP Server: The IP of the FTP service provider.
- FTP Port: The port of the FTP service provider.
- FTP Username: The username of the FTP service.
- FTP Password: The password of the FTP service.
- FTP File Name: The file used to save the user's address on the server.
- FTP Period: The time period (in seconds) to update the address.
- FTP Passive Mode: Whether to enable passive mode.

· VPN Enable: Whether to Enable this function. This setting will run after reboot.

#### 5.3.8 DHCP Server

The "DHCP Server" page provides the settings of Ethernet 0 (LAN1) and Ethernet 1 (LAN2) for the DHCP server.

| DHCP Server       |                 |                   |
|-------------------|-----------------|-------------------|
| Ethernet0 Subnet  | 192.168.255.0   |                   |
| Ethernet0 Netmask | 255.255.255.0   |                   |
| Ethernet0 Router  | 192.168.255.1   |                   |
| Ethernet0 Range   | 192.168.255.100 | ~ 192.168.255.125 |
| Ethernet1 Subnet  | 10.0.255.0      |                   |
| Ethernet1 Netmask | 255.255.255.0   |                   |
| Ethernet1 Router  | 10.0.255.1      |                   |
| Ethernet1 Range   | 10.0.255.100    | ~ 10.0.255.125    |
| Enable            | Enable          |                   |
| Modify            |                 |                   |

- Subnet: Subnet are a logical partition of an IP network into multiple, smaller network segments. Users can specify the required subnet by themselves
- Netmask: Mask is a 32 bits address used to distinguish between a network address and a host address in IP address.
- Router: IP address of this device.

GRP-2841M User Manual

Version 1.4.0 Page : 35

- Range: Users can specify the desired network IP range by this setting.
- Enable: Enable DHCP Server function

#### 5.3.9 Routing & Port Mapping & White list

The "Routing Rule" page provides setting of routing rules.

| ROUTING Rule |            |          |          |
|--------------|------------|----------|----------|
| Rule NO.     | IP         | Mask     | Target   |
| 0            | 10.0.255.1 | 24 🗸     | eth0 🗸   |
| 1            |            | <b>~</b> | <b>~</b> |
| 2            |            | ~        | <b>~</b> |
| 3            |            | ~        | <b>~</b> |
| 4            |            | ~        | <b>~</b> |
| 5            |            | <b>~</b> | <b>~</b> |
| 6            |            | <b>~</b> | <b>~</b> |
| 7            |            | ~        | <b>~</b> |
| 8            |            | ~        | <b>~</b> |
| 9            |            | <b>~</b> | <b>~</b> |

· Routing Rule

- IP: IP address.
- Mask: The mask will affect the number of IPs managed by this rule.
  - ♦"24" means "255" IP.
  - ◆"28" means "16" IP.
  - ♦ "32" means "1" IP.
- Target: The target interface of the rule.
  - ◆ "eth0" is "Ethernet0 (LAN1)"
  - ◆ "eth1" is "Ethernet1 (LAN2)"
  - "wwan0" is "4G network"
  - frmnet\_usb0.1" is "5G network"

#### **\* For example:**

GRP-2841M User Manual

Version 1.4.0 Page : 36

 $\label{eq:copyright} \verb"Copyright" @ 2024 ICP DAS Co., Ltd. All Rights Reserved & E-mail: service@icpdas.com \\$
Rule 0 will push socket data packets with addresses from 10.0.255.1 to 10.0.255.255 to "eth0" (Ethernet0 (LAN1)).

| Port Mapping Rule |       |          |       |              |             |
|-------------------|-------|----------|-------|--------------|-------------|
| Rule NO.          | Туре  | From     | Port  | Target IP    | Target Port |
| 0                 | TCP 🗸 | eth0 🗸   | 10080 | 10.0.255.100 | 80          |
| 1                 | ~     | <b>~</b> |       |              |             |
| 2                 | ~     | <b>~</b> |       |              |             |
| 3                 | ~     | ~        |       |              |             |
| 4                 | ~     | ~        |       |              |             |
| 5                 | ~     | <b>~</b> |       |              |             |
| 6                 | ~     | <b>~</b> |       |              |             |
| 7                 | ~     | <b>~</b> |       |              |             |
| 8                 | ~     | <b>~</b> |       |              |             |
| 9                 | ~     | ~        |       |              |             |
| Modify            |       |          |       |              |             |

The "Routing Mapping Rule" page provides setting of port forwarding.

#### · Port Mapping Rule

- Type: Protocol type supports "TCP" and "UDP"
- From: The interface from which the socket comes.
- Port: The port from which the socket comes.
- Target IP: The forward IP of the socket.
- Target Port: The forward port of the socket.

#### **\* For Example:**

Rule 0 will bind sockets from "eth0" and port "10080" to "10.0.255.100:80".

The "Whitelist" page provides setting of white list.

GRP-2841M User Manual

Version 1.4.0 Page : 37

| Whitelist |        |                 |  |
|-----------|--------|-----------------|--|
| Rule NO.  | From   | IP              |  |
| 0         | eth0 🗸 | 192.168.255.100 |  |
| 1         | ►      |                 |  |
| 2         | ►      |                 |  |
| 3         | ▼      |                 |  |
| 4         | ►      |                 |  |
| 5         | ►      |                 |  |
| 6         | ►      |                 |  |
| 7         | ►      |                 |  |
| 8         | ►      |                 |  |
| 9         | ►      |                 |  |
|           | Mo     | dify            |  |

#### · Whitelist Rule

- From: Connection interface.
- IP: IP addresses allowed to connect

#### **\* For Example:**

Only device at 192.168.255.100 of eth0 are allowed to connect.

#### **Warning**:

Please set it carefully, devices not in the list will not be able to connect

## 5.3.10 Diagnostic

The "Diagnostic" page provides tools for checking network issues.

GRP-2841M User Manual

|           | Ping Test |
|-----------|-----------|
| Target IP | 8.8.8.8   |
| Result    |           |
|           | ping      |

| Traceroute |                                                  |  |
|------------|--------------------------------------------------|--|
| Target IP  | 8.8.8.8                                          |  |
| Result     |                                                  |  |
| traceroute |                                                  |  |
|            | This function will take time more than 2 minute. |  |

|        | Route Information |
|--------|-------------------|
| Result |                   |
|        | route             |

- Ping Test: This tool will ping the "Target IP" and display the result below.
   Traceroute: This tool will trace the routing path to the "Target IP" and display the results below.
- Route Information: This tool will show route settings below.

## 5.3.11 Reset Network

The "Reset Network" page provides the function of resetting all Ethernet, DHCP, routing rules and port forwarding settings.

|                                                                    | Notice!!                                                                                             |                                         |
|--------------------------------------------------------------------|----------------------------------------------------------------------------------------------------|-----------------------------------------|
| A<br>It will reset your Ethernet,<br>Please wait a minute          | are you sure to reset network?<br>WLAN, DHCP Server, and ROUT<br>for system rebooting after you pres | ING Rule configure.<br>ss reset button. |
|                                                                    | Reset                                                                                                |                                         |
| (1):The default Ethernet IP is 19<br>(2):The default WLAN IP is 10 | 2.168.255.1<br>10.0.1                                                                                |                                         |

GRP-2841M User Manual

Version 1.4.0 Page : 39

## 5.4 System

## 5.4.1 Password

The "Change Password" page provides password settings.

| Change Password                                                                      |  |  |  |
|--------------------------------------------------------------------------------------|--|--|--|
| New Password                                                                         |  |  |  |
| Confirm                                                                              |  |  |  |
| Modify                                                                               |  |  |  |
| The length of password must be more then 4 characters that limited in a~z, A~Z, 0~9. |  |  |  |
| · Password: Enter the new password.                                                  |  |  |  |

 $\cdot$  Confirm: Confirm the new password.

### 5.4.2 Reboot

The "Reboot" page provides the function of restarting the device.

| Notice!!                                                                                        |
|-------------------------------------------------------------------------------------------------|
| Are you sure to reboot? plese wait a minute for system rebooting after you press reboot button. |
| Reboot                                                                                          |

## 5.4.3 Reboot Timer

The "Restart Timer" page provides the function of automatically restarting the system.

GRP-2841M User Manual

Version 1.4.0

Page : 40

| Reboot Timer (Reboot system automatically)                             |        |  |  |
|------------------------------------------------------------------------|--------|--|--|
| Reboot Time (everyday) 0 : 0 (hour:minute)                             |        |  |  |
| Enable Funcion                                                         | Enable |  |  |
| Modify                                                                 |        |  |  |
| (1):This function will run immediately after you press "Modify" button |        |  |  |

· Reboot Time (everyday): Time to reboot the system.

Enable: Whether to Enable this function. This setting will run immediately.

### 5.4.4 Backup & Restore

The "Backup and Restore" page provides backup and restore of settings.

| Backup & Restore |             |  |
|------------------|-------------|--|
| Backup           | Backup      |  |
| Restore          | 瀏覽… Restore |  |

· Backup: Press the "Backup" button to back up the settings to the user's PC.

• Restore: Press the "Browse" button to select the file, and then press the "Restore" button to store your settings.

### 5.4.5 Update

The "Update" page provides a firmware update function. Users can download the update file (".tarc") from the IPCDAS website, and then put it into the SD card. Please back up the configuration before updating and restore it after the update.

GRP-2841M User Manual

Version 1.4.0

|                                                                                                    | Update                                          |  |
|----------------------------------------------------------------------------------------------------|-------------------------------------------------|--|
| Are y<br>It may re                                                                                                    | you sure to update?<br>set some configure file. |  |
|                                                                                                    | Update                                          |  |
| <ul> <li>(1):Must put "updateFile.tarc" file in SD card.</li> <li>(2):Need to wait several minutes for update.</li> <li>(3):It will reboot after update.</li> </ul> |                                                 |  |

## 5.4.6 Restore Factory

The "Restore Factory" page provides the function to restore the settings to the factory settings.

| Restore Factory Setting                                  |
|----------------------------------------------------------|
| The device will reboot after restoring factory settings. |
| Restore                                                  |

## 5.4.7 Time

The "Time" page provides the time information of the device.

| Time Configure           |                                             |  |
|--------------------------|---------------------------------------------|--|
| Device Time (24-hour)    | 2015 / 11 / 06 10 23 38 Set Time            |  |
| NTP Server (Time Server) | tock.stdtime.gov.tw EX: tock.stdtime.gov.tw |  |
| Timezone                 | +8 🖌 check timezone                         |  |
| Enable NTP Funcion       |                                             |  |
| Modify                   |                                             |  |

Set Time: Set the device's time to be the same as your computer.
 NTP Server: The device will connect to the NTP server to synchronize the time.
 Timezone: If the user does not know your time zone, please click the "Check Time Zone" link to find it.

GRP-2841M User Manual

• Enable NTP Function: If this function is enabled, the device will automatically update the time.

## 5.5 VxServer

Through "VxServer" and "VxComm Utility", users can create a virtual COM port on a remote PC to communicate with the COM port of the device.

### 5.5.1 VxServer

The "VxServer" page provides the function of establishing a connection with the VxServer.

| Virtual COM Function (VxServer)                                                                                                    |                                    |                              |  |
|----------------------------------------------------------------------------------------------------|------------------------------------|------------------------------|--|
| Server IP                                                                                                    | 192.168.12.2                       | ]                            |  |
| Server Port                                                                                                    | 11000                              | default=11000                |  |
| Heartbeat Time                                                                                                    | 10                                 | 10~65535 seconds             |  |
| Device ID                                                                                                    | 1                                  | 1~255, unique ID for device  |  |
| Alias                                                                                                    | GRP-2841M                          | Max. Length = 8              |  |
| Time Interval                                                                                                    | 50                                 | 1~5000 ms, default=50        |  |
| Data Length                                                                                                    | 1000                               | 10~1000 bytes, default=1000  |  |
| Modbus TCP to RTU (Port1)                                                                                                    | 🗆 Enable, COM1> TC                 | P Port 10001                 |  |
| Modbus TCP to RTU (Port2)                                                                                                    | 🗆 Enable, COM2> TC                 | Enable, COM2> TCP Port 10002 |  |
| Modbus TCP to RTU (Port3)                                                                                                    | Enable, COM3> TCP Port 10003       |                              |  |
| Default Baudrate (Port1)                                                                                                    | 115200 ✔ bps                       |                              |  |
| Default Baudrate (Port2)                                                                                                    | 115200 🗸 bps                       |                              |  |
| Default Baudrate (Port3)                                                                                                    | 115200 🗸 bps                       |                              |  |
| Default Format (Port1)                                                                                                    | 8N1 🗸 (Data bit, Parity, S         | Stop bit)                    |  |
| Default Format (Port2)                                                                                                    | 8N1 V (Data bit, Parity, Stop bit) |                              |  |
| Default Format (Port3)                                                                                                    | 8N1 V (Data bit, Parity, Stop bit) |                              |  |
| Enable Function                                                                                                    | Enable                             |                              |  |
| Firmware Version                                                                                                    | v1.0.2                             |                              |  |
| Modify                                                                                                    |                                    |                              |  |
| <ul> <li>(1)Heartbeat Time: if this value is small, it is sensitive to detect network disconnected</li> <li>(2)Virtual IP: please set it different from other virtual COM device</li> </ul> |                                    |                              |  |

GRP-2841M User Manual

Version 1.4.0

- Server IP: VxServer IP or domain name.
- Server Port: VxServer port number.
- Heartbeat Time: The time interval for sending heartbeat packets to VxServer.<sup>[1]</sup>
   Device ID: The unique ID used to identify the device.
- Alias: The alias of the device. The maximum length is 8 characters.
- Time Interval: The time interval for sending serial port data to VxServer.<sup>[2]</sup>
- Data Length: The data length of the serial port data sent to the VxServer.<sup>[3]</sup>
- Modbus TCP to RTU: Modbus TCP to Modbus RTU gateway function.
  - "Port1" = "COM1 (RS-232)"
  - "Port2" = "COM2 (RS-485)"
  - "Port3" = "COM3 (RS-485)"
- Default Baudrate: This value depends on your serial device.
  - "115200" means baud rate is 115200 bps
  - "57600" means baud rate is 57600 bps
  - "38400" means baud rate is 38400 bps
  - "19200" means baud rate is 19200 bps
  - "9600" means baud rate is 9600 bps
- Default Format: The configuration of "data bit", "parity" and "stop bit".
  - Data bit support
    - ♦"8" means "8-bits"
    - ♦"7" means "7-bits"
  - Parity bit support

    - ♦"O" means "Odd"
    - "E" means "Even"
  - Stop bit support
    - ♦"2" means "2-bits"
    - ♦"1" means "1-bit"

• Enable Function: Whether to Enable this function. This setting will run after reboot.

- \* [1] VxServer will detect the disconnection in advance and terminate the connection.
- \* [2] If the time interval between two serial data is greater than this value, the data will be divided into two network packets. If there is not enough time interval, but the data length exceeds the "Data Length", the data is still divided into two network packets.

GRP-2841M User Manual

\*[3] If the serial port data length exceeds this value, the data will be divided into two data packets. If this function is not needed, users usually only need to set this value to 1000 bytes (default). This value is restricted by the network protocol.

## 5.6 RTU Client

The RTU device uploads its I/O information, Modbus RTU/TCP device I/O information and GPS information to the RTU Center.

### 5.6.1 RTU Client

The "RTU Client" page provides the function of establishing a connection with RTU Center and the setting of Modbus communication

| Main Info.                 | Modbus Device     | FTP / Email            |
|----------------------------|-------------------|------------------------|
| Server Address             | 192.168.12.2      |                        |
| Server Port                | 10000             | default=10000          |
| Station ID                 | 1                 | 1~65535                |
| Data Update Period(sec.)   | 3                 | 0~86400 (0=disable)    |
| Heartbeat Period(sec.)     | 0                 | 1~86400 (a day)        |
| Baud Rate (for Modbus/RTU) | 9600 🗸 bps        |                        |
| Data Bit                   | 8 🗸               |                        |
| Parity                     | NV                |                        |
| Stop Bit                   | 1~                |                        |
| Modbus Timeout (ms)        | 1000              | 50~99999, default=1000 |
| Enable Firmware            | 🗆 Enable          |                        |
| Firmware Version           | V1.1.1 2016/10/07 |                        |
|                            | Modify            |                        |

#### Main Info. tab

· Server Address:

RTU Center IP or domain name.

· Server Port:

RTU Center port number.

Station ID:

The unique ID used to identify the device.

GRP-2841M User Manual

| · Data Update Period (sec.):       | The time in   | terval for sending data      | packet.    |
|------------------------------------|---------------|------------------------------|------------|
| · Heartbeat Period (sec.):         | The time in   | terval for sending heartbeat | packet.[1] |
| ·Baud Rate (for Modbus/RTU):       | The baud r    | ate of UART (COM1~3).        |            |
| · Data bit:                        | The data      | bit of UART (COM1~3).        |            |
| · Parity:                          | The parity    | bit of UART (COM1~3).        |            |
| • Stop bit:                        | The stop      | bit of UART (COM1~3).        |            |
| • Modbus Timeout (ms): Modbus comm | unication tin | neout value.                 |            |

- Enable Firmware: Enable this feature.
- \* [1] The RTU center will detect the disconnection in advance and terminate the connection. The "Heartbeat Period" must be less than "Data Update Period".

#### Modbus Number tab

| Main Info.       | Modbus D                              | )evice                               | FTP / Email  |
|------------------|---------------------------------------|--------------------------------------|--------------|
| Modbus Device Nu | mber : 0                              | Ad                                   | dd ET-7050 🗸 |
| 1 Name :         |                                       |                                      | Edit Delete  |
| Device Name      | 1_ET-7050                             | Max Length=20                        |              |
| Device ID        | 1                                     | ]1~255                               |              |
| IP               | 192.168.1.1<br>COM is for Modbus/RTU, | ] IP/COM1/COM2<br>, empty is for COI | 2/COM3<br>M2 |
| Port             | 502                                   | ]Default=502, 1~                     | 65535        |
| DI Number        | 12                                    | 0~32                                 |              |
| DO Number        | 6                                     | 0~32                                 |              |
| AI Number        | 0                                     | 0~16                                 |              |
| AO Number        | 0                                     | 0~16                                 |              |
| DI Address       | 0                                     | 0~65535                              |              |
| DO Address       | 0                                     | 0~65535                              |              |
| AI Address       | 0                                     | 0~65535                              |              |
| AO Address       | 0                                     | 0~65535                              |              |
|                  | Modify                                | Cancel                               |              |

· Modbus Device Number: The Modbus device number is displayed here.

Users can select a model in the list, and then click "Add" to

GRP-2841M User Manual

Version 1.4.0

Page : 46

add a new Modbus device.

- · Device Name: The name of the Modbus device is displayed in the RTU Center.
- · Device ID: Modbus ID.
- · IP: The IP of Modbus TCP device.<sup>[1]</sup>
- Port: The Port of Modbus TCP device.
- · DI Number: The number of DI channel.
- $\cdot\,\text{DO}$  Number: The number of DO channel.
- ·AI Number: The number of AI channel.
- · AO Number: The number of AO channel.
- · DI Address: The start address for reading DI value.
- · DO Address: The start address for reading DO value.
- · AI Address: The start address for reading AI value.
- · AO Address: The start address for reading AO value.

\* [1] For Modbus RTU device, fill in COM number, ex: COM1 / COM2 / COM3. If blank, the default is COM2.

GRP-2841M User Manual

Version 1.4.0

#### FTP / Email tab

| Main Info.                |       | Modbus Device                      | FTP / Email          |
|---------------------------|-------|------------------------------------|----------------------|
| Data Log Interval (sec.)  |       | 5                                  | 0~86400 (0=disable)  |
| Max. Time per Log File (1 | nin.) | 60                                 | 3~1440 minutes       |
| FTP Server Address        |       | 192.168.12.2                       | empty> disable FTP   |
| FTP Port                  |       | 21                                 | default=21           |
| FTP Username              |       | test                               |                      |
| FTP Password              |       | test                               |                      |
| Enable FTP Funcion        |       | 🗆 Enable                           |                      |
| Email From                |       | abc@gmail.com<br>Ex: abc@gmail.com | empty> disable Email |
| Email To                  |       | xyz@gmail.com                      | Ex: xyz@gmail.com    |
| Example for 2 or more co  | ntact | xx@gmail.com,yy@gmail              | .com                 |
| Email Server              |       | smtp.gmail.com                     | Ex: smtp.gmail.com   |
| Email Server Port         |       | 25                                 | Ex: 25               |
| Email Username            |       | abc                                | Ex: abc              |
| Email Password            |       | 123abc                             | Ex: 123abc           |
| Enable Email Funcion      |       | 🗆 Enable                           |                      |
|                           |       | Modify                             |                      |

| <ul> <li>Data Log Interval (sec.):</li> </ul> | The time interval for recording I / O data. <sup>[1]</sup>   |
|-----------------------------------------------|--------------------------------------------------------------|
| $\cdot$ Max. Time per Log File (min.):        | The time interval for spliting new log files. <sup>[2]</sup> |
| · FTP Server Address:                         | FTP Server IP or Domain name.                                |
| · FTP Port:                                   | FTP server port number.                                      |
| · FTP Username:                               | The username of FTP account.                                 |
| · FTP password:                               | The password of FTP account.                                 |
| Enable FTP Function:                          | Enable FTP report function.                                  |
| · Email From:                                 | The email will be sent from this address.                    |
| · Email To:                                   | The email will be sent to this address. <sup>[3]</sup>       |
| · Email Server:                               | The server address of the email server.                      |
| · Email Server Port:                          | The server port of the email server. <sup>[4]</sup>          |
| · Email Username:                             | The username of email account.                               |
| · Email Password:                             | The password of email account.                               |
| Enable Email Function:                        | Enable email report function.                                |

GRP-2841M User Manual

- \* [1] Setting to "0" will disable all functions in this tab.
- \* [2] The interval at which log files are sent via email or FTP. When the log file exceeds 3 MB or the new file split interval exceeds this value, the log file will be treated as an old log file and moved to the "LOGFILE" folder.
   If users enable the "Enable FTP Function" / "Enable Email Function", these old log files will be copied to "FTP\_UPLOAD" / "MAIL\_UPLOAD" and sent.
- \* [3] Use "," to separate each email address
- × [4] Usually 25, 465, or 587.

### 5.6.2 FTP Test

The "FTP Configuration Test" page provides a tool to send test files to the FTP server.

| FTP Configure Test |              |                    |
|--------------------|--------------|--------------------|
| FTP Server Address | 192.168.12.2 | empty> disable FTP |
| FTP Port           | 21           | default=21         |
| FTP Username       | test         |                    |
| FTP Password       | test         | ]                  |
| Result             |              |                    |
| Test               |              |                    |

- FTP Server Address: FTP Server IP or Domain Name.
- FTP Port: FTP server port number.
- FTP Username: The username of FTP account.
- FTP password: The password of FTP account.

### 5.6.3 Email Test

The "Email Test" page provides tools for sending test emails.

GRP-2841M User Manual

| Email Configure Test |                |                    |
|----------------------|----------------|--------------------|
| Email From           | abc@gmail.com  | Ex: abc@gmail.com  |
| Email To             | xyz@gmail.com  | Ex: xyz@gmail.com  |
| Email Server         | smtp.gmail.com | Ex: smtp.gmail.com |
| Email Server Port    | 25             | Ex: 25 or 587      |
| Email Username       | abc            | Ex: abc            |
| Email Password       | 123abc         | Ex: 123abc         |
| Result               |                |                    |
| Test                 |                |                    |

- Email From: The email will be sent from this address.
- Email To: The email will be sent to this address.<sup>[1]</sup>
- Email Server: The email server IP.
- · Email Server Port: The email server port number.<sup>[2]</sup>
- · Email Username: The username of email account.
- · Email Password: The password of email account.

• "Test" button: Press this button to send test emails.

\* [1] Using "," to separate each mail address.

\* [2] Usually 25, 465, or 587.

#### 5.6.4 Modbus Test

The "Modbus Configure Test" page provides tools for polling Modbus devices. The following is an example of ET-7026.

GRP-2841M User Manual

Version 1.4.0

Modbus Configure Test

 modbus debug start

 DEBUG [2014-08-15 17:20:57] [1] DI value= (0, 0)

 DEBUG [2014-08-15 17:20:57] [1] DO value= (0, 1)

 DEBUG [2014-08-15 17:20:57] [1] AI value= (65535, 65535, 65535, 65535, 65535, 65535)

 DEBUG [2014-08-15 17:20:57] [1] AO value= (0, 273)

Test

MODBUS Exception Codes: 01: ILLEGAL FUNCTION 02: ILLEGAL DATA ADDRESS 03: ILLEGAL DATA VALUE 04: SLAVE DEVICE FAILURE 05: ACKNOWLEDGE 06: SLAVE DEVICE BUSY 08: MEMORY PARITY ERROR 08: MEMORY PARITY ERROR 08: GATEWAY PATH UNAVAILABLE 0B: GATEWAY TARGET DEVICE FAILED TO RESPOND

GRP-2841M User Manual

Version 1.4.0

# 6. Example

# 6.1 4G / 5G Router Application

This example shows the steps to share 4G/5G network to 3 XPAC8000.

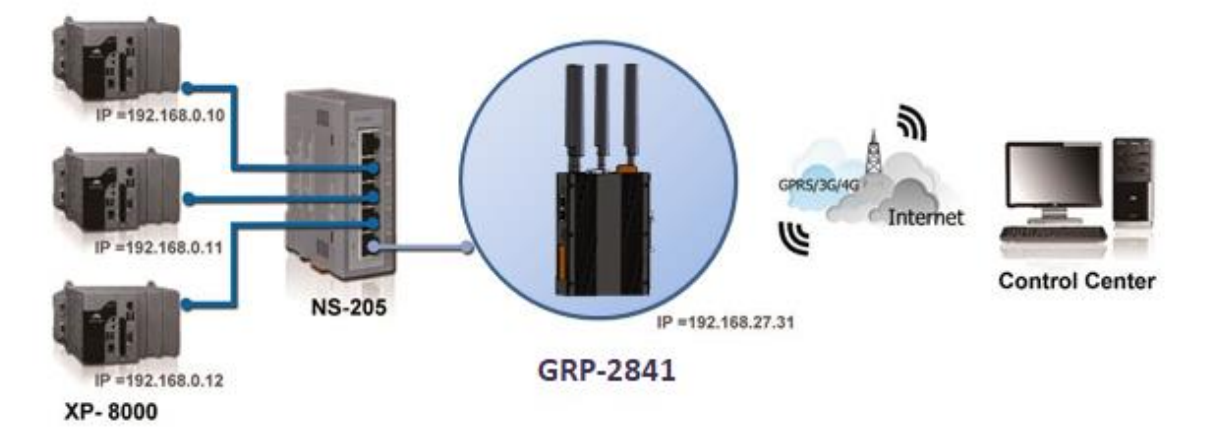

(1) The Ethernet configuration of XPAC8000 is as follows:

- · IP is from "192.168.0.10" to "192.168.0.12".
- Mask is "255.255.0.0".
- ·Gateway is "192.168.27.31".

(2) Fill in the Ethernet IP and mask. After finishing all the settings, click "Modify".

| Ethernet   |               |
|------------|---------------|
| IP Address | 192.168.27.31 |
| Mask       | 255.255.0.0   |
| Gateway    |               |
| Modify     |               |

(3) If necessary, fill in "PIN Code", "APN", "User Name" and "Password". After finishing all the settings, click "Modify".

GRP-2841M User Manual

| PIN / APN Configure                   |          |     |
|---------------------------------------|----------|-----|
| PIN Code                              | 0000     |     |
| Phone Number                          | *99***1# | (1) |
| APN                                   | internet | (2) |
| User Name                             |          | (2) |
| Password                              |          | (2) |
| Modify                                |          |     |
| (1):usually use *99# or *99***1#      |          |     |
| (2):please ask your SIM Card provider |          |     |

(4) Enable the "Network Reconnect" function to ensure that the mobile network is always online (usually, the ISP will disconnect once every 1 to 3 days).

Server IP can fill in user server IP or Google DNS server IP (8.8.8.8).

If the user uses MDVPN, please make sure that the server IP does not deny the ICMP service (Ping). After finishing all the settings, click "Modify".

| Network Reconnection                                                                                                    |          |  |
|----------------------------------------------------------------------------------------------------|----------|--|
| Server IP                                                                                                    | 8.8.8.8  |  |
| Max. Retry                                                                                                    | 5        |  |
| Retry Interval Time                                                                                                    | 30       |  |
| Enable Funcion                                                                                                    | 🗷 Enable |  |
| Modify                                                                                                    |          |  |
| <ul> <li>(1):This function will run immediately after you press "Modify" button</li> <li>(2):GSM module will be reset after Max. retry</li> <li>(3):System will reboot after GSM module reset 100 times</li> </ul> |          |  |

GRP-2841M User Manual

Version 1.4.0

(5) Fill in the routing rules to share the 4G/5G network. Rule 0 will share the 4G/5G network to IP addresses from 192.168.0.1 to 192.168.0.255. After finishing all the settings, click "Modify".

| ROUTING Rule |             |          |          |  |  |  |
|--------------|-------------|----------|----------|--|--|--|
| Rule NO.     | IP          | Mask     | Target   |  |  |  |
| 0            | 192.168.0.1 | 24 🗸     | wwan0 🗸  |  |  |  |
| 1            |             |          | ×        |  |  |  |
| 2            |             | <b>~</b> | ~        |  |  |  |
| 3            |             | <b>~</b> | ~        |  |  |  |
| 4            |             | ~        | ~        |  |  |  |
| 5            |             | ~        | ~        |  |  |  |
| 6            |             | <b>~</b> | ×        |  |  |  |
| 7            |             | <b>~</b> | ×        |  |  |  |
| 8            |             | <b>~</b> | ~        |  |  |  |
| 9            |             | ~        | <b>~</b> |  |  |  |

(6) Please reboot the device to enable the setting.

| Information                                    |      |                                                                                   |
|------------------------------------------------|------|-----------------------------------------------------------------------------------|
| <u>Device Info</u>                             | l li |                                                                                   |
| <u>Network Info</u>                            |      | Notice!!                                                                          |
| <u>Storage Info</u>                            |      | Are you sure to reboot? please wait a minute for system rebooting after you press |
| Network                                        |      | reboot button.                                                                    |
| <u>Ethernet</u>                                |      | Reboot                                                                            |
| <u>26/36</u>                                   |      |                                                                                   |
| DDNS                                           | 4    |                                                                                   |
| DHCP Server                                    |      |                                                                                   |
| <u>Routing</u>                                 |      |                                                                                   |
| Port Mapping                                   | /    |                                                                                   |
| <u>Diagnostic</u>                              |      |                                                                                   |
| Process                                        |      |                                                                                   |
| <u>System</u><br><u>User</u>                   |      |                                                                                   |
| System<br>Password<br>Reboot<br>Backup/Restore |      |                                                                                   |

GRP-2841M User Manual

# 6.2 Web Server and IP Camera Application

This example shows the steps to share 3G/4G network to ET-7044 and IP camera.

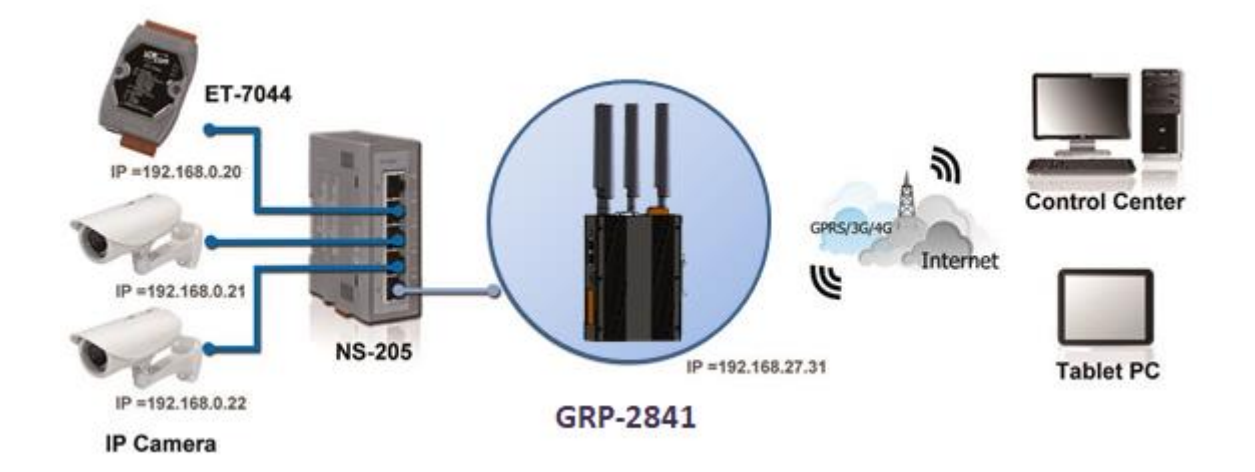

- (1) The Ethernet configuration of ET-7044 is as follows:
  - ·IP is from "192.168.0.20" to "192.168.0.22".
  - Mask is "255.255.0.0".
  - ·Gateway is "192.168.27.31".
- (2) Fill in the Ethernet IP and mask. After finishing all the settings, click "Modify".

| Ethernet   |               |  |  |  |  |
|------------|---------------|--|--|--|--|
| IP Address | 192.168.27.31 |  |  |  |  |
| Mask       | 255.255.0.0   |  |  |  |  |
| Gateway    |               |  |  |  |  |
| Modify     |               |  |  |  |  |

GRP-2841M User Manual

Version 1.4.0

(3) If necessary, fill in "PIN Code", "APN", "User Name" and "Password". After finishing all the settings, click "Modify".

| PIN / APN Configure                                                       |              |  |  |  |  |  |
|---------------------------------------------------------------------------|--------------|--|--|--|--|--|
| PIN Code                                                                  | 0000         |  |  |  |  |  |
| Phone Number                                                              | *99***1# (1) |  |  |  |  |  |
| APN                                                                       | internet (2) |  |  |  |  |  |
| User Name                                                                 | (2)          |  |  |  |  |  |
| Password                                                                  | (2)          |  |  |  |  |  |
| Modify                                                                    |              |  |  |  |  |  |
| (1):usually use *99# or *99***1#<br>(2):please ask your SIM Card provider |              |  |  |  |  |  |

(4) Enable the "Network Reconnect" function to ensure that the mobile network is always online (usually, the ISP will disconnect once every 1 to 3 days).

Server IP can fill in user server IP or Google DNS server IP (8.8.8.8).

If the user uses MDVPN, please make sure that the server IP does not deny the ICMP service (Ping). After finishing all the settings, click "Modify".

| Network Reconnection                                                                                                    |                         |  |  |  |  |  |
|----------------------------------------------------------------------------------------------------|-------------------------|--|--|--|--|--|
| Server IP                                                                                                    | 8.8.8.8                 |  |  |  |  |  |
| Max. Retry                                                                                                    | 5                       |  |  |  |  |  |
| Retry Interval Time 30                                                                                                    |                         |  |  |  |  |  |
| Enable Funcion                                                                                                    | Enable Funcion 🖉 Enable |  |  |  |  |  |
| Modify                                                                                                    |                         |  |  |  |  |  |
| <ul> <li>(1):This function will run immediately after you press "Modify" button</li> <li>(2):GSM module will be reset after Max. retry</li> <li>(3):System will reboot after GSM module reset 100 times</li> </ul> |                         |  |  |  |  |  |

GRP-2841M User Manual

Version 1.4.0

- (5) Fill in the routing rules to enable users to access the devices behind the GRP device through the Internet. Rules 0 to 2 bind the ports of the 4G/5G network interface to the "Target IP" and "Target port". After finishing all the settings, click "Modify".
  - · Bind port 12080 of 4G / 5G network interface to "192.168.0.20:80".
  - · Bind port 12180 of 4G / 5G network interface to "192.168.0.21:80".
  - · Bind port 12280 of 4G / 5G network interface to "192.168.0.22:80".

| Port Mapping Rule |          |          |       |              |             |  |  |  |
|-------------------|----------|----------|-------|--------------|-------------|--|--|--|
| Rule<br>NO.       | Туре     | From     | Port  | Target IP    | Target Port |  |  |  |
| 0                 | TCP 🗸    | wwan0 🗸  | 12080 | 192.168.0.20 | 80          |  |  |  |
| 1                 | TCP 🗸    | wwan0 🗸  | 12180 | 192.168.0.21 | 80          |  |  |  |
| 2                 | TCP 🗸    | wwan0 🗸  | 12280 | 192.168.0.22 | 80          |  |  |  |
| 3                 | ~        | <b>~</b> |       |              |             |  |  |  |
| 4                 | ~        | <b>~</b> |       |              |             |  |  |  |
| 5                 | ~        | <b>~</b> |       |              |             |  |  |  |
| 6                 | ~        | <b>~</b> |       |              |             |  |  |  |
| 7                 | ~        | <b>~</b> |       |              |             |  |  |  |
| 8                 | ~        | <b>~</b> |       |              |             |  |  |  |
| 9                 | <b>~</b> | <b>~</b> |       |              |             |  |  |  |
|                   | Modify   |          |       |              |             |  |  |  |

(6) Please reboot the device to enable the setting.

| Information         |     |                                                                                   |
|---------------------|-----|-----------------------------------------------------------------------------------|
| <u>Device Info</u>  |     |                                                                                   |
| <u>Network Info</u> |     | Notice!!                                                                          |
| <u>Storage Info</u> |     | Are you sure to reboot? please wait a minute for system rebooting after you press |
| Network             |     | reboot button.                                                                    |
| <u>Ethernet</u>     | [   | Reboot                                                                            |
| <u>2G/3G</u>        |     |                                                                                   |
| <u>DNS</u>          |     |                                                                                   |
| <u>DDNS</u>         | - 7 |                                                                                   |
| <u>DHCP Server</u>  |     |                                                                                   |
| <u>Routing</u>      | /   |                                                                                   |
| <u>Port Mapping</u> | /   |                                                                                   |
| <u>Diagnostic</u>   |     |                                                                                   |
| Process 💋           |     |                                                                                   |
| <u>System</u>       |     |                                                                                   |
| <u>User</u>         |     |                                                                                   |
| System              |     |                                                                                   |
| Password            |     |                                                                                   |
| Reboot              |     |                                                                                   |
| Backup/Restore      |     |                                                                                   |
|                     |     |                                                                                   |

GRP-2841M User Manual

Version 1.4.0

(7) To view the IP camera image from a web browser, please enter the IP address or domain name of the GRP device in the 4G / 5G network.

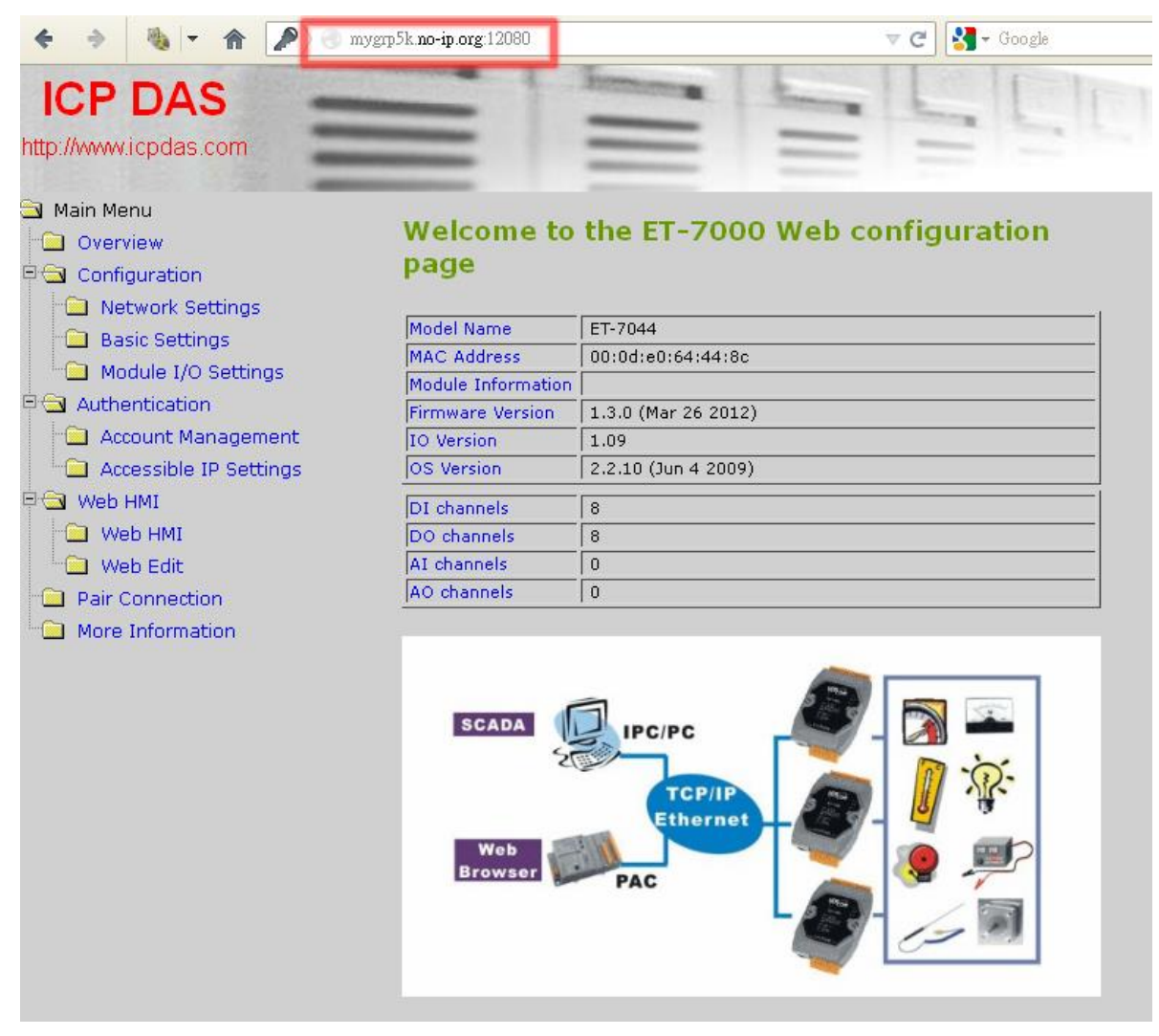

GRP-2841M User Manual

Version 1.4.0

Page : 58

# 6.3 Remote I/O Control / Temperature Monitor

This example shows the remote control application through "Serial port to 4G / 5G gateway function".

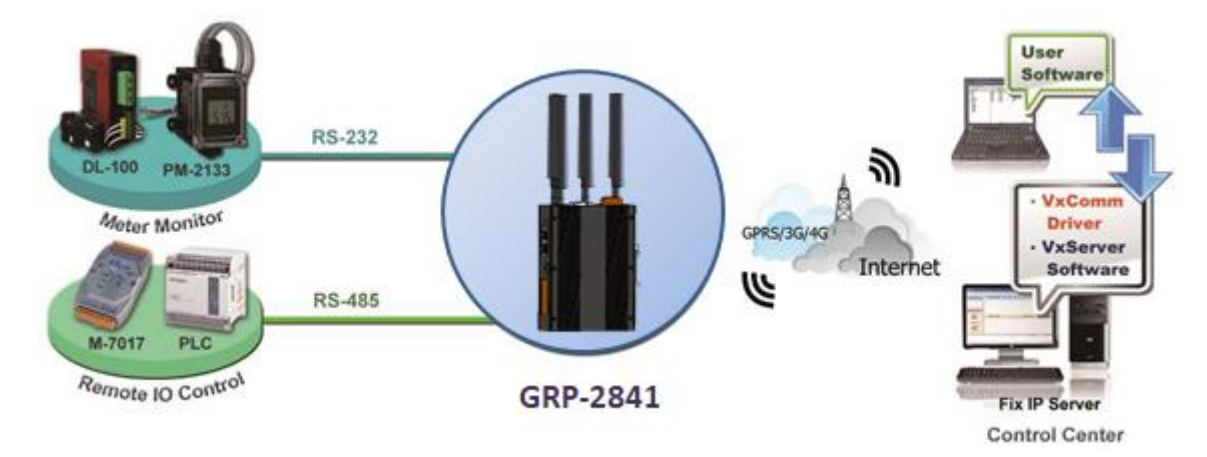

- (1) Connect the device (DL-100 or PLC) to the serial port of the GRP device.
- (2) Open VxServer. For more information about VxServer, please refer to: <u>https://www.icpdas.com/tw/download/index.php?nation=TW&kind1=&model=&kw=vxse</u> <u>rver</u>
  - **%** VxServer supports up to 128 GRP devices.

GRP-2841M User Manual

Version 1.4.0

(3) If necessary, fill in "PIN Code", "APN", "User Name" and "Password". After finishing all the settings, click "Modify".

| PIN / APN Configure                                                       |          |     |  |  |  |  |
|---------------------------------------------------------------------------|----------|-----|--|--|--|--|
| PIN Code                                                                  | 0000     |     |  |  |  |  |
| Phone Number                                                              | *99***1# | (1) |  |  |  |  |
| APN                                                                       | internet | (2) |  |  |  |  |
| User Name                                                                 |          | (2) |  |  |  |  |
| Password                                                                  |          | (2) |  |  |  |  |
| Modify                                                                    |          |     |  |  |  |  |
| (1):usually use *99# or *99***1#<br>(2):please ask your SIM Card provider |          |     |  |  |  |  |

(4) Enable the "Network Reconnect" function to ensure that the mobile network is always online (usually, the ISP will disconnect once every 1 to 3 days).

Server IP can fill in user server IP or Google DNS server IP (8.8.8.8).

If the user uses MDVPN, please make sure that the server IP does not deny the ICMP service (Ping). After finishing all the settings, press the "Modify" button.

| Network Reconnection                                                                                                    |          |  |  |  |  |  |
|----------------------------------------------------------------------------------------------------|----------|--|--|--|--|--|
| Server IP                                                                                                    | 8.8.8    |  |  |  |  |  |
| Max. Retry                                                                                                    | 5        |  |  |  |  |  |
| Retry Interval Time 30                                                                                                    |          |  |  |  |  |  |
| Enable Funcion                                                                                                    | 🗹 Enable |  |  |  |  |  |
| Modify                                                                                                    |          |  |  |  |  |  |
| <ul> <li>(1):This function will run immediately after you press "Modify" button</li> <li>(2):GSM module will be reset after Max. retry</li> <li>(3):System will reboot after GSM module reset 100 times</li> </ul> |          |  |  |  |  |  |

GRP-2841M User Manual

Version 1.4.0

(5) Fill in the "Server IP" and "Server Port" (default 11000).

After finishing all the settings, check the "Enable" field, and then press the "Modify" button.

| Virtual COM Function (VxServer)                                                                                                    |                                      |                              |  |  |  |  |
|----------------------------------------------------------------------------------------------------|--------------------------------------|------------------------------|--|--|--|--|
| Server IP                                                                                                    | 192.168.12.2                         |                              |  |  |  |  |
| Server Port                                                                                                    | 11000                                | default=11000                |  |  |  |  |
| Heartbeat Time                                                                                                    | 10                                   | ] 10~65535 seconds           |  |  |  |  |
| Device ID                                                                                                    | 1 1~255, unique ID for device        |                              |  |  |  |  |
| Alias                                                                                                    | GRP-2841M Max. Length = 8            |                              |  |  |  |  |
| Time Interval                                                                                                    | 50 1~5000 ms, default=50             |                              |  |  |  |  |
| Data Length                                                                                                    | 1000                                 | ]10~1000 bytes, default=1000 |  |  |  |  |
| Modbus TCP to RTU (Port1)                                                                                                    | 🗆 Enable, COM1> TC                   | P Port 10001                 |  |  |  |  |
| Modbus TCP to RTU (Port2)                                                                                                    | Enable, COM2> TCP Port 10002         |                              |  |  |  |  |
| Modbus TCP to RTU (Port3)                                                                                                    | □ Enable, COM3> TCP Port 10003       |                              |  |  |  |  |
| Default Baudrate (Port1)                                                                                                    | [115200 ✔] bps                       |                              |  |  |  |  |
| Default Baudrate (Port2)                                                                                                    | 115200 V bps                         |                              |  |  |  |  |
| Default Baudrate (Port3)                                                                                                    | 115200 🗸 bps                         |                              |  |  |  |  |
| Default Format (Port1)                                                                                                    | 8N1 🗸 (Data bit, Parity, Stop bit)   |                              |  |  |  |  |
| Default Format (Port2)                                                                                                    | (BN1 🗸) (Data bit, Parity, Stop bit) |                              |  |  |  |  |
| Default Format (Port3)                                                                                                    | 8N1 🗸 (Data bit, Parity,             | Stop bit)                    |  |  |  |  |
| Enable Function                                                                                                    | Z Enable                             |                              |  |  |  |  |
| Firmware Version v1.0.2                                                                                                    |                                      |                              |  |  |  |  |
|                                                                                                    | Modify                               |                              |  |  |  |  |
| <ul> <li>(1)Heartbeat Time: if this value is small, it is sensitive to detect network disconnected</li> <li>(2)Virtual IP: please set it different from other virtual COM device</li> </ul> |                                      |                              |  |  |  |  |

GRP-2841M User Manual

Version 1.4.0

Page : 61

(6) Please reboot the device to enable the setting.

| Information              |   |                                                                                   |
|--------------------------|---|-----------------------------------------------------------------------------------|
| Device Info              |   |                                                                                   |
| <u>Network Info</u>      |   | Notice!!                                                                          |
| <u>Storage Info</u>      |   | Are you sure to reboot? please wait a minute for system rebooting after you press |
| Network                  |   | reboot button.                                                                    |
| <u>Ethernet</u><br>2G/3G |   | Reboot                                                                            |
| <u>DNS</u>               |   |                                                                                   |
| <u>DDNS</u>              | - |                                                                                   |
| DHCP Server              |   |                                                                                   |
| <u>Routing</u>           |   |                                                                                   |
| <u>Port Mapping</u>      |   |                                                                                   |
| <u>Diagnostic</u>        |   |                                                                                   |
| Process 💋                |   |                                                                                   |
| <u>System</u>            |   |                                                                                   |
|                          |   |                                                                                   |
| System 🥖                 |   |                                                                                   |
| Password                 |   |                                                                                   |
| Reboot                   |   |                                                                                   |
| Backup/Restore           |   |                                                                                   |

(7) After rebooting, the GRP device will automatically connect to VxServer.

| 15 | 🎸 VxServer Ver1.02 2014/07/21 |            |      |          |          |            |           |                  |               |
|----|-------------------------------|------------|------|----------|----------|------------|-----------|------------------|---------------|
| 9  | Setti                         | ngs Help   | Exit |          |          |            |           |                  |               |
|    |                               | Virtual IP |      | Module   | Alias    | Com Number | Heartbeat | Remote Client IP | Remote Client |
|    | 0                             | 127.53.0.1 |      | GRP-2841 | GRP-2841 | 3          | 10        | 12.3.9 12.738    | 8387          |
|    |                               |            |      |          |          |            |           |                  |               |
|    |                               |            |      |          |          |            |           |                  |               |

## % The "Virtual IP" with subnet "127.53.0.0/24" is determined by the "Device ID" of the GRP device. The range is from "127.53.0.1 ~ 127.53.0.255".

- (8) After the GRP device is connected to VxServer, follow the steps below.
  - A. Open VxComm Utility. For more information about VxComm, please refer to: <u>https://www.icpdas.com/tw/download/index.php?nation=TW&kind1=&model=&kw=</u><u>vxcomm</u>

#### **%** VxComm Utility version must be greater than v2.14.03.

**%** VxComm Utility creates 3 virtual COM ports for each GRP device.

B.Press the "Search Servers" button to get the device list.

- C. Right-click on "GRP-2841"
- D. Click "Add Server".
- E. Select the starting number of the virtual serial port.

GRP-2841M User Manual

- F. Change the settings tab to "Server Options" and set it as screenshot.
- G. Click "OK".

| ding Servers                   |                                           |                                    |               |        |
|--------------------------------|-------------------------------------------|------------------------------------|---------------|--------|
| P Range Server (               | ptions   Port Optio                       | ns                                 |               |        |
| Server Informati               | OD                                        | E Get n                            | ame automati  | ically |
| IP Range Start :               | 127.53.0.1                                |                                    | duplicated IP | cany   |
| IP Range End : 127.53.0.1      |                                           |                                    |               |        |
| □ O (Net)                      | Wing special IP :<br>54 (Gateway)         | 255 (Broadcas                      | et)           |        |
| COM Port :                     | сом5                                      |                                    |               |        |
| Fixed baudrat     Maps virtual | e, use current sett<br>COM ports to "Port | ings of servers<br>1/0" on servers | s.            |        |
|                                |                                           |                                    | ок            | Cancel |

GRP-2841M User Manual

Version 1.4.0

| P Range     | Server Options    | Port Options                         |    |
|-------------|-------------------|--------------------------------------|----|
| The follo   | wing items are al | PC side settings, not device setting | s. |
| Keep Aliv   | ve Time (Seconds  | 1: 1                                 |    |
| Connecti    | on Broken (Secon  | ds): 3                               |    |
| Connect     | Timeout (Seconds  | ): 1                                 |    |
| Comman      | d Port (TCP):     | 10000                                |    |
| Virtual I/( | O Port (TCP):     | 9999                                 |    |
|             |                   |                                      |    |
|             |                   |                                      |    |
|             |                   |                                      |    |
|             |                   |                                      |    |

- (9) The user will see the virtual COM ports (COM5 and COM7 in this example). If the user cannot open them, please follow the below steps to open the virtual COM port.
  - A. Click "Tools / Restart Driver" to restart the driver.
  - B. Open the com port to connect your device.

| 🥩 VxComm Utility [v   | 2.14.03 | 3, Sep.28, 2021]    |   |          | 8           | - • ×    |
|-----------------------|---------|---------------------|---|----------|-------------|----------|
| File Server Port      | Tools   | ]                   | - |          |             |          |
|                       | 1       | Restart Driver      |   |          |             |          |
|                       | T       | Terminal            |   | Port     | Virtual COM | Baudrate |
| VyCom                 | -       |                     |   | Port I/O | Reserved    | N/A      |
| Where remote Service  | S       | Modbus RTU Master   |   | Port 1   | COM5        | Dynamic  |
| become part of your P |         | Modbus TCP Mester   |   | Port 2   | COM2        | Dynamic  |
| Add Sena              | •       | NIGODOS TOP NIGSLEI |   | r ac o   | CON         | Cyname   |
| X Remove S            | ĥ       | Driver Options      |   |          |             |          |
|                       | 0       | System Information  |   |          |             |          |
| Web                   |         |                     | ] |          |             |          |
| Search Ser            | vers    |                     |   |          |             |          |
| Configuration (U      | JDP]    |                     |   |          |             |          |
| Exit                  |         | Status: OK          |   |          |             | ,        |
|                       |         |                     |   |          |             |          |

GRP-2841M User Manual

# 6.4 Modbus TCP to Modbus RTU over 4G / 5G

After completing the following steps, please set the "IP:Port" of the Modbus TCP program to "127.53.0.1:10002" in your control center (TCP port 10001 for COM1/RS-232; TCP port 10002 for COM2/RS-485; TCP port 10003 for COM3/RS-485).

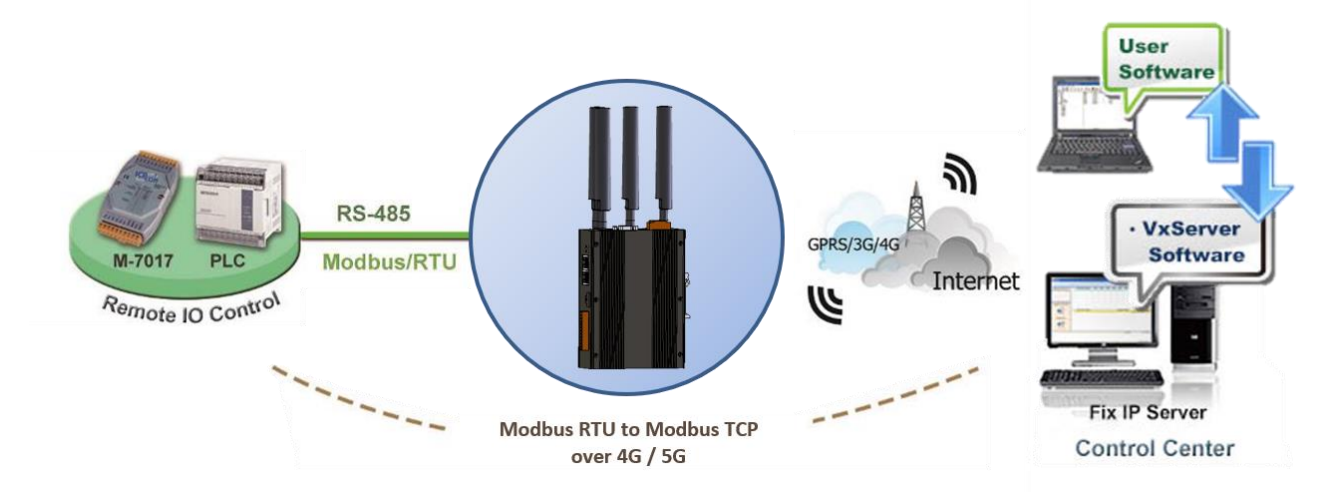

- Please connect your device (M-7017 or PLC) to RS-485 of GRP device. The baudrate of Modbus device is 9600 bps and the data format is 8N1.
- (2) Open VxServer. For more information about VxServer, please refer to: <u>https://www.icpdas.com/tw/download/index.php?nation=TW&kind1=&model=&kw=vxse</u> <u>rver</u>
  - **%** VxServer software supports up to 128 GRP devices.
  - **%** VxServer software creates 3 TCP server with virtual IP for each GRP device.

GRP-2841M User Manual

(3) If necessary, fill in "PIN Code", "APN", "User Name" and "Password". After finishing all the settings, click "Modify".

| PIN / APN Configure                                                      |                                       |  |     |  |
|--------------------------------------------------------------------------|---------------------------------------|--|-----|--|
| PIN Code                                                                 | 0000                                  |  |     |  |
| Phone Number                                                             | *99***1#                              |  | (1) |  |
| APN                                                                      | internet                              |  | (2) |  |
| User Name                                                                |                                       |  | (2) |  |
| Password                                                                 |                                       |  | (2) |  |
| Modify                                                                   |                                       |  |     |  |
| (1):usually use *99# or *99***1#<br>(2):plage ask your SIM Card provider |                                       |  |     |  |
| (2):please ask your SIM Card pr                                          | (2):please ask your SIM Card provider |  |     |  |

(4) Enable the "Network Reconnect" function to ensure that the mobile network is always online (usually, the ISP will disconnect once every 1 to 3 days).

Server IP can fill in user server IP or Google DNS server IP (8.8.8.8).

If the user uses MDVPN, please make sure that the server IP does not deny the ICMP service (Ping). After finishing all the settings, click "Modify".

| Network Reconnection                                                                                                    |          |  |  |  |
|----------------------------------------------------------------------------------------------------|----------|--|--|--|
| Server IP                                                                                                    | 8.8.8.8  |  |  |  |
| Max. Retry                                                                                                    | 5        |  |  |  |
| Retry Interval Time                                                                                                    | 30       |  |  |  |
| Enable Funcion                                                                                                    | 🖉 Enable |  |  |  |
| Modify                                                                                                    |          |  |  |  |
| (1):This function will run immediately after you press "Modify" button<br>(2):GSM module will be reset after Max. retry<br>(3):System will reboot after GSM module reset 100 times |          |  |  |  |

GRP-2841M User Manual

Version 1.4.0

(5) Fill in the "Server IP" and "Server Port" (default 11000).

For Modbus RTU devices, set Port2 (RS-485) as follows.

After finishing all the settings, check "Enable Function", and then click"Modify".

| Virtual COM Function (VxServer)                                                                                                    |                                    |                               |  |  |  |
|----------------------------------------------------------------------------------------------------|------------------------------------|-------------------------------|--|--|--|
| Server IP                                                                                                    | 192.168.12.2                       | ]                             |  |  |  |
| Server Port                                                                                                    | 11000                              | default=11000                 |  |  |  |
| Heartbeat Time                                                                                                    | 10                                 | 10~65535 seconds              |  |  |  |
| Device ID                                                                                                    | 1                                  | 1~255, unique ID for device   |  |  |  |
| Alias                                                                                                    | GRP-2841M                          | Max. Length = 8               |  |  |  |
| Time Interval                                                                                                    | 50                                 | ] 1~5000 ms, default=50       |  |  |  |
| Data Length                                                                                                    | 1000                               | ] 10~1000 bytes, default=1000 |  |  |  |
| Modbus TCP to RTU (Port1)                                                                                                    | 🗆 Enable, COM1> TC                 | P Port 10001                  |  |  |  |
| Modbus TCP to RTU (Port2)                                                                                                    | Enable, COM2 -> TCP Port 10002     |                               |  |  |  |
| Modbus TCP to RTU (Port3)                                                                                                    | Enable, COM3> TCP Port 10003       |                               |  |  |  |
| Default Baudrate (Port1)                                                                                                    | 115200 V bps                       |                               |  |  |  |
| Default Baudrate (Port2)                                                                                                    | 9600 🗸 bps                         |                               |  |  |  |
| Default Baudrate (Port3)                                                                                                    | 115200 🗸 bps                       |                               |  |  |  |
| Default Format (Port1)                                                                                                    | 8N1 🗸 (Data bit, Parity, S         | Stop bit)                     |  |  |  |
| Default Format (Port2)                                                                                                    | 8N1 🗸 (Data bit, Parity, S         | Stop bit)                     |  |  |  |
| Default Format (Port3)                                                                                                    | 8N1 V (Data bit, Parity, Stop bit) |                               |  |  |  |
| Enable Function                                                                                                    | Z Enable                           |                               |  |  |  |
| Firmware Version                                                                                                    | v1.0.2                             |                               |  |  |  |
|                                                                                                    | Modify                             |                               |  |  |  |
| <ol> <li>Heartbeat Time: if this value is small, it is sensitive to detect network disconnected</li> <li>Virtual IP: please set it different from other virtual COM device</li> </ol> |                                    |                               |  |  |  |

GRP-2841M User Manual

Version 1.4.0

Page : 67

(6) Please reboot the device to enable the setting.

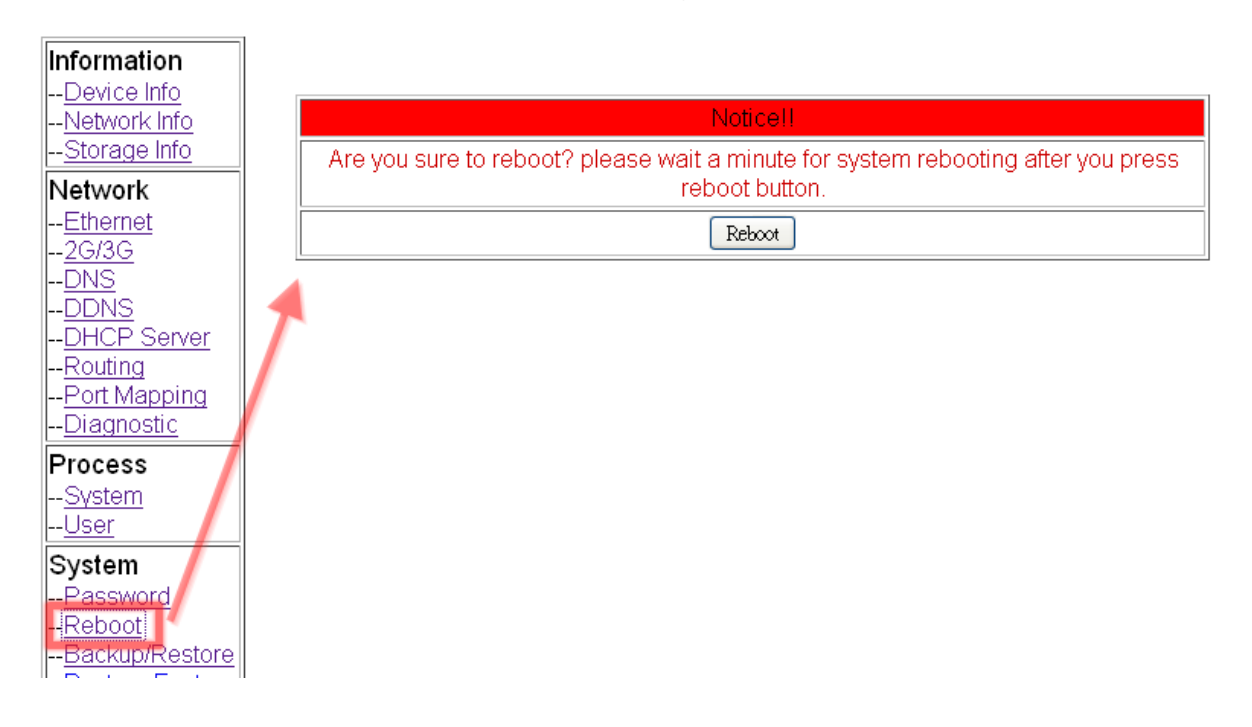

(7) After rebooting, the GRP device will automatically connect to VxServer.

| 🎸 Vxs | erver Ve | r1.02 20 | 14/07/21 | L        |          |            |           |                  |               |
|-------|----------|----------|----------|----------|----------|------------|-----------|------------------|---------------|
| Sett  | ings     | Help     | Exit     |          |          |            |           |                  |               |
|       | Virtu    | al IP    |          | Module   | Alias    | Com Number | Heartbeat | Remote Client IP | Remote Client |
| 0     | 127.     | 53.0.1   |          | GRP-2841 | GRP-2841 | 3          | 10        | 123.911.1733     | 8387          |
|       |          |          |          |          |          |            |           |                  |               |
|       |          |          |          |          |          |            |           |                  |               |

- % The "Virtual IP" with subnet "127.53.0.0/24" is determined by the "Device ID" of the GRP device. The range is from "127.53.0.1 ~ 127.53.0.255".
- (8) After the GRP device is connected to VxServer, user can connect to "127.53.0.1:10002" (TCP port 10001 for COM1/RS-232; TCP port 10002 for COM2/RS-485; TCP port 10003 for COM3/RS-485) to send/receive Modbus RTU commands using Modbus TCP program.

GRP-2841M User Manual

Version 1.4.0

# 6.5 RTU Client for Remote Control Application with RTU

# API.

This example shows how to use RTU API to collect and control remote Modbus RTU and Modbus TCP I / O with RTU client/server. This system has ET-7050, M-7022 and PLC.

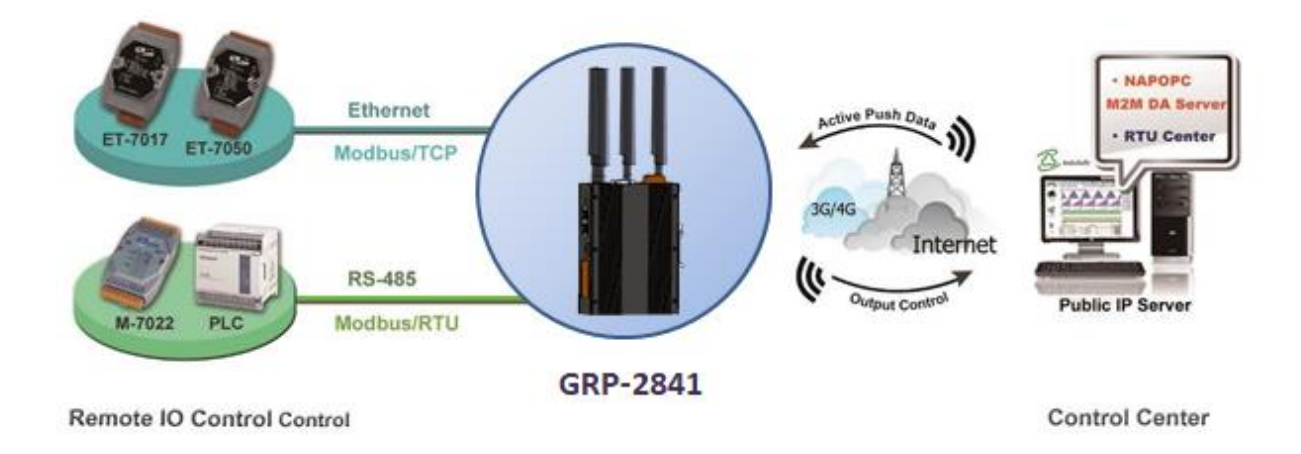

- (1) Please connect the RS-485 or Ethernet of the device (ET-7k or M-7k module) to GRP-2841M
- If necessary, fill in "PIN Code", "APN", "User Name" and "Password". After finishing all the settings, click "Modify".

| PIN / APN Configure                                                       |          |     |  |  |
|---------------------------------------------------------------------------|----------|-----|--|--|
| PIN Code                                                                  | 0000     |     |  |  |
| Phone Number                                                              | *99***1# | (1) |  |  |
| APN                                                                       | internet | (2) |  |  |
| User Name                                                                 |          | (2) |  |  |
| Password                                                                  |          | (2) |  |  |
| Modify                                                                    |          |     |  |  |
| (1):usually use *99# or *99***1#<br>(2):please ask your SIM Card provider |          |     |  |  |

GRP-2841M User Manual

(2) Enable the "Network Reconnect" function to ensure that the mobile network is always online (usually, the ISP will disconnect once every 1 to 3 days).
Server IP can fill in user server IP or Google DNS server IP (8.8.8.8).
If the user uses MDVPN, please make sure that the server IP does not deny the ICMP

service (Ping). After finishing all the settings, click "Modify".

| Network Reconnection                                                                                                    |          |  |  |  |
|----------------------------------------------------------------------------------------------------|----------|--|--|--|
| Server IP                                                                                                    | 8.8.8.8  |  |  |  |
| Max. Retry                                                                                                    | 5        |  |  |  |
| Retry Interval Time                                                                                                    | 30       |  |  |  |
| Enable Funcion                                                                                                    | 🗷 Enable |  |  |  |
| Modify                                                                                                    |          |  |  |  |
| <ul> <li>(1):This function will run immediately after you press "Modify" button</li> <li>(2):GSM module will be reset after Max. retry</li> <li>(3):System will reboot after GSM module reset 100 times</li> </ul> |          |  |  |  |

GRP-2841M User Manual

Version 1.4.0

Page : 70

(3) Select "ET-7050" in the list, and then click "Add", the web will display all I/O number information, as shown below.

Modify the "Device Name", "Device ID", "IP" and "Port" of ET-7050, and then click "Modify".

| Main Info.       | Modbus E                                                  | Device FTP / Email   |  |  |
|------------------|-----------------------------------------------------------|----------------------|--|--|
| Modbus Device Nu | mber : 0                                                  | Add ET-7050 🗸        |  |  |
| 1 Name :         |                                                           | Edit Delete          |  |  |
| Device Name      | ET-7050                                                   | Max Length=20        |  |  |
| Device ID        | 1                                                         | 1~255                |  |  |
| IP               | 192.168.11.25<br>COM is for Modbus/RTU, empty is for COM2 |                      |  |  |
| Port             | 502                                                       | Default=502, 1~65535 |  |  |
| DI Number        | 12                                                        | ]0~32                |  |  |
| DO Number        | 6                                                         | 0~32                 |  |  |
| AI Number        | 0                                                         | ]0~16                |  |  |
| AO Number        | Number 0 0~16                                             |                      |  |  |
| DI Address       | ess 0 0~65535                                             |                      |  |  |
| DO Address       | 0 0~65535                                                 |                      |  |  |
| AI Address       | 0 0~65535                                                 |                      |  |  |
| AO Address       | 0                                                         | 0~65535              |  |  |
|                  | Modify                                                    | Cancel               |  |  |

Version 1.4.0

(4) Select "M-7022" in the list, and then press the "Add" button, the web will display all I/O number information, as shown below.

Modify the "Device Name" and "Device ID" of M-7022 (keep the default values of "IP" and "Port"), and then click "Modify".

| Main Info.           | Modbus De                                                     | evice                | FTP / Email  |  |  |
|----------------------|---------------------------------------------------------------|----------------------|--------------|--|--|
| Mođbus Device Nun    | nber : 1                                                      | F                    | Add M-7022 🗸 |  |  |
| 1 Name : 1_E         | ET-7050                                                       |                      | Edit Delete  |  |  |
| 2 Name :             |                                                               |                      | Edit Delete  |  |  |
| Device Name          | 2_M-7022                                                      | Max Length=20        |              |  |  |
| Device ID            | 1                                                             | 1~255                |              |  |  |
| IP                   | IP/COM1/COM2/COM3<br>COM is for Modbus/RTU, empty is for COM2 |                      |              |  |  |
| Port 502 D           |                                                               | Default=502, 1~65535 |              |  |  |
| DI Number 0 0        |                                                               | 0~32                 |              |  |  |
| DO Number            | DO Number 0 0                                                 |                      |              |  |  |
| AI Number            | AI Number 0 0-                                                |                      |              |  |  |
| AO Number            | 2                                                             | 0~16                 |              |  |  |
| DI Address 0         |                                                               | 0~65535              |              |  |  |
| DO Address 0         |                                                               | 0~65535              |              |  |  |
| AI Address           | 0                                                             | 0~65535              |              |  |  |
| AO Address 0 0~65535 |                                                               |                      |              |  |  |
| Modify Cancel        |                                                               |                      |              |  |  |

GRP-2841M User Manual

Version 1.4.0

 $\mathsf{Page}: 72$
(5) Select "Custom" in the list, and then press the "Add" button, the web will display all I/O number information, as shown below.

Modify the "Device Name", "Device ID", "DI Number", "AI Number" of PLC, and then click "Modify".

| Main Info.               |                  |                 | Modbus I               | <b>)</b> evic                                   | FTP / Email |        |         |  |
|--------------------------|------------------|-----------------|------------------------|-------------------------------------------------|-------------|--------|---------|--|
| Modbus Device Number : 2 |                  |                 |                        |                                                 | A           | .dd Cu | ustom 🗸 |  |
| 1                        | Name : 1_ET-7050 |                 |                        |                                                 |             | Edit   | Delete  |  |
| 2                        | Name : 2_1       | v <b>I</b> -702 | 2                      |                                                 |             | Edit   | Delete  |  |
| 3                        | Name :           |                 |                        |                                                 |             | Edit   | Delete  |  |
| Device                   | Name             | myPL            | .C                     | Max                                             | Length=20   |        |         |  |
| Device                   | e ID             | 1               |                        | ]1~2                                            | 55          |        |         |  |
| IP COM is for Mod        |                  |                 | is for Modbus/RTU      | IP/COM1/COM2/COM3<br>bus/RTU, empty is for COM2 |             |        |         |  |
| Port                     |                  | 502             | 2 Default=502, 1~65535 |                                                 |             |        |         |  |
| DI Nu                    | mber             | 4 0-            |                        |                                                 | 0~32        |        |         |  |
| DO Nu                    | ımber            | 0               |                        |                                                 | 0~32        |        |         |  |
| AI Nu                    | mber             | 4               |                        |                                                 | ]0~16       |        |         |  |
| AO Nu                    | umber            | 0               |                        |                                                 | 0~16        |        |         |  |
| DI Ado                   | iress            | 0               |                        |                                                 | 0~65535     |        |         |  |
| DO Address 0             |                  |                 |                        | 0~65535                                         |             |        |         |  |
| AI Address 0             |                  |                 |                        | 0~65535                                         |             |        |         |  |
| AO Ad                    | ldress           | 0               |                        | 0~65535                                         |             |        |         |  |
|                          |                  |                 | Modify                 | Can                                             | cel         |        |         |  |

GRP-2841M User Manual

Version 1.4.0

 $\mathsf{Page}: 73$ 

(6) Select the "Modbus Test" function, and then press the "Test" button to test the settings. If the result is successful, follow the next step.

| <u>Time</u>           | * | success |                                                                                                    |  |  |  |  |  |  |  |  |
|-----------------------|---|---------|----------------------------------------------------------------------------------------------------|--|--|--|--|--|--|--|--|
| <u>System Service</u> |   |         |                                                                                                    |  |  |  |  |  |  |  |  |
| VxServer              |   |         |                                                                                                    |  |  |  |  |  |  |  |  |
| <u>VxServer</u>       |   |         | Modbus Configure Test                                                                                |  |  |  |  |  |  |  |  |
| RTU Client            |   |         | invalid object in data, converting to string                                                         |  |  |  |  |  |  |  |  |
| <u>RTU Client</u>     |   |         | invalid object in data, converting to string                                                         |  |  |  |  |  |  |  |  |
| <u>FTP Test</u>       |   |         | modbus debug start<br>DEBUG [2014-08-18 15:55:56] [1] DI value= (0, 0, 0, 0, 0, 0, 0, 0, 0, 0, 0, 0) |  |  |  |  |  |  |  |  |
| <u>Email Test</u>     |   | Result  | DEBUG [2014-08-18 15:55:56] [1] DO value= (0, 0, 0, 0, 0, 0)                                         |  |  |  |  |  |  |  |  |
| <u>Modbus Test</u>    |   |         | DEBUG [2014-08-18 15:55:56] [2] AO value= (291, 256)                                                 |  |  |  |  |  |  |  |  |
| V112B07               |   |         | DEBUG [2014-08-18 15:55:56] [3] DI value= (1, 1, 0, 0)                                               |  |  |  |  |  |  |  |  |
| 2014/07/28            |   |         | DEBUG [2014-08-18 15:55:56] [3] AI VAIUE= (0, 0, 0, 0)                                               |  |  |  |  |  |  |  |  |
|                       |   |         |                                                                                                    |  |  |  |  |  |  |  |  |
|                       |   |         | Test                                                                                                 |  |  |  |  |  |  |  |  |

If the result failed, please check your settings or wiring.

| fails                                                                                                    |
|----------------------------------------------------------------------------------------------------|
|                                                                                                    |
| Modbus Configure Test                                                                                                    |
| invalid object in data, converting to string<br>invalid object in data, converting to string<br>modbus debug start           ERROR [2014-08-18 16:10:55] MB[1] poll_modbus(): timed out           DEBUG [2014-08-18 16:10:55] [2] AO value= (291, 256)           DEBUG [2014-08-18 16:10:55] [3] DI value= (1, 1, 0, 0)           DEBUG [2014-08-18 16:10:55] [3] AI value= (0, 0, 0, 0)           [2014-08-18 16:10:54] modbus error           [ET-7050,1] Exception: timed out |
| Test                                                                                                    |

GRP-2841M User Manual

Version 1.4.0

 $\mathsf{Page}:\mathbf{74}$ 

#### (7) Configure "Main Info." Tab.

- · Fill in the "Server Address" and "Server Port" of RTU Center.
- $\cdot$  Fill in the "Station ID" (different from other RTU equipment).
- · Fill in the "Data Update Period" and "Heartbeat Period" (0 disable).
- Fill in the RS-485 configuration of the Modbus RTU device.

| Main Info.                          | Modb | ous Device                     | FTP / Email         |  |  |  |
|-------------------------------------|------|--------------------------------|---------------------|--|--|--|
| Server Address                      |      |                                |                     |  |  |  |
| Server Port                         |      | 10000                          | default=10000       |  |  |  |
| Station ID                          |      | 1~65535                        |                     |  |  |  |
| Data Update Period(s                | ec.) | 3                              | 0~86400 (0=disable) |  |  |  |
| Heartbeat Period(sec.               | )    | 0                              | 1~86400 (a day)     |  |  |  |
| Baud Rate (RS-485 fo<br>Modbus/RTU) | r    | 9600 🔽 bps                     |                     |  |  |  |
| Data Bit                            |      | 8 🕶                            |                     |  |  |  |
| Parity                              |      |                                |                     |  |  |  |
| Stop Bit                            |      | 1 🕶                            |                     |  |  |  |
| Modbus Timeout (ms)                 |      | 1000 50~99999,<br>default=1000 |                     |  |  |  |
| Enable Firmware                     |      | ☑ Enable                       |                     |  |  |  |
| Firmware Version                    |      | v1.0.0                         |                     |  |  |  |
|                                     |      | Modify                         |                     |  |  |  |

GRP-2841M User Manual

Version 1.4.0

- (8) Open the RTU Center, and then follow the steps below to add RTU devices.
  - A. Click the "New Device" icon.
  - B. Enter the alias of the GRP device
  - C. Fill in the "Station ID" as the "Station ID" of GRP device.

| <u>e</u>          |                           | 5      |
|-------------------|---------------------------|--------|
| -                 | Parameter                 | Status |
| Device Properties |                           | 8      |
| Device Name myG   | RP2841                    |        |
| (Тур              | e:Unicode, Max. size: 20) | 🗡 ок   |
| Module Setting    | V (1 ~ 55535)             | Canad  |
| history II I I    | T (1 ~ 00000)             | Cancer |
| Station IL 1      |                           | · ·    |
| Describe          |                           |        |
| Describe          |                           |        |

(9) After reboot, the GRP device will automatically connect to RTU Center.

| 🙀 M2M RTU Center   |                            |                             |  |  |
|--------------------|----------------------------|-----------------------------|--|--|
| File Settings Help |                            |                             |  |  |
| 🔁 🗟 💣 🍕            |                            |                             |  |  |
| □-  myGRP2841      | Parameter                  | Status                      |  |  |
| - Local IO         | Device Name                | myGRP2841                   |  |  |
|                    | Station ID                 | 1                           |  |  |
| mvPLC              | Describe                   |                             |  |  |
|                    | Connected Priority         | GPRS Master, Ethernet Slave |  |  |
|                    | Connected Method           | Ethernet                    |  |  |
|                    | Date&Time                  | 2021/11/01 13:44:13         |  |  |
|                    | Remote Client IP           | 61.219.167.31               |  |  |
|                    | Remote Client PORT         | 41484                       |  |  |
|                    | Send once time (unit: sec) | 3                           |  |  |
|                    | Heartbeat time (unit: sec) | 0                           |  |  |
|                    | Modbus module number       | 3                           |  |  |
|                    |                            |                             |  |  |
|                    |                            |                             |  |  |

(10) Double-click "ET-7050" to call up the "Output Control Panel", and press "DO1" to control the remote DO.

GRP-2841M User Manual

Version 1.4.0 Page : 76

| M2M RTU Cente                        | er                                   |                          |                          |                          |      |
|--------------------------------------|--------------------------------------|--------------------------|--------------------------|--------------------------|------|
| <u>F</u> ile <u>S</u> ettings        | Help                                 |                          |                          |                          |      |
| 6                                    | 3 💣 🌒 🕻                              | 🕑 😓 🔕                    |                          |                          |      |
| 📄 😑 myGRP520 _                       |                                      | Parameter                | Status                   |                          |      |
| Local IO                             | Write Output - ET-7050               |                          |                          |                          |      |
| ET-7050                              | , Write Digital Output (Red Led: ON, | Gray Led: OFF)           |                          |                          |      |
| M-7022<br>myPLC                      |                                      | DO 2 DO 3                | DO 4 DO 5                | D0 6 D0 7                | Exit |
|                                      | DO 8 DO 9                            | DO 10 DO 11              | DO 12 DO 13              | DO 14 DO 15              | -    |
|                                      |                                      |                          |                          |                          |      |
|                                      | Write Analog Output                  | Read heads. Output value | Deed healt, Output value | Read heads. Output using | -    |
|                                      | Read back Output value               | Read back Output value   | Read back Output value   | Read back Output value   | -    |
|                                      |                                      |                          |                          |                          |      |
|                                      | AO 0 (Hex)                           | AO 1 (Hex)               | AO 2 (Hex)               | AO 3 (Hex)               |      |
|                                      | Read back. Output value              | Read back. Output value  | Read back. Output value  | Read back. Output value  |      |
|                                      |                                      |                          |                          |                          |      |
|                                      |                                      | 10.5 (Link)              | 0.0.6.(1)                | 10.7 (lim)               | -    |
|                                      | AU 4 (HBX)                           | AO S (HEX)               | AU 6 (HEX)               | AO 7 (HEX)               | -    |
|                                      | Read back Output value               | Read back Output value   | Read back Output value   | Read back Output value   |      |
|                                      |                                      |                          |                          |                          | -    |
|                                      | AO 8 (Hex)                           | AO 9 (Hex)               | AO 10 (Hex)              | AO 11 (Hex)              |      |
|                                      | Read back Output value               | Read back Output value   | Read back Output value   | Read back Output value   |      |
| Date / Time                          |                                      |                          |                          |                          |      |
| 2014/08/20 15:34                     | AO 12 (Hex)                          | AO 13 (Hex)              | AO 14 (Hex)              | AO 15 (Hex)              |      |
| 2014/08/20 15:34                     |                                      |                          |                          |                          |      |
| 2014/08/20 15:34                     | Set Counter                          |                          |                          |                          |      |
| 2014/08/20 15:34                     |                                      | 0 0 0 0 0 Set Zero       | Counter 1: 00000         | Set Zero                 | -    |
| 2014/08/20 15:34                     |                                      |                          |                          |                          | -    |
| 2014/08/20 15:34                     |                                      |                          |                          |                          |      |
| 2014/08/20 15:34                     | Counter 2: 00000                     | 0 0 0 0 0 Set Zero       | Counter 3: 00000         | 0 0 0 0 0 Set Zero       | -    |
| 2014/08/20 15:34                     |                                      |                          |                          |                          |      |
| 2014/08/20 15:34                     | Counter 4: 00000                     | 0 0 0 0 0 Set Zero       | Counter 5: 00000         | 0 0 0 0 0 Set Zero       |      |
| 2014/08/20 15:34                     |                                      |                          |                          |                          |      |
| 2014/08/20 15:34<br>2014/08/20 15:34 | Counter 6: 00000                     | 00000 Set Zero           | Counter 7: 00000         | 0 0 0 0 0 Set Zero       |      |
| 2014/08/20 15:34                     |                                      |                          |                          |                          |      |

(11) Download the RTU API from the RTU center webpage and unzip it. There are RTU API library and some C#, VB.Net, VC6 demos, as shown below.

| 名稱                          | [2013/11/05]                                                                            |                            |
|-----------------------------|-----------------------------------------------------------------------------------------|----------------------------|
| 퉬 demo<br>퉬 Lib<br>🛅 readme | \Lib<br>   <br> \Demo<br>   \RTU_CS_Net_demo<br>   \RTU_VB_Net_demo<br>   \RTU_VC6_demo | < Ver1.3.1<br>< 2013/11/01 |

(12) Copy the pre-built demo to the folder in the RTU Center.

The demo must be in the same folder as RTU Center, because the same memory is shared in "M2M\_RTU.dll".

Here we copied "RTU\_CS\_demo.exe" and "M2M\_RTU\_NET.dll" from the C# demo.

GRP-2841M User Manual

Version 1.4.0 Page : 77

| ]] V1.12\RTU | _API\demo\RTU_CS_Net_demo\RTU_CS                                                                                                    | _demo\bin\Debug 🕇 😽 |
|--------------|----------------------------------------------------------------------------------------------------|---------------------|
| ■ 開啟権        | 當案 新增資料夾                                                                                                    |                     |
| 愛            | 名稱 ^                                                                                                    | 修改日期                |
|              | 🕘 icpdas_device                                                                                                    | 2009/11/13 下午       |
|              | 🗊 icpdas_mdev                                                                                                    | 2010/7/21 下午 0      |
| 的位置          | M2M_RTU.dll                                                                                                    | 2013/11/5 下午 0      |
|              | 🚳 M2M_RTU_NET.dll                                                                                                    | 2013/10/29 下午       |
|              | 💷 RTU_CS_demo                                                                                                    | 2013/11/11 下午       |
|              | 🐏 RTU_CS_demo                                                                                                    | 2013/11/11 下午       |
|              | 💷 RTU_CS_demo.vshost                                                                                                    | 2005/9/23 上午 0      |
|              | Image: RTU_API         Image: Icpdas_device         Image: Icpdas_mdev         Image: Icpdas_mdev         Ima |                     |

(13) Execute "RTU\_CS\_Demo.exe".

- A. Press "Get Information" to get all station information.
- B. Fill in the "Station ID" as the "Station ID" of GRP device.
- C. Press the "Read Data" button to read the local IO data. Because the GRP device has no local IO, we get the error code here.
- D. Fill in "Modbus ID" as "Modbus ID" of ET-7050, and "Modbus Name" as "ET-7050", and then press "ReadData" to get all IO data.
- E. Press the "Write Dos (add 1)" button to control DO.

GRP-2841M User Manual

Version 1.4.0

GRP-2841M User Manual

Version 1.4.0

Page : 79

# 6.6 RTU Client for Remote Control Application with OPC DA Server.

- (1) For RTU Client and RTU Center, please refer to the previous section.
- (2) Open NAPOPC.M2M DA Server, and then click "Search" to automatically add all the tags of the device.

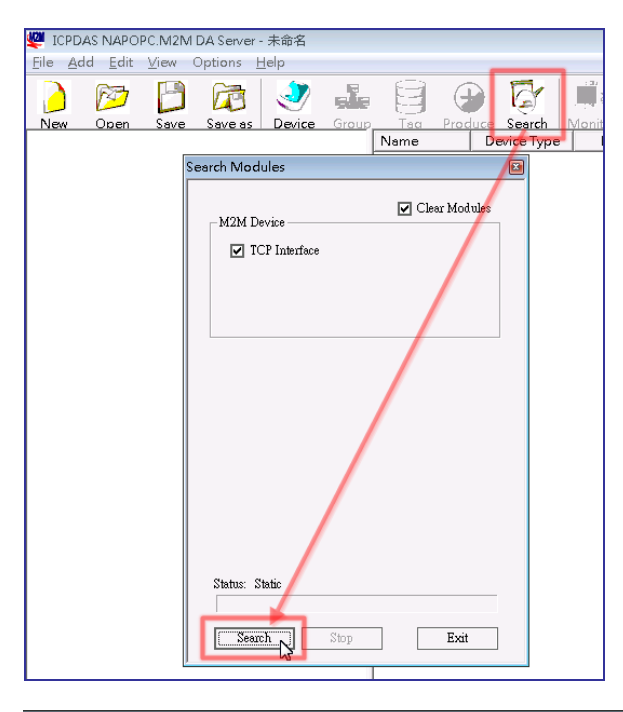

ICPDAS NAPOPC.M2M DA Server - 未命名 File Add Edit View Options Help

|           | M       | B    |         | 2          |       |        | •      | G        |         | <u>Se</u>  | 3<  | F     |
|-----------|---------|------|---------|------------|-------|--------|--------|----------|---------|------------|-----|-------|
| New       | Open    | Save | Save as | Device     | Group | Таа    | Produc | e Search | Monitor | Debua      | Cut | Cor   |
| <b>⊡¦</b> |         |      |         | Name       |       | Device | Туре   | Location | Cha     | annel Type |     | Chanr |
|           | ET-7050 |      |         | 🕀 Ch00     | )     | ET-70  | 50     | 1        |         | Bit Input  |     | 0     |
|           | 🔁 DI    |      |         | the Choi   | L     | ET-70  | 50     | 1        |         | Bit Input  |     | 1     |
|           | 🔁 DO    |      |         | 🗛 Chữ      | 2     | ET-70  | 50     | 1        |         | Bit Input  |     | 2     |
|           | 🖆. DIs  |      |         | the ChO    | 3     | ET-70  | 50     | 1        |         | Bit Input  |     | 3     |
|           | DOs     |      |         | the Chool  | 1     | ET-70  | 50     | 1        |         | Bit Input  |     | 4     |
|           | M-7022  |      |         | the Chos   | 5     | ET-70  | 50     | 1        |         | Bit Input  |     | 5     |
|           |         |      |         | 😓 ChO      | 5     | ET-70  | 50     | 1        |         | Bit Input  |     | 6     |
|           | myPLC   |      |         | 😓 Ch07     | 7     | ET-70  | 50     | 1        |         | Bit Input  |     | 7     |
|           | AI-     |      |         | 🕀 Ch08     | 3     | ET-70  | 50     | 1        |         | Bit Input  |     | 8     |
|           |         |      |         | Ch09       | )     | ET-70  | 50     | 1        |         | Bit Input  |     | 9     |
|           |         |      |         | 🖧 Ch1(     | )     | ET-70  | 50     | 1        |         | Bit Input  |     | 10    |
|           | 🔁 DIs   |      |         | م به آها!! |       |        |        |          |         |            |     |       |

GRP-2841M User Manual

Version 1.4.0

Page : 80

(3) Double-click the device node to modify the device name.

| New          | Open                | Save     | Save as   | Device           | Group    | Таа  | Produc | e Search    | Moni |
|--------------|---------------------|----------|-----------|------------------|----------|------|--------|-------------|------|
|              | . (                 | 1) Doub  | le Clieck |                  |          | Name |        | Device Type |      |
| - <u>+</u> k | ET-7050             | 1) DOUR  | ne eneer  |                  |          |      |        |             |      |
| ÷Ē           | a M-7022            |          |           |                  |          |      |        |             |      |
| Ē            | 🛯 myPLC             |          |           |                  |          |      |        |             |      |
|              | 🛯 Unknown           | Device   |           |                  |          |      |        |             |      |
| C            | )evice Prope        | erties   |           |                  |          |      |        |             | x    |
|              | Device Name         | GRP-5    | 20 1      |                  |          |      | _      | ОК          |      |
|              |                     | 1        |           | D) Terrer to b I | aux Mana | -    | - 1    |             |      |
|              | ⊙ M2M Mo            | odules   | (,        | 2) Input N       | ew Nam   | le   |        | Cancel      |      |
|              | $\square$ Module Se | etting — |           |                  |          |      |        |             |      |
|              | Module              | G-4500   | -         |                  |          |      |        |             |      |
|              |                     | ,        |           |                  |          |      |        |             |      |
|              | Location            | 1        | • (1~6    | 5535)            |          |      |        |             |      |

(4) Now users can use OPC Client to read I/O data from NAPOPC.M2M DA Server, or use

the client "Monitor" to monitor all I/O data.

| थ् ICPDAS NAPOPC.M2M DA Server - 未命名.tdb |                                         |      |         |               |       |        |         |          |            |             |     |         |       |        |   |
|------------------------------------------|-----------------------------------------|------|---------|---------------|-------|--------|---------|----------|------------|-------------|-----|---------|-------|--------|---|
| <u>F</u> ile                             | <u>File Add Edit View Options H</u> elp |      |         |               |       |        |         |          |            |             |     |         |       |        |   |
| 2                                        | 1 🕅                                     | B    |         | 1             |       |        | •       | G        |            | <u>A</u>    | 3<  | P       | F     | X      |   |
| Nev                                      | v Open                                  | Save | Save as | Device        | Group | Таа    | Produce | Search   | Manitar    | Debua       | Cut | Capy    | Paste | Delete | F |
| ⊡  <b>1</b>                              | GRP-520_                                | L    |         | Nam           | ne    | Device | е Туре  | Location | CI         | nannel Type |     | Channel |       | Value  | , |
| ļ                                        | - 🖆 ET-705                              | 0    |         | 🚱 CI          | n00   | ET-7   | 050     | 1        |            | Bit Output  |     | 0       |       | OFF    | _ |
|                                          | 🚽 🔁 DI                                  |      |         | 🕒 🕀 Cl        | n01   | ET-7   | 050     | 1        |            | Bit Output  |     | 1       |       | ON     |   |
|                                          | 🔁 DO                                    |      |         | 🕒 🚱 CI        | n02   | ET-7   | 050     | 1        |            | Bit Output  |     | 2       |       | OFF    |   |
|                                          | 🔤 🖬 DIs                                 |      |         | 🕒 😓 Cl        | n03   | ET-7   | 050     | 1        |            | Bit Output  |     | 3       |       | ON     |   |
| P Dos                                    |                                         |      | 😔 🖓 CI  | n04           | ET-7  | 050    | 1       |          | Bit Output |             | 4   |         | OFF   |        |   |
| ±                                        | M-702                                   | 2    |         | <b>A</b> ⊖ CI | n05   | ET-7   | 050     | 1        |            | Bit Output  |     | 5       |       | OFF    |   |

GRP-2841M User Manual

Version 1.4.0

#### 6.7 RTU Client for Remote Control Application with InduSoft.

This example shows how to use SCADA "InduSoft" to control/monitor the remote I/O.

- (1) For RTU Client, RTU Center and OPC Server, please refer to the previous section.
- (2) Right-click the OPC DA 2.05 folder and insert a new worksheet.

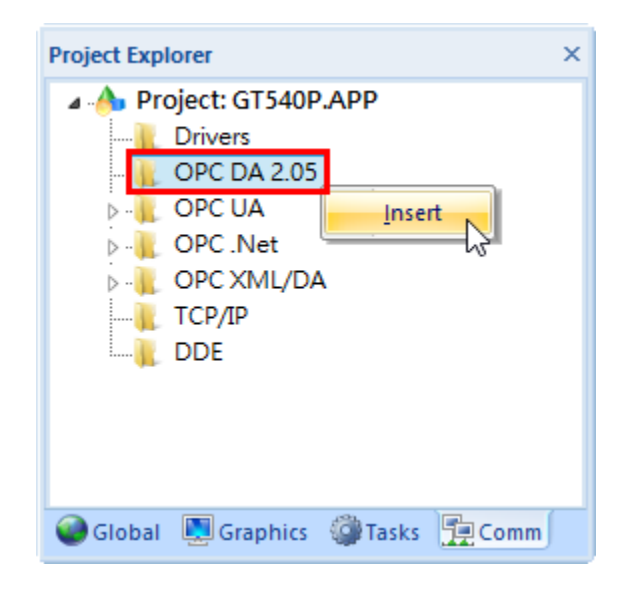

(3) Select OPC Server from the "Server Identifier", and then select the "NAPOPC.M2M" item from the combo box.

|        | ST OPCCL00                                        | 1.0PC ×            |                                                                                     |                                                                                      |                                                     |                 |               |     |
|--------|---------------------------------------------------|--------------------|-------------------------------------------------------------------------------------|--------------------------------------------------------------------------------------|-----------------------------------------------------|-----------------|---------------|-----|
| F<br>F | Description:<br>Read Update R.<br>Remote Server I | ate (ms):<br>Name: | Server Identif<br>NAPOPC.M2<br>NAPOPC.Svr<br>Studio.Scada<br>Studio.Scada<br>Browse | ier:<br>M<br>A.HDA.OPC<br>a.OPC.2<br>Read before v<br>Read after wri<br>Accept Tag N | Disable:<br>Status:<br>witing<br>ting<br>ame in the | ltem column     |               |     |
|        | Tag Name                                          | Item               |                                                                                     | Scan                                                                                 |                                                     | (Project Texts) |               | Add |
|        | 🔍 Filter tex                                      | 🔍 Filter text      | 🔍 (All)                                                                             |                                                                                      | $\checkmark$                                        | 🔍 Filter text   | 🔍 Filter text |     |
| *      |                                                   |                    | Always                                                                              |                                                                                      | ~                                                   |                 |               |     |
| *      |                                                   |                    | Always                                                                              |                                                                                      | *                                                   |                 |               |     |
| *      |                                                   |                    | Always                                                                              |                                                                                      | ~                                                   |                 |               |     |
| *      |                                                   |                    | Always                                                                              |                                                                                      | ~                                                   |                 |               |     |
| *      |                                                   |                    | Always                                                                              |                                                                                      | ~                                                   |                 |               |     |

GRP-2841M User Manual

Version 1.4.0 Page : 82

- (4) Configure label names and item columns
  - A.Fill in the "Tag Name".

B.Double-click the "Item" column and select the point from the pop-up window.

C. Click "OK".

| 30 OPCCL001.OPC ×                                                                                                    |                                                              |                                  |
|----------------------------------------------------------------------------------------------------|--------------------------------------------------------------|----------------------------------|
| Description: Server Identifier:<br>NAPOPC.M2M<br>Read Update Rate (ms): Percent Deadband:                                                                                                    | Disable:                                                     |                                  |
| Remote Server Name: Read t<br>Browse Accept                                                                                                    | OPC Browser: 'NAPOPC.M2M' [LOCAL]                            | OK<br>Cancel                     |
| Tag Name         Item           Pilter text         Filter text           DO[0]         GT-540_0.DOS.Ch00           DO[1]         GT-540_0.DOS.Ch01           DI[0]         GT-540_0.DIS.Ch00           DI[0]         GT-540_0.DIS.Ch00           DI[1]         GT-540_0.DIS.Ch01           DI[2]         GT-540_0.DIS.Ch02           DI[2]         GT-540_0.DIS.Ch03           DI[2]         GT-540_0.DIS.Ch03           DI[3]         GT-540_0.DIS.Ch03           DI[4]         GT-540_0.DIS.Ch05           PAI         Image: Comparison of the second second | Alwa<br>Alwa<br>Alwa<br>Alwa<br>Alwa<br>Alwa<br>Alwa<br>Alwa | Filter:<br>Read<br>Write<br>Both |

GRP-2841M User Manual

Version 1.4.0

### 6.8 Email or FTP report I/O logger file.

This example shows how to use GRP devices to periodically report I/O recorder files.

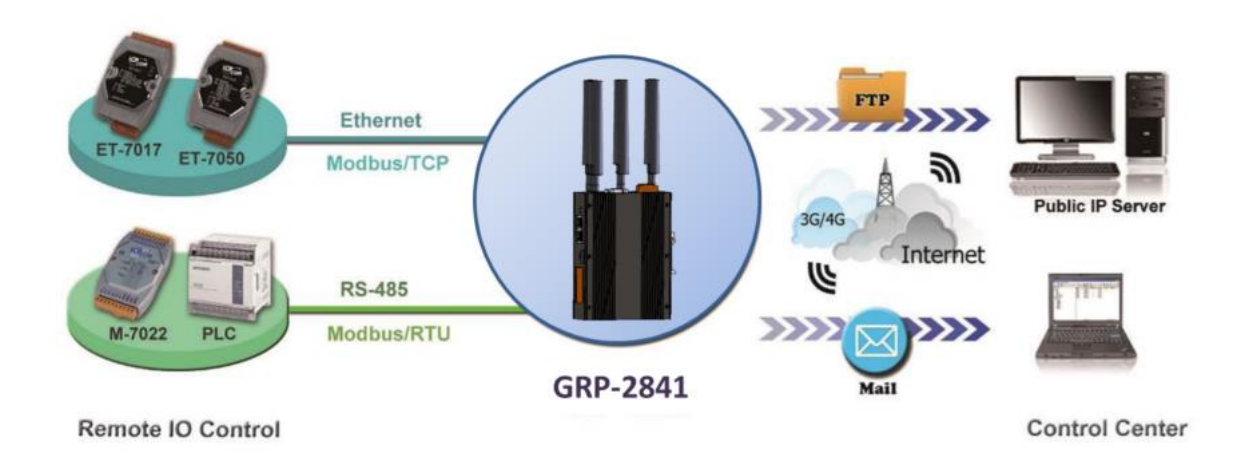

(1) For Modbus configuration, please refer to section 4.5.

GRP-2841M User Manual

Version 1.4.0

Page : 84

- (2) Configure Email / FTP function in "Email / FTP" tab.
  - A. Fill in "Data Log Interval" to record I/O data to the log file.
  - B. Fill in "Max. Time per log file" to report log files.
  - C. To use FTP function, fill in all setting and check "Enable FTP Function". To use Email function, fill in all setting and check "Enable EmailFunction".
  - D. Click "Modify"

| Main Info.                                                                                                    |       | Modbus Device                                                                                                    | FTP / Email                                                                     |  |  |  |
|----------------------------------------------------------------------------------------------------|-------|----------------------------------------------------------------------------------------------------|---------------------------------------------------------------------------------|--|--|--|
| Data Log Interval (sec.)                                                                                                    |       | 5                                                                                                    | 0~86400 (0=disable)                                                             |  |  |  |
| Max. Time per Log File (m                                                                                                    | uin.) | 3                                                                                                    | 3~1440 minutes                                                                  |  |  |  |
| FTP Server Address                                                                                                    |       |                                                                                                    | empty> disable FTP                                                              |  |  |  |
| FTP Port                                                                                                    |       | 221                                                                                                    | default=21                                                                      |  |  |  |
| FTP Username                                                                                                    |       | test                                                                                                    |                                                                                 |  |  |  |
| FTP Password                                                                                                    |       | test                                                                                                    |                                                                                 |  |  |  |
| Enable FTP Funcion                                                                                                    |       | 🗷 Enable                                                                                                    |                                                                                 |  |  |  |
| F 1F                                                                                                    |       | abc@gmail.com empty> disable Email<br>Ex: abc@gmail.com                                                           |                                                                                 |  |  |  |
| Email From                                                                                                    |       | Ex: abc@gmail.com                                                                                                 | • •                                                                             |  |  |  |
| Email From<br>Email To                                                                                                    |       | Ex: abc@gmail.com<br>xyz@gmail.com                                                                                | Ex: xyz@gmail.com                                                               |  |  |  |
| Email From<br>Email To<br>Example for 2 or more con                                                                                                  | tact  | Ex: abc@gmail.com<br>xyz@gmail.com<br>xx@gmail.com,yy@gmail.co                                                    | Ex: xyz@gmail.com<br>m                                                          |  |  |  |
| Email From<br>Email To<br>Example for 2 or more con<br>Email Server                                                                                  | tact  | Ex: abc@gmail.com<br>xyz@gmail.com<br>xx@gmail.com,yy@gmail.co<br>smtp.gmail.com                                  | Ex: xyz@gmail.com<br>m<br>Ex: smtp.gmail.com                                    |  |  |  |
| Email From<br>Email To<br>Example for 2 or more con<br>Email Server<br>Email Server Port                                                             | tact  | Ex: abc@gmail.com<br>xyz@gmail.com<br>xx@gmail.com,yy@gmail.co<br>smtp.gmail.com                                  | Ex: xyz@gmail.com<br>m<br>Ex: smtp.gmail.com<br>Ex: 25                          |  |  |  |
| Email From<br>Email To<br>Example for 2 or more con<br>Email Server<br>Email Server Port<br>Email Username                                           | tact  | Ex: abc@gmail.com<br>xyz@gmail.com<br>xx@gmail.com,yy@gmail.co<br>smtp.gmail.com<br>25<br>abc                     | Ex: xyz@gmail.com<br>m<br>Ex: smtp.gmail.com<br>Ex: 25<br>Ex: abc               |  |  |  |
| Email From<br>Email To<br>Example for 2 or more con<br>Email Server<br>Email Server Port<br>Email Username<br>Email Password                         | tact  | Ex: abc@gmail.com<br>xyz@gmail.com<br>xx@gmail.com,yy@gmail.co<br>smtp.gmail.com<br>25<br>abc<br>123abc           | Ex: xyz@gmail.com<br>m<br>Ex: smtp.gmail.com<br>Ex: 25<br>Ex: abc<br>Ex: 123abc |  |  |  |
| Email From<br>Email To<br>Example for 2 or more con<br>Email Server<br>Email Server Port<br>Email Username<br>Email Password<br>Enable Email Funcion |       | Ex: abc@gmail.com<br>xyz@gmail.com<br>xx@gmail.com,yy@gmail.co<br>smtp.gmail.com<br>25<br>abc<br>123abc<br>Enable | Ex: xyz@gmail.com<br>m<br>Ex: smtp.gmail.com<br>Ex: 25<br>Ex: abc<br>Ex: 123abc |  |  |  |

GRP-2841M User Manual

Version 1.4.0

(3) Finally, enable this function in the "Main Info" tab.

If the user does not need to send data to the RTU Center, set the "Data Update Period" to 0.

| Main Info.               | odbus Device |                   | FTP / Email            |  |  |
|--------------------------|--------------|-------------------|------------------------|--|--|
| Server Address           |              | 26.164.17 2       |                        |  |  |
| Server Port              | 10000        |                   | ] default=10000        |  |  |
| Station ID               | 1            |                   | 1~65535                |  |  |
| Data Update Period(sec.) | 0            |                   | 0~86400 (0=disable)    |  |  |
| Heartbeat Period(sec.)   | 0            |                   | ] 1~86400 (a day)      |  |  |
| Baud Rate (RS-485 for M  | odbus/RTU)   | 9600 <b>v</b> bps |                        |  |  |
| Data Bit                 |              | 8 •               |                        |  |  |
| Parity                   |              | NV                |                        |  |  |
| Stop Bit                 | 1 •          |                   |                        |  |  |
| Modbus Timeout (ms)      | 1000         |                   | 50~99999, default=1000 |  |  |
| Enable Firmware          | 🗹 Enable     |                   |                        |  |  |
| Alive                    | True         |                   |                        |  |  |
|                          |              | Modify            |                        |  |  |

GRP-2841M User Manual

Version 1.4.0

## **Appendix A. Revision History**

This chapter provides revision history information to this document. The table below shows the revision history.

| Version | Date       | Description of changes                           |  |  |  |  |
|---------|------------|--------------------------------------------------|--|--|--|--|
| 1.0.0   | 2021-10-05 | The First Release Revision                       |  |  |  |  |
| 1.1.0   | 2022-08-05 | 1. Add "Node-RED" Application                    |  |  |  |  |
|         |            | 2. Add Wi-Fi module support                      |  |  |  |  |
| 1.2.0   | 2023-02-09 | 1. Change RF Wiring Configuration                |  |  |  |  |
|         |            | 2. Modify VxServer and VxComm description for    |  |  |  |  |
|         |            | Remote I/O Control example                       |  |  |  |  |
|         |            | 3. Modify VxServer description for Modbus TCP to |  |  |  |  |
|         |            | Modbus RTU example.                              |  |  |  |  |
| 1.3.0   | 2023-09-21 | 1. Add LE910C4-WWX & FN990A28 Modem support      |  |  |  |  |
| 1.4.0   | 2024-06-17 | 1. Add M2-JODY-W377-00C Wi-Fi module support     |  |  |  |  |

GRP-2841M User Manual

Version 1.4.0